# FELHASZNÁLÓI KÉZIKÖNYV

## ELEKTRONIKUS FELÜLET HASZNÁLATÁHOZ ÉS E-KÉRELEM BENYÚJTÁSÁHOZ

## Feldolgozó üzemek fejlesztése felhíváshoz

Felhívás kódszáma: KAP-RD04a-RD04b-2-24

Verziószám: 0.1

2024. augusztus 13.

## Tartalom

| Fontos tudnivalók                                                                                                    | 4                          |
|----------------------------------------------------------------------------------------------------|----------------------------|
| Benyújtás technikai feltételei:<br>Szükséges alap adatok, dokumentumok:<br>Kitöltés előtt – A Portál használata                                                           | 4<br>5<br>7                |
| Belépés a benyújtó felületre                                                                                                    | 8                          |
| Meghatalmazás                                                                                                    | 11                         |
| Kérelem kitöltésének megkezdése                                                                                                    | 12                         |
| A kitöltőfelület általános felépítése                                                                                                    | 15                         |
| Alapvető műveletek a felületen                                                                                                    | 15                         |
| Kérelem Térkép<br>Panelek gombjai és azok funkciói<br>Hiba súlyok<br>Időtúllépés<br>A kérelem kitöltése                                                                   | 15<br>17<br>18<br>19<br>20 |
| Általános tudnivalók                                                                                                    | 20                         |
| Elérhetőség                                                                                                    | 20                         |
| Kedvezményezett                                                                                                    | 22                         |
| Kedvezményezett adatai<br>ÁFA visszatérítésre vonatkozó adatok<br>Kedvezményezett jellemzői<br>Kedvezményezett-További információk                                        |                            |
| Más vállalkozásra vonatkozó adatok                                                                                                    | 26                         |
| Átláthatósági nyilatkozat                                                                                                    | 29                         |
| Üzleti terv                                                                                                    | 30                         |
| Pénzügyi adatok tábla                                                                                                    | 30                         |
| Digitalizáció-általános                                                                                                    | 32                         |
| Digitalizáció-specifikus                                                                                                    | 32                         |
| Kedvezményezett-adatszolgáltatás                                                                                                    | 33                         |
| Piacra jutási adatok-Belföldi értékesítés megoszlása<br>Piacra jutási adatok-Belföldi értékesítési partnerek száma<br>Hozzáadott érték<br>Képzettséggel rendelkező adatai |                            |
| Nehéz helyzet                                                                                                    | 36                         |
| Közbeszerzés adatok                                                                                                    | 37                         |
| De minimis                                                                                                    | 38                         |
| Kérelem                                                                                                    | 43                         |

| Projektre vonatkozó alapinformációk                                                                                                    |                                |
|----------------------------------------------------------------------------------------------------|--------------------------------|
| Energetika projekt szint                                                                                                    | 43                             |
| Energiafogyasztásra vonatkozó adatok adatblokk<br>Energiahatékonyság javulással járó- Komplex, épületet és technológiát érintő fe<br>Energiahatékonyság javulással járó csak épületet vagy technológiát érintő fejles<br>Hely Tevákenyság | 45<br>jlesztések45<br>ztések45 |
| Marvalázítázi holy általánoz adatai                                                                                                    |                                |
| Megvalósítási hely részlet<br>Üzemben érintett TEÁOR                                                                                                    |                                |
| Feldolgozandó termékre vonatkozó adatok                                                                                                    | 49                             |
| Előállítandó termékre vonatkozó adatok                                                                                                    |                                |
| Tevékenység besorolás                                                                                                    |                                |
| Tevékenység jellemzők                                                                                                    |                                |
| Megújuló energiaforrás-Biomassza                                                                                                    |                                |
| Megújuló energiatermelő berendezés                                                                                                    |                                |
| Muszaki informaciok<br>Energetika-Megyalósítási hely                                                                                                    |                                |
| Árajánlatok                                                                                                    |                                |
| Építési költségek                                                                                                    | 61                             |
| Nem építési költségek                                                                                                    | 70                             |
| Nyilatkozat                                                                                                    | 75                             |
| Dokumentum feltöltés panel                                                                                                    | 75                             |
| Tájékoztatás                                                                                                    | 77                             |
| Kérelem benyújtása                                                                                                    | 78                             |
| Visszaigazolás letöltése a Tárhelyről<br>Beadott kérelmek megtekintése<br>Kérdésfeltevés                                                                                                    | 79<br>84<br>86                 |
| Hibabejelentés                                                                                                    | 89                             |

## Fontos tudnivalók

A Feldolgozó üzemek fejlesztésének támogatása (KAP-RD04a-RD04b-2-24) Pályázati Felhívásban foglaltak alapján a kérelmet kizárólag elektronikus úton lehet benyújtani, a Kincstár erre kialakított elektronikus felületén.

### Benyújtás technikai feltételei:

Az elektronikus benyújtásból kifolyólag űrlapot csak azok a kedvezményezettek tudnak benyújtani:

- akiket a Magyar Államkincstárnál (továbbiakban: Kincstár) vezetett Kedvezményezetti Nyilvántartási Rendszerben már nyilvántartásba vettek, Támogatási azonosítóval (korábban ügyfél-azonosító) rendelkeznek. A Kedvezményezetti nyilvántartásról az alábbi helyen tájékozódhatnak: <u>https://www.mvh.allamkincstar.gov.hu/ugyfelnyilvantartas</u>
- akik rendelkeznek Ügyfélkapus hozzáféréssel (az ügyfélkapuról további információt <u>https://ugyfelkapu.gov.hu</u> weboldalon talál).

Az ügyfélkapus regisztrációkor megadott alapadatainak (születési név, hely, idő és anyja neve) meg kell egyeznie a Kincstárhoz benyújtott, nyilvántartásba vételi kérelemben megadott adatokkal, ugyanis az első belépéskor meg kell adni az Támogatási azonosítót, ami alapján az adatok egyeztetésre kerülnek. Eltérés esetén hibaüzentet küldünk és a kérelembenyújtási felületre nem lehet belépni! Ebben az esetben kérjük telefonon vagy portálkérdés útján kérjen segítséget a Kincstár ügyfélszolgálatától a hiba elhárítása érdekében.

Amennyiben a kedvezményezett kérelmét nem saját maga, hanem képviselő útján kívánja benyújtani, úgy a kérelem meghatalmazott vagy elsődleges képviselő általi elektronikus úton való benyújtásának feltétele a meghatározott képviseleti forma előzetes bejelentése, és annak Kincstár általi nyilvántartásba vétele!

#### FONTOS! Szervezetek csak meghatalmazottjaik útján tudnak kérelmet benyújtani.

**FONTOS!** Az elektronikus felület a **Mozilla Firefox** 110.0 vagy magasabb verzió számú, illetve **Google Chrome** böngészőre lett optimalizálva! Más böngészőkkel előfordulhat hibás megjelenítés!

**Figyelem!** A felület ún. **felugró ablakok**at használ (pop-up), ezért kérjük, ezek **megjelenítését engedélyezze**, amennyiben az ilyen ablakok az Ön által használt böngészőben tiltva vannak! A felugró ablak használata nélkül a kérelem beadása nem lehetséges.

**FONTOS**, hogy soha ne halassza a kérelem benyújtását az utolsó pillanatra, tekintettel az internet kapcsolatban esetlegesen felmerülhető kimaradásokra! Rendszeresen mentsen!

#### Szükséges alap adatok, dokumentumok:

# A támogatási kérelem kitöltését megelőzően az alábbi adatokra, dokumentumokra lesz szüksége:

- 1. Amennyiben saját nevében adja be a kérelmet:
  - a. Támogatási azonosító
  - b. a támogatási kérelem mellékletei feltöltésre alkalmas, elektronikus (pl.: szkennelt) formában
  - c. a *támogatási kérelem* kitöltőfelületével kapcsolatos útmutató, amit a <u>Kérelem kitöltése</u> pontban érhet el.
- 2. Amennyiben meghatalmazott útján kívánja a kérelmet beadni:
  - a. a meghatalmazó Támogatási azonosítója
  - b. a meghatalmazott Támogatási azonosítója
  - c. érvényes meghatalmazás, amelyről részleteket a <u>Meghatalmazás használata</u> pontban talál
  - d. támogatással megvalósítandó fejlesztés adatai
  - e. a kérelem mellékletei feltöltésre alkalmas (pl.: szkennelt) formában
  - f. a kérelem kitöltőfelületével kapcsolatos útmutató, amit a <u>Kérelem kitöltése</u> pontban éri el.

#### FONTOS! Szervezetek csak meghatalmazottjaik útján tudnak kérelmet benyújtani.

#### Kérelem benyújtás menete:

- 1. Meghatalmazás beállítása (amennyiben releváns) bővebb információt a <u>Meghatalmazás</u> <u>használata</u> pontban talál.
- 2. Elsődleges képviselet beállítása (amennyiben releváns) bővebb információt a <u>Meghatalmazás használata</u> pontban talál.
- 3. Belépés a kérelembenyújtó felületre bővebb információt a <u>Belépés a kérelembenyújtó</u> <u>felületre</u> pontban talál.
- 4. Űrlap adatainak feltöltése bővebb információt a Kérelem kitöltése pontban talál.
- 5. Űrlap benyújtása bővebb információt a <u>Kérelem benyújtása</u> pontban talál.

A támogatási kérelem összeállítását, benyújtását segítő egyéb funkciók:

- 1. Portál használata bővebb információt a Kitöltés előtt A Portál használata pontban talál.
- 2. Az elektronikus benyújtó felület felépítésével, használatával kapcsolatos általános információkat <u>A kitöltő felület felépítése</u> és az <u>Alapvető műveletek a felületen</u> pontokban talál.
- 3. Kérdés feltevéssel kapcsolatban bővebb információt a Kérdés feltevés pontban talál.
- 4. Hibabejelentéssel kapcsolatos információt a Hibabejelentés pontban talál.

## Kitöltés előtt – A Portál használata

A Portál elérhetősége: www.mvh.allamkincstar.gov.hu

Az Államkincstár internetes portálján keresztül többek közt az alábbiakban felsorolt, a támogatási kérelem összeállítását és benyújtását támogató alkalmazás és szolgáltatás érhető el:

- elektronikus ügyintés felülete, amelyen keresztül lehetőség van a támogatási kérelem elektronikus benyújtására;
- általános, illetve a felhívással kapcsolatos kérdések feltevését támogató felület;
- felhívással kapcsolatos hírek, közlemények, jogszabályok;
- gyakori kérdések listája;
- -ügyfél-tájékoztatási rendszer felülete.

## Belépés a benyújtó felületre

**FONTOS!** Az elektronikus felület a **Mozilla Firefox** 110.0 vagy magasabb verzió számú, illetve **Google Chrome** böngészőre lett optimalizálva! Más böngészőkkel előfordulhat hibás megjelenítés!

1. Kérelem benyújtásához látogasson el **a** <u>https://www.mvh.allamkincstar.gov.hu/</u> weboldalara, és kattintson az E-ügyintézés gombra.

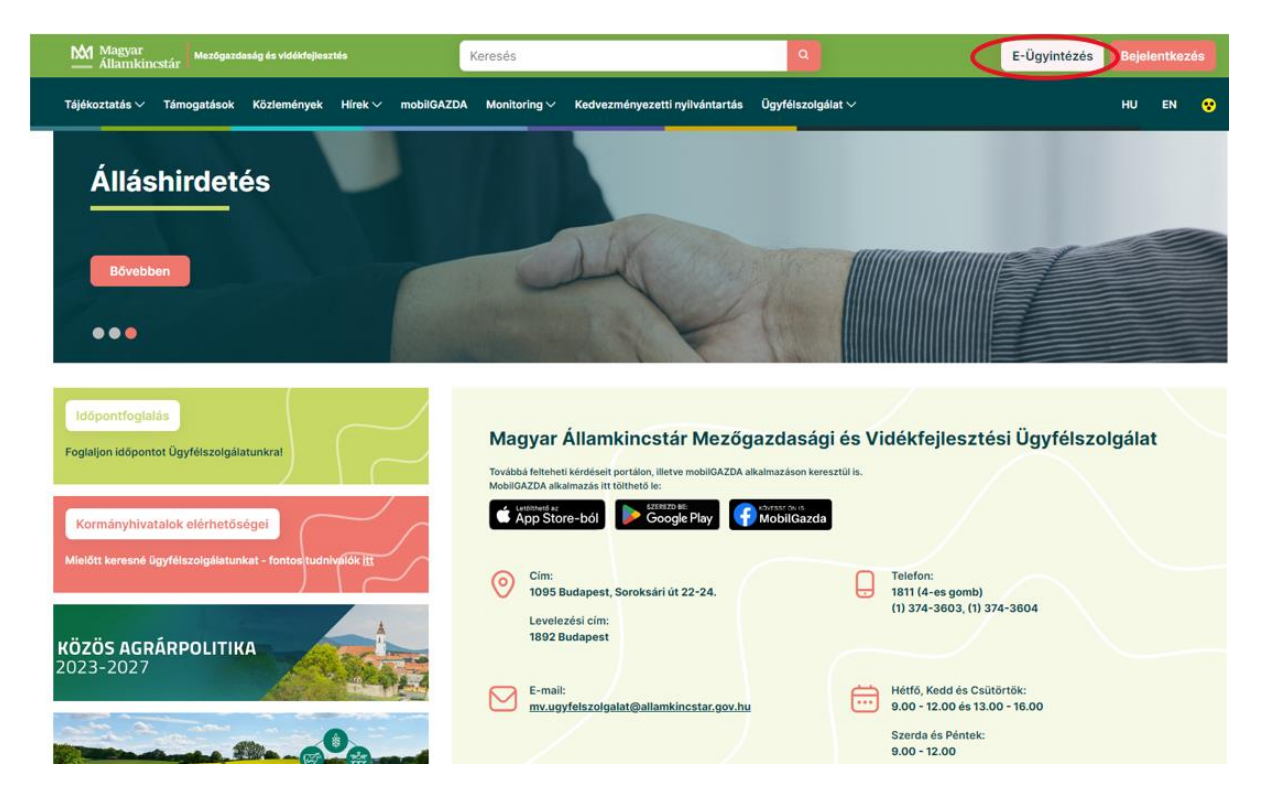

2. A megnyíló E-ÜGYINTÉZÉS nyitó oldalon kattintson az ALKALMAZÁS MEGNYITÁSA szöveget tartalmazó gombra.

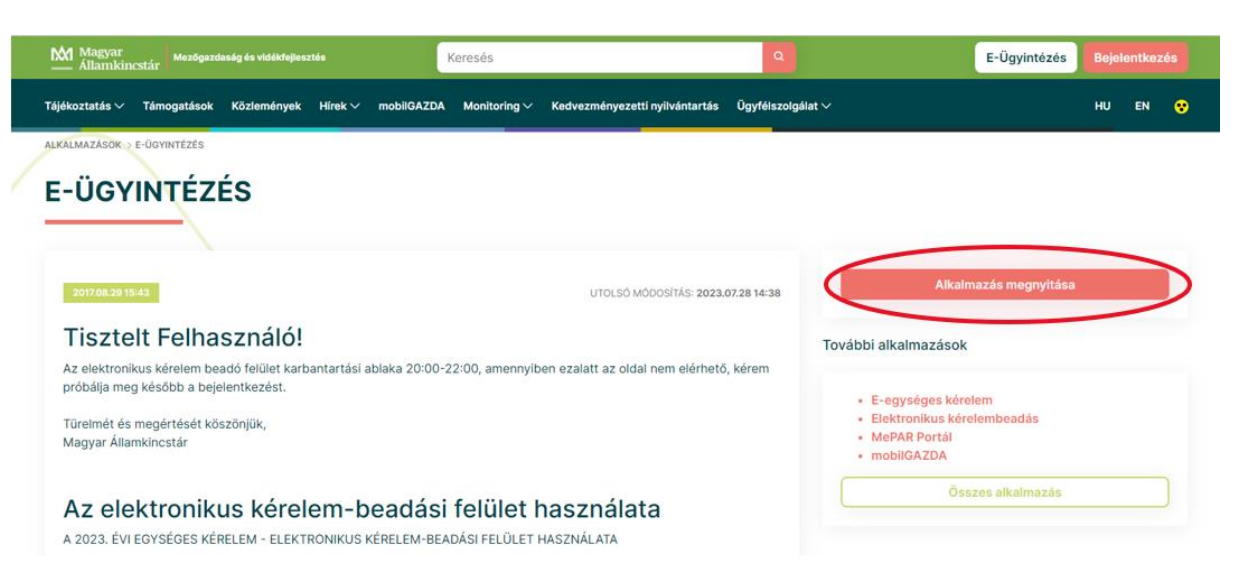

3. A megnyíló E-ÜGYINTÉZÉS oldalon kattintson a Bejelentkezés sombra, majd válassza ki az Ügyfélkapun keresztül vagy a Központi Azonosítási Ügynök menüpontot.

|                           | 0, 1                 | 0,                                   | <u>1</u>                               | 0, | I               |                             |
|---------------------------|----------------------|--------------------------------------|----------------------------------------|----|-----------------|-----------------------------|
| ~ <u>hta</u>              | Magyar Államkincstár | × S e-kerelem.mvh.allamkincstar.go × | 🞽 Kedvezményezetti nyilvántartás 🗙 🗎 🕂 |    |                 |                             |
| $\leftarrow  \rightarrow$ | C : e-kerelem.m      | vh.allamkincstar.gov.hu/enter/       |                                        |    |                 |                             |
| M Gmail                   | 💡 Térkép 🛛 YouTube   | 🚆 oktatas.allamkincsta               |                                        |    |                 |                             |
| KR do                     | kumentum nyomtatása  | ldeiglenes jelszó megváltoztatása    | Nyilvántartásba vétel                  |    | Menüpont kereső |                             |
|                           |                      |                                      |                                        |    | (               | Ügyfélkapun keresztül       |
|                           |                      |                                      |                                        |    |                 | Központi Azonosítási Ügynök |
|                           |                      |                                      |                                        |    |                 |                             |

Amennyiben az Ügyfélkapun keresztül lehetőséget választotta, a megjelenő oldalon adja meg az ügyfélkapus felhasználói nevét és jelszavát.

| ÜGYFÉLKAPU 坐                                                                                                    | <u>−</u> . =                                                                                                    |
|----------------------------------------------------------------------------------------------------|----------------------------------------------------------------------------------------------------|
| Lépjen be az                                                                                                    | Ügyfélkapun!                                                                                                    |
| Felhasználónév:                                                                                                    | Tesztelek                                                                                                    |
| Jelszó:                                                                                                    | •••••                                                                                                    |
| Még nem regisztrált?   Elfelejtette                                                                                                    | Belépés Mégse<br>a jelszavát?                                                                                                    |
| S Segitség                                                                                                    |                                                                                                    |
| Ön az Ügyfélkapu bejelentkezé<br>kattintott és szeretne belépni s<br>ügyfélkapus szolgáltatást hívot<br>Amennyiben van regisztrációja<br>Ha még nem regisztrált, tegye i<br>újatí | isi oldalán van. Vagy a "Belépés" gombra<br>zemélyes ügyfélkapuljába vagy olyan<br>t meg, amelyhez bejelentkezés szükséges,<br>és tudja bejelentkezési adatait, lépjen bei<br>megi Ha pedig elfelejtette jelszavát, kérjen |
| Az Ügyfélkapu részleteiről segí<br>eTananyagunkban                                                                                                    | tséget kaphat az Ügyfélkapuval foglalkozó                                                                                                    |
|                                                                                                    | 10///18                                                                                                    |

Sikeres bejelentkezéskor az alábbi üzenetet jelenik meg rövid időre.

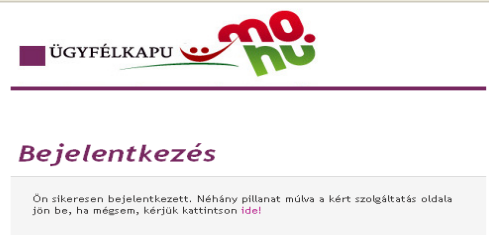

Amennyiben a Központi Azonosítási Ügynök opciót választotta, a megjelenő oldalon válassza az Ön által használt azonosítási formát.

| ügyrreferis szabadon                                                                                                    |
|----------------------------------------------------------------------------------------------------|
| AZONOSÍTÁSI<br>SZOLGÁLTATÁSOK                                                                                                    |
| ŬGYFÉLKAPU                                                                                                    |
| ELEKTRONIKUS SZEMÉLYI IGAZOLVÁNY                                                                                                    |
| ŬGYFÉLKAPU+                                                                                                    |
| TELEFONOS AZONOSÍTÁS                                                                                                    |
| ARCKÉPES AZONOSÍTÁS                                                                                                    |
| Visszatérés az előző oldalra                                                                                                    |
| ıdomsoft                                                                                                    |
| A SZOLGÁLTATÁSRÓL (Z. ÚZEMELTETÉSI INFORMÁCIÓK (Z.<br>IMPRESSZUM (Z. ÁSZF (D. KAPCSOLAT (Z. SÚGÓ (Z.<br>AKADÁLYMENTES INFORMÁCIÓK (Z. |

Amennyiben az Ügyfélkaput választotta adja meg az ügyfélkapus felhasználónevét és jelszavát és a Belépés gombot megnyomva lépjen be a felületre.

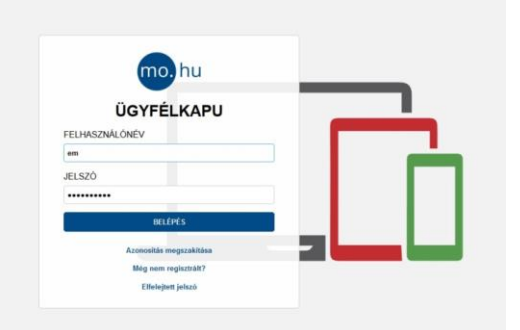

4. A megjelenő oldalon válassza ki, hogy saját nevében vagy meghatalmazottként kíván-e kérelmet benyújtani. Ha most kíván új meghatalmazást rögzíteni, akkor a saját nevében lehetőséget válassza. Ha már van előzőleg rögzített meghatalmazása, akkor kiválaszthatja a listából Meghatalmazóját.

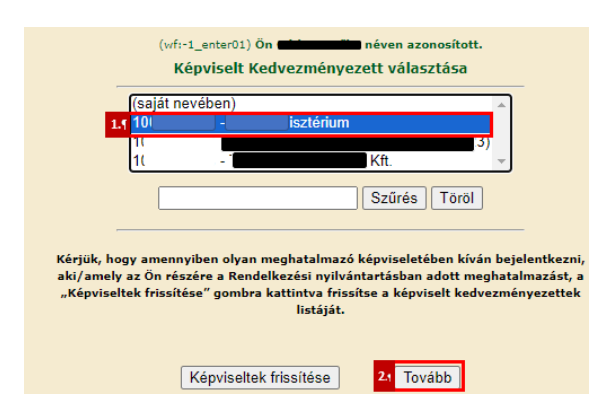

A keresési/szűrési feltételnek a *Szűrés* gomb előtti szöveges mezőbe történő megadásával (név vagy Támogatási azonosító), majd a *Szűrés* gomb megnyomásával lehet a képviselt ügyfelek listájában keresni, illetve a megjelenítésre kerülő képviseltek között szűrni. A *Töröl* gomb megnyomásával törlődnek a megadott szűrési/keresési feltételek.

A képviseltek listájának frissítése a *Képviseltek frissítése* gomb megnyomásával történik.

A *Tovább* gombot megnyomva, a felugró ablakon lévő képviselet módjáról ismét meggyőződve, az *Ok* gombot megnyomva tud továbblépni.

| (sa                 | ját nevében)                                       | -             |
|---------------------|----------------------------------------------------|---------------|
| 10<br>10            | Képviselet módja                                   |               |
| 10                  | Képviselt Kedvezményezett: :                       |               |
| yaı<br>az Č<br>ek f | Állandó<br>meghatalmazás/egyéb<br>képviselet típus | b<br>ha<br>zn |
|                     | Ok Mégse                                           |               |

## Meghatalmazás

Amennyiben az adott ügyben nem személyesen kíván eljárni, vagy gazdálkodási formájából adódóan személyes azonosítással nem tud belépni a kitöltő felületre úgy előzetesen meghatalmazást kell készíteni.

A meghatalmazás kitöltéséhez szükséges részletes segédlet a <u>www.mvh.allamkincstar.gov.hu</u> Kiemelt dokumentumok  $\longrightarrow$  Felhasználói segédlet az állandó meghatalmazás és az elsődleges képviselet elektronikus úton történő létesítéséhez és visszavonásához menüpontban található meg.

| ← → O i mvh.allamkincstar.gov.hu                                                                                                    |                                                                                                    | 년 ☆ 키 🛛 🕯                                                                                                    |
|----------------------------------------------------------------------------------------------------|----------------------------------------------------------------------------------------------------|----------------------------------------------------------------------------------------------------|
| Bővebben<br>●●●                                                                                                    |                                                                                                    | ANA                                                                                                    |
| Időpontfoglalás<br>Foglaljon időpontot Ügyfélszolgálatunkral<br>Kormányhlvatalok elérhetőségei<br>Malátt korend Bodfálozalalátunkral, fortor sudolváltót itt | Magyar Államkincstár Mezőgazdasá<br>Továbbá felteheti kérdéselt portálon, litetve mobilGAZDA alkalmazáson ke<br>MobilGAZDA alkalmazás Itt tölthető ke: | gi és Vidékfejlesztési Ügyfélszolgálat<br>resztülts.<br>19                                                                                                    |
| KÖZÖS AGRÁRPOLITIKA<br>2023-2027                                                                                                    | Cim:<br>1095 Budapest, Soroksári út 22-24.<br>Levelezési cím:<br>1892 Budapest<br>E-mail:<br>mv.ugyfelszolgálat@allamkincstar.gov.hu                   | Telefon:           1811 (4-es gomb)           (1) 374-3603, (1) 374-3604           Image: State of the state of the state of |
| Közös Agrárpolitika                                                                                                    |                                                                                                    | Szerda és Pentek:<br>9.00 - 12.00                                                                                                    |
| CO Alkalmazások                                                                                                    | Kiemeit dokumentumok                                                                                                    | Álláspályázatok                                                                                                    |

Amennyiben nincs az ügyre megfelelő meghatalmazása az alábbi hibaüzenetet kapja:

| Ön         | azonosított. Képviselt Kedvezményezett: M               |
|------------|---------------------------------------------------------|
|            |                                                         |
| Ennek a bi | zonylatnak a rögzítésére nincs érvényes meghatalmazása! |
|            | Vissza a menüre                                         |

## Kérelem kitöltésének megkezdése

- 1. Mielőtt megkezdi a kitöltést, tanulmányozza a vonatkozó *Feldolgozó üzemek fejlesztésének eljárásrendjét* (továbbiakban: Eljárásrend) és a jelen Segédletet.
- 2. Ellenőrizze, hogy a képviselt kedvezményezett szerepel-e a felső azonosítási mezőkben, a "Képviselt Kedvezményezett" megnevezést követően.
- 3. Amennyiben saját nevében, vagy mégsem a képviselni kívánt személy, vagy szervezet nevében lépett be a rendszerbe, akkor z gomb alatt, a "Képviselt választás" pontra kattintva megváltoztathatja a képviselt Kedvezményezettet.

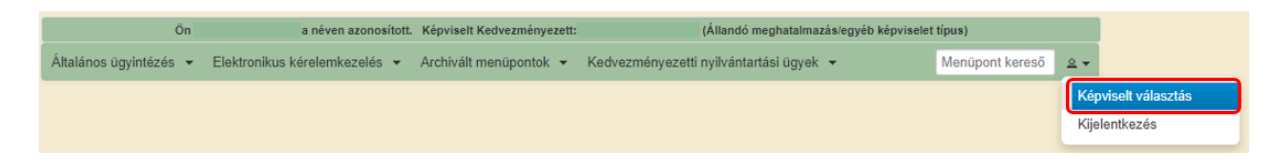

4. Válassza ki a menülistából az Elektronikus kérelemkezelés/KAP ST Vidékfejlesztés (2023-2027)/Élelmiszerágazat és feldolgozóipar menü alatt a Feldolgozó üzemek fejlesztése (KAP-RD04a-RD04b-2-24) menüpontot:

| Általános ügyintézés 👻 Elektronikus kérelemkezelés 👻 Kedvezményezetti nyilván | itartá | isi ügyek 👻 Archivált menüpontok 👻 |   | Menüpont kereső 🖉 👻               |
|-------------------------------------------------------------------------------|--------|------------------------------------|---|-----------------------------------|
| Általános űrlap benyújtás                                                     |        |                                    |   |                                   |
| Egységes kérelem                                                              | •      |                                    |   |                                   |
| Mezőgazdasági kockázatkezelési rendszer                                       | •      |                                    |   |                                   |
| Mezőgazdasági és Környezeti Információs Rendszer                              | •      |                                    |   |                                   |
| Elektronikus Kiesés Pótlás Kérelem indítás                                    |        |                                    |   |                                   |
| Piaci intézkedések                                                            | •      |                                    |   |                                   |
| Vidékfejlesztési Program (2014-2020) Általános ügyek                          | •      |                                    |   |                                   |
| Vidékfejlesztési Program (2014-2020) Támogatási Kérelem                       | •      |                                    |   |                                   |
| Vidékfejlesztési Program (2014-2020) Kifizetési Kérelem                       | •      |                                    |   |                                   |
| GINOP                                                                         | •      |                                    |   |                                   |
| TÉSZ                                                                          | •      |                                    |   |                                   |
| Krízisbiztosítási rendszer                                                    | •      |                                    |   |                                   |
| Horizontális ügyintézés                                                       | •      |                                    |   |                                   |
| KAP ST Vidékfejlesztési tárnogatások (2023-2027)                              | •      | Állattenyésztési ágazat            | • |                                   |
|                                                                               |        | Élelmiszerágazat és feldolgozóipar | • | Feldolgozó üzemek fejlesztése (KA |
|                                                                               |        | KAP ST Megvalósítás                | × |                                   |
|                                                                               |        | LEADER                             | • |                                   |
|                                                                               |        | Tudásátadás                        | × |                                   |
|                                                                               |        |                                    |   |                                   |

- 5. Ezt követően egy űrlap előválasztó jelenik meg, amin kiválaszthatja a kitölteni kívánt űrlapot.
  - 1. Új űrlap kitöltésének indítására az űrlap mellett található <sup>Új</sup> gomb szolgál
  - 2. A Támogatáshoz kapcsolódó iratok elektronikus beküldése űrlap is a mellette található

*j* gomb megnyomásával érhető el.

Ez az űrlap az egyéb iratok beküldésére szolgál, nem a támogatási, kifizetési kérelem benyújtására!

3. Minden belépéskor felugró ablakban megmutatjuk, hogy meghatalmazás esetén, mely Kedvezményezett kérelmébe/űrlapjába lép be.

|                                  | Figueles                     | ml                                       |                               |                        |                                        |                       |
|----------------------------------|------------------------------|------------------------------------------|-------------------------------|------------------------|----------------------------------------|-----------------------|
|                                  | rigyelei                     | m:                                       |                               |                        |                                        |                       |
|                                  | O Tájéko                     | oztatjuk, hogy je                        | lenleg az alábbi ü            | gyfél kérelmébe l      | épett be:                              |                       |
|                                  | Ügyfé<br>Ügyfé               | él neve:<br>él-azonosító: 10             | ).                            | ' Kft                  |                                        |                       |
|                                  | - 37 **                      |                                          | -                             |                        |                                        |                       |
|                                  |                              |                                          | <ul> <li>Rendben</li> </ul>   |                        |                                        |                       |
|                                  | Δ kére                       | lem kiválasztásál                        | hoz kattintson az e           | gérrel a megfelelő     | sorra                                  |                       |
|                                  | -                            | ioni kituluozidodi                       | and a matting of az o         | gen al a mogratero     | -                                      |                       |
|                                  |                              | An delan bissilar di                     | ihan katilatan ar             | al a manfalală a s     |                                        |                       |
|                                  | Űrlap megnev                 | Az uriap Kivalasztás:<br>ezése           | anoz kattintson az eger       | rei a megreieio sorra! |                                        |                       |
| Támogatási kérelem               | onup megner                  |                                          |                               |                        | Új                                     |                       |
| Támogatáshoz kapcsolódó iratok ( | elektronikus beküldés        | e                                        |                               |                        | Új                                     |                       |
|                                  |                              |                                          |                               |                        |                                        |                       |
|                                  |                              |                                          |                               |                        | -                                      |                       |
|                                  |                              | R                                        | ögzítés alatt álló űrlapo     | ok                     |                                        |                       |
| Űrlap megnevezése                | Hivatkozott<br>iratazonosító | Támogatási<br>kérelem<br>iratazonosítója | Utolsó módosítás<br>idöpontja | Folytatás              | Szerkesztés alatt á<br>kérelem törlése | ló További információ |
| Nincs rögzítés alatt álló űrlap! |                              |                                          |                               |                        |                                        |                       |
|                                  |                              |                                          |                               |                        |                                        | >                     |
|                                  | _                            |                                          |                               |                        | -                                      |                       |
|                                  |                              |                                          | Beedett ürlenek               |                        |                                        |                       |
|                                  |                              |                                          | Támogatási                    |                        |                                        |                       |
| Iratazonosító Űrlap i            | negnevezése                  | Hivatkozott<br>iratazonosító             | kérelem<br>iratazonosítója    | Beadás időpontja       | Beadott kérelem<br>módosítása          | Pdf Excel Tová        |
| Nincs beadott űrlapl             |                              |                                          |                               |                        |                                        |                       |
|                                  |                              |                                          |                               |                        |                                        | >                     |
|                                  | _                            |                                          |                               |                        | -                                      |                       |
|                                  |                              |                                          | Menü                          |                        |                                        |                       |
|                                  |                              |                                          | ~ /                           |                        |                                        |                       |

- 4. Megkezdett űrlapokat a Rögzítés alatt álló űrlapok táblában találják, ahol a **Folytatás** gomb megnyomásával betöltődik a megkezdett űrlap.
- 5. A "Szerkesztés alatt álló kérelem törlése" oszlopban a **Törlés** gomb megnyomásával lehet törölni a megkezdett űrlapot.

|                                                                 | _                            |                                          |                               |                                                                | _                             |     |       |       |
|-----------------------------------------------------------------|------------------------------|------------------------------------------|-------------------------------|----------------------------------------------------------------|-------------------------------|-----|-------|-------|
|                                                                 |                              |                                          |                               |                                                                |                               |     |       |       |
|                                                                 |                              | Az űrlap kiválasztás                     | sához kattintson az egéi      | rrel a megfelelő sorra!                                        |                               |     |       |       |
|                                                                 | Ürlap megne                  | vezése                                   |                               |                                                                |                               |     |       |       |
| Támogatási kérelem-Feldolgoz                                    | ó üzemek komplex fejle       | sztése                                   |                               |                                                                | Új                            |     |       |       |
| Támogatáshoz kapcsolódó iratok elektronikus beküldése           |                              |                                          |                               | Új                                                             |                               |     |       |       |
|                                                                 |                              |                                          |                               |                                                                |                               |     |       |       |
|                                                                 | -                            |                                          |                               |                                                                | -                             |     |       |       |
|                                                                 |                              |                                          |                               |                                                                |                               |     |       |       |
|                                                                 |                              |                                          | Rögzítés alatt álló űrlap     | ok                                                             |                               |     |       |       |
| Űrlap megnevezése                                               | Hivatkozott<br>iratazonosító | Támogatási<br>kérelem<br>iratazonosítója | Utolsó módosítás<br>időpontja | Folytatás Szerkesztés alatt álló kérelem törlése További infor |                               |     |       | máció |
| Támogatási kérelem-<br>Feldolgozó üzemek komplex<br>feilesztése |                              |                                          | 2024.08.02 14:50:12           | Folytatás                                                      | Törlés                        | )   |       |       |
| <                                                               |                              |                                          |                               |                                                                |                               |     |       | >     |
|                                                                 |                              |                                          |                               |                                                                |                               |     |       |       |
|                                                                 | -                            |                                          |                               |                                                                | -                             |     |       |       |
|                                                                 |                              |                                          | Deedett ürlenek               |                                                                |                               |     |       |       |
|                                                                 |                              |                                          | Témenetéei                    |                                                                |                               |     |       |       |
| Iratazonosító Úrla                                              | ap megnevezése               | Hivatkozott<br>iratazonosító             | kérelem<br>iratazonosítója    | Beadás időpontja                                               | Beadott kérelem<br>módosítása | Pdf | Excel | Tová  |
| Nincs beadott űrlapl                                            |                              |                                          |                               |                                                                |                               |     |       |       |
| <                                                               |                              |                                          |                               |                                                                |                               |     |       | >     |
|                                                                 |                              |                                          |                               |                                                                |                               |     |       |       |
|                                                                 | -                            |                                          |                               |                                                                | -                             |     |       |       |

- 6. A Beadott űrlapok táblában taláják a kitöltött és elektronikus úton beküldött űrlapokat. A benyújtás után az adatokat tartalmazó PDF-et itt is le tudják tölteni. **FIGYELEM**! Az itt letöltött PDF nem helyettesíti a Tárhelyre küldött KR dokumentumot.
- 7. Az Előválasztó panel alján Menü gombbal a főmenübe léphet vissza.

Az űrlap kiválasztását és indítását/folytatását követően felugró ablak figyelmeztet, hogy az oldal betöltése hosszabb időt vehet igénybe, ill. amennyiben nem a felület saját menüjét, hanem a böngésző funkciót (pl. visszafele nyíl  $\bigcirc \rightarrow \bigcirc$   $\bigcirc$  ) használja, úgy a beírt adatok az utolsó szabályos mentés után automatikusan törlődnek.

| Figyelem!                                                                                                    |  |  |  |  |
|----------------------------------------------------------------------------------------------------|--|--|--|--|
| A kérelem betöltése, első ellenőrzése – amennyiben az sok adatot tartalmaz – hosszabb<br>időt igénybe vehet. Kérjük türelmét, a betöltés és az ellenőrzés ideje alatt.                                                                |  |  |  |  |
| Amennyiben Ön a kérelem kitöltése közben nem a felület saját menüjét használja,<br>hanem, a böngésző funkcióit (pl. visszafele nyíl, egér jobb gomb stb.), adatai az utolsó<br>szabályos mentés után automatikusan törlésre kerülnek! |  |  |  |  |
| Sendben                                                                                                    |  |  |  |  |

A figyelmeztetés elfogadását követően az oldal betöltése egy kis időt vehet igénybe.

Az űrlap nyitó oldalán egy újabb felugró figyelmeztetés elfogadását követően lehet megkezdeni a kérelem szerkesztését:

| Figyelem!                                                                                                    |
|----------------------------------------------------------------------------------------------------|
| O Tájékoztatjuk, hogy jelenleg az alábbi Kedvezményezett kérelmébe lépett be:                                                                                                 |
| Kedvezményezett neve: Ma                                                                                                    |
| Támogatási azonosító: 10                                                                                                    |
| Képviselet típusa: Állandó meghatalmazás/egyéb képviselet típus                                                                                                    |
| Nyilvántartásunk szerint Ön <b>állandó meghatalmazottként</b> kívánja a bizonylatot benyújtani.<br>Kérjük ne felejtse el a benyújtás előtt kinyomtatni a bizonylat tartalmát. |
| Rendben                                                                                                    |

## A kitöltőfelület általános felépítése

#### FONTOS! Az űrlap kitöltésekor a felület saját menüjét használja, ne a böngésző menüjét!

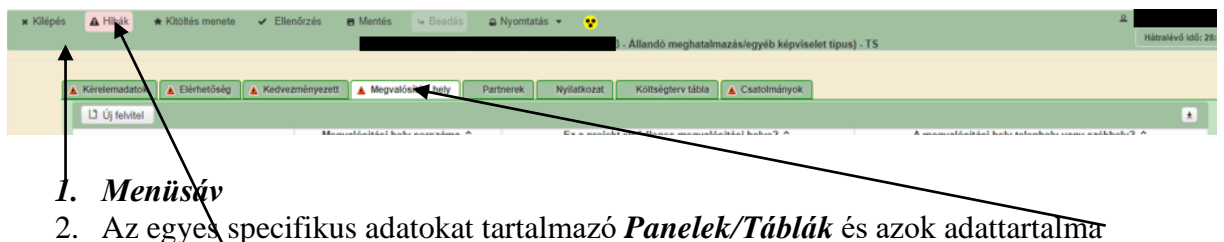

- 3. Hibalista
- 5. 1110unsiu

## Alapvető műveletek a felületen

A menüsávban található egyes gombok és jelölések funkciója:

🗴 Kilépés 🛕 Hibák 🛧 Kitöltés menete 🖌 Ellenőrzés 🖶 Mentés 😔 Beadás 😀 Nyomtatás 👻 😲

#### Kilépés – visszalépés a főmenübe

**Hibák** – a felületen található összes hibaüzenet megjelenítését szolgálja, a hiba súlyának megfelelő jelzéssel.

Kitöltés menete- Tájékoztató adatok az űrlap kitöltéséről, mikor, ki és milyen folyamatot kezdeményezett az űrlapon.

Ellenőrzés – Hatására lefutnak a beépített ellenőrzések (Javasoljuk gyakori használatát!)

**Mentés** – a mentés gombra kattintva az űrlap adatai benyújtás nélkül tárolásra kerülnek (kilépés után is), később a kitöltés bármikor folytatható. *Javasoljuk gyakori használatát!* 

Beadás – hibátlan űrlap esetén aktív, funkciója az űrlap elektronikus benyújtása.

**Nyomtatás** – A kitöltés közben kinyomtathatja az űrlapot, az aktuális állapotában. A kinyomtatott "űrlap" nem benyújtható, csupán tájékoztató jellegű!

### Kérelem Térkép

A Kérelem térkép a képernyő bal oldalán található, Panelek/Táblák elérését segítő, az űrlap szerkezetét megmutató gomb

A gomb megnyomásával strukturáltan látható az űrlap szerkezete, innen könnyen elérhető a kitölteni kívánt panel.

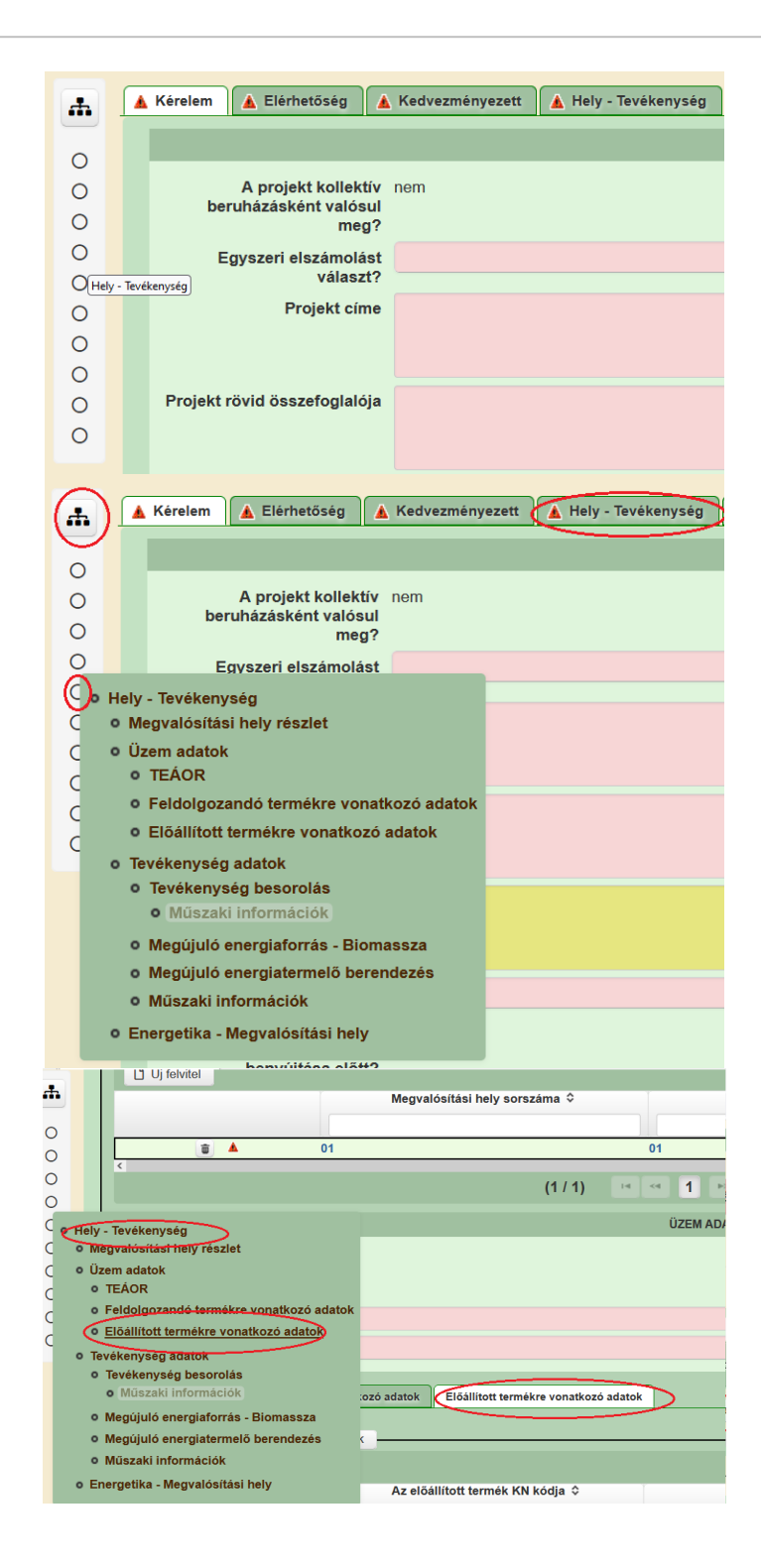

### Panelek gombjai és azok funkciói

#### <u>Új sorok beszúrása:</u>

Ú Új felvitel gomb megnyomásával tud sort beszúrni.

| L) Új felvitel |                               |                                                | ±                                               |
|----------------|-------------------------------|------------------------------------------------|-------------------------------------------------|
|                | Megvalósítási hely sorszáma ≎ | Ez a projekt elsődleges megvalósítási helye? 🛇 | A megvalósítási hely telephely vagy székhely? ≎ |
|                |                               |                                                |                                                 |
| ۵ 🔺            | 01                            |                                                |                                                 |
| <b>a</b>       | 02                            |                                                |                                                 |
| ā 🔺            | 03                            |                                                |                                                 |
|                |                               | (1 / 1) ⊨ ≪ 1 ⇒ ⊨ 5 ∨ 3 tétel                  |                                                 |

A későbbiekben (pl. kilépést követően újra visszalépve az űrlapra) az adott sorra kattintva nyílik meg újra a kívánt adatblokk/mezőcsoport, mely tovább tölthető, szerkeszthető.

#### <u>Sorok törlése:</u>

Egy sor **törlés**éhez jelölje ki a törölni kívánt sort (az érintett sor 💼 bejelölésével) majd nyomja meg a 💼 gombot. Ekkor az adott sor még nem törlődik, a sor elejére 🙆 ikon kerül. A Törlés véglegesítése a **mentés**-re történik, erre a felugró figyelmeztetésre – "Biztosan törli a kijelölt sort?" – adott **Igen** gomb megnyomásával kerül sor.

**Törlés visszavonása még ellenőrzés és mentés előtt lehetséges.** Ezt a sor elején található og gomb megnyomásával teheti meg.

#### Navigációs gombok:

Amennyiben az adott adatblokkban több tétel is van rögzítve, úgy az űrlap alján lévő navigációs gombok segítségével lehet az adott adatblokkon belül oldalak között lépegetni.

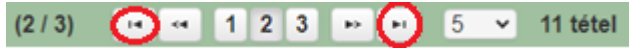

A felületen módosítható az egy oldalon megjelenített adatsorok száma:

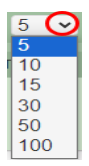

Az Export/Letöltés gomb 🖸 - segítésével lehet az adott adatblokk tartalmát Excel fájl formátumban kiexportálni, vagy feltöltött fájlt letölteni.

A Feltöltés gomb 🗾 - megnyomásával lehet dokumentumot csatolni.

A Dátum kiválasztó gomb a - segítségével felugró naptárban lehet naptári időpontot kiválasztani. (Dátumkiválasztó nélkül is lehet dátumot rögzíteni, a hónapot számmal kell megadni.)

#### <u>Mező méret</u>

**Mező méret (oszlop) módosítása:** Ha egy sorban több (osztott) mező van, akkor azok mérete változtatható. Egér bal gombjával a választóvonalra kattintva módosítható a mező (oszlop) mérete:

| Megvalósíti<br>hely<br>sorszáma | Ez a projekt elsődleges megvalósítási helye? ≎ | A megvalósítási hely telephely |
|---------------------------------|------------------------------------------------|--------------------------------|
| 0                               |                                                |                                |

#### Hiba súlyok

Az egyes adatmezőkhöz tartozó cellák színe jelöli az adott cella állapotát.

- Fehér háttérszín nem kell kitölteni
- Piros háttérszín
   E-mail cím
   a cella kitöltendő, vagy hibás. A cella végén lévő 

   ikonra állva megjelenítésre kerül a hiba oka.

   Nem támogatható tevékenységek
- Sárga háttérszín bemutatása: a cella kitöltése nem kötelező, vagy figyelmeztető hibát tartalmaz.

A hiba lehet adatmegadás hiánya, hibás adat, vagy másik megadott adattal ellentétes adat. A hiba oka megjelenik a hibaüzenetek között.

A hiba súlyossága szerint lehet:

- Súlyos, a kérelem beadását gátló hiba 🛕
- Súlyos, a kérelem beadását gátló másik megadott adattal ellentétes adat hiba 🕮
- Figyelmeztető hiba, ami nem gátolja a kérelem benyújtását 🗥

Az egyes mezők után, valamint sorok, ill. panelek előtt megjelenő  $A / \mathcal{P} / A$  ikonra állva az egérmutatóval, megjelenik az adott mezőre/sorra/panelre vonatkozó hiba/hibalista.

| év |          |                                                      |                                                                                                    |
|----|----------|------------------------------------------------------|----------------------------------------------------------------------------------------------------|
|    |          |                                                      | ▲ 3039 A mező kitöltése kötelező! - Név (kapcsolattartó)                                                                                                    |
|    |          |                                                      |                                                                                                    |
| ā  |          |                                                      | 01                                                                                                    |
|    | ۸        | 35018                                                | A(z) nincs megadva a(z) sorban A megvalósítási hely telephely vagy székhely?                                                                                                    |
|    |          |                                                      |                                                                                                    |
|    | •        | 35018                                                | A(z) nincs megadva a(z) sorban Ez a projekt elsődleges megvalósítási helye?                                                                                                    |
|    | •        | 35018                                                | A(z) nincs megadva a(z) sorban Ez a projekt elsődleges megvalósítási helye?                                                                                                    |
|    | <b>A</b> | 35018                                                | A(z) nincs megadva a(z) sorban Ez a projekt elsődleges megvalósítási helye?                                                                                                    |
|    | •        | 35018<br>▲ Elérhetőség<br>▲ 3039                     | A(z) nincs megadva a(z) sorban Ez a projekt elsődleges megvalósítási helye?<br>A mező kitöltése kötelező! - Beosztás                                                                                                 |
|    | •        | 35018<br>▲ Elérhetőség<br>▲ 3039<br>▲ 3039           | A(z) nincs megadva a(z) sorban Ez a projekt elsődleges megvalósítási helye?<br>A mező kitöltése kötelező! - Beosztás<br>A mező kitöltése kötelező! - E-mail cím                                                      |
|    | •        | 35018<br>▲ Elérhetőség<br>▲ 3039<br>▲ 3039<br>▲ 3039 | A(z) nincs megadva a(z) sorban Ez a projekt elsődleges megvalósítási helye?<br>A mező kitöltése kötelező! - Beosztás<br>A mező kitöltése kötelező! - E-mail cím<br>A mező kitöltése kötelező! - Név (kapcsolattartó) |

A menüsorban lévő A Hibák funkciógombra kattintva a bizonylat teljes egészére vonatkozó hibaüzenet megjelenik lista formájában.

| ▲ Hibák       ★ Kitöltés menete       ✓ Ellenőrzés       ■ Mentés       ● Beadás       ● Nyomtatás ✓         ▲       35018       A(2) nincs megadva a(2) sorban Alkalmazottak átlaglétszáma (bázisév)       ▲         ▲       35020       A(2) Közterület típusa nincs megadva a(2) (5) sorban.         ▲       35018       A(2) nincs megadva a(2) sorban Ez a projekt elsődleges megvalósítási helye?         ▲       35043       A(2) A projekt kollektív beruházásként valósul meg? nincs megadva         ▲       35020       A(2) nincs megadva a(2) sorban Ez a projekt elsődleges megvalósítási helye?         ▲       35043       A(2) A projekt kollektív beruházásként valósul meg? nincs megadva         ▲       35020       A(2) Közterület típusa nincs megadva a(2) (5) sorban.         ▲       35020       A(2) Közterület típusa nincs megadva a(2) (5) sorban.         ▲       3039       A mező kitöltése kötelezől - Név (kapcsolattartó)         ▲       3039       A mező kitöltése kötelezől - Név (kapcsolattartó)         ▲       35018       A(2) nincs megadva a(2) (5) sorban.         ▲       35020       A(2) Házszám nincs megadva a(2) (5) sorban.         ▲       35020       A(2) Házszám nincs megadva a(2) (5) sorban.         ▲       35020       A(2) Házszám nincs megadva a(2) (5) sorban.         ▲       35                                                                                                    | _ |         |                   |                      |                       |                        |                       |                             |           |           |   |
|----------------------------------------------------------------------------------------------------|---|---------|-------------------|----------------------|-----------------------|------------------------|-----------------------|-----------------------------|-----------|-----------|---|
| Δ       35018       A(z) nincs megadva a(z) sorban Alkalmazottak átlaglétszáma (bázisév)       Δ         Δ       35020       A(z) Közterület típusa nincs megadva a(z) [5] sorban.         Δ       35018       A(z) nincs megadva a(z) sorban Ez a projekt elsődleges megvalósítási helye?         Δ       35043       A(z) A projekt kollektív beruházásként valósul meg? nincs megadva         Δ       35020       A(z) nincs megadva a(z) sorban Elokkazonosító         Δ       35020       A(z) Közterület típusa nincs megadva a(z) [5] sorban.         Δ       35020       A(z) Közterület típusa nincs megadva a(z) [5] sorban.         Δ       35020       A(z) Közterület típusa nincs megadva a(z) [5] sorban.         Δ       3039       A mező kitöltése kötelezől - Név (kapcsolaltattó)         Δ       35043       A(z) Egyszeri elszámolást választ? nincs megadva         Δ       3039       A mező kitöltése kötelezől - Telefonszám         Δ       35018       A(z) nincs megadva a(z) sorban Irányítószám         Δ       35020       A(z) Házszám nincs megadva a(z) [5] sorban.         Δ       35020       A(z) Házszám nincs megadva a(z) [5] sorban.         Δ       35020       A(z) Házszám nincs megadva a(z) [5] sorban.         Δ       35020       A(z) Nem támogatható tevékenységek bemutatása: nincs megadva a(z) [5] sorban. <th>Q</th> <th>A Hibák</th> <th>★ Kitöltés menete</th> <th>🗸 Ellené</th> <th>őrzés</th> <th>Mentés</th> <th>Seadás</th> <th>🖴 Nyomtatás 👻</th> <th>•</th> <th></th> <th></th> | Q | A Hibák | ★ Kitöltés menete | 🗸 Ellené             | őrzés                 | Mentés                 | Seadás                | 🖴 Nyomtatás 👻               | •         |           |   |
| ▲       35020       A(z) Közterület tipusa nincs megadva a(z) (5) sorban.         ▲       35018       A(z) nincs megadva a(z) sorban Ez a projekt elsődleges megvalósítási helye?         ▲       35043       A(z) A projekt kollektív beruházásként valósul meg? nincs megadva         ▲       35020       A(z) nincs megadva a(z) sorban Blokkazonosító         ▲       35020       A(z) Közterület típusa nincs megadva a(z) (5) sorban.         ▲       35020       A(z) Közterület típusa nincs megadva a(z) (5) sorban.         ▲       35020       A(z) Közterület típusa nincs megadva a(z) (5) sorban.         ▲       35043       A(z) Egyszeri elszámolást választ? nincs megadva         ▲       3039       A mező kitöltése kötelezől - Telefonszám         ▲       35018       A(z) nics megadva a(z) sorban Irányítószám         ▲       35020       A(z) Házszám nincs megadva a(z) (5) sorban.         ▲       35020       A(z) Házszám nincs megadva a(z) (5) sorban.         ▲       35020       A(z) Házszám nincs megadva a(z) (5) sorban.         ▲       35020       A(z) Nem támogatható tevékenységek bemutatása: nincs megadva a(z) (5) sorban.         ▲       35020       A(z) Helyrajzi szám nincs megadva a(z) (5) sorban.                                                                                                    |   | ٨       | 35018             | <u>A(z) nincs m</u>  | <u>iegadva a(z</u>    | <u>z) sorban Alk</u>   | almazottak át         | laglétszáma (bázisé)        | <u>/)</u> |           | - |
| ▲       35018       A(z) nincs megadva a(z) sorban Ez a projekt elsődleges megvalósítási helye?         ▲       35043       A(z) A projekt kollektív beruházásként valósul meg? nincs megadva         ▲       35020       A(z) nincs megadva a(z) sorban Blokkazonosító         ▲       35020       A(z) Közterület típusa nincs megadva a(z) (5) sorban.         ▲       3030       A mező kitöltése kötelezől - Név (kapcsolaltattó)         ▲       3039       A mező kitöltése kötelezől - Telefonszám         ▲       3039       A mező kitöltése kötelezől - Telefonszám         ▲       35043       A(z) Projekt rövid összefoglalója nincs megadva         ▲       35043       A(z) Projekt rövid összefoglalója nincs megadva         ▲       35043       A(z) Projekt rövid összefoglalója nincs megadva         ▲       35020       A(z) Házszám nincs megadva a(z) (5) sorban.         ▲       35020       A(z) Házszám nincs megadva a(z) (5) sorban.         ▲       35020       A(z) Nem támogatható tevékenységek bemutatása: nincs megadva a(z) (5) sorban.         ▲       35020       A(z) Helyrajzi szám nincs megadva a(z) (5) sorban.                                                                                                    |   | ۸       | 35020             | <u>A(z) Közterü</u>  | ilet típusa r         | <u>nincs megadva</u>   | a(z) {5} sorba        | an.                         |           |           |   |
| ▲       35043       A(z) A projekt kollektív beruházásként valósul meg? nincs megadva         ▲       35020       A(z) nincs megadva a(z) sorban Blokkazonosító         ▲       35020       A(z) Közterület típusa nincs megadva a(z) (§) sorban.         ▲       3039       A mező kitöltése kötelezől - Név (kapcsolattartó)         ▲       3039       A mező kitöltése kötelezől - Név (kapcsolattartó)         ▲       35043       A(z) Egyszeri elszámolást választ? nincs megadva         ▲       3039       A mező kitöltése kötelezől - Telefonszám         ▲       35018       A(z) nics megadva a(z) sorban Irányítószám         ▲       35018       A(z) Projekt rövid összefoglalója nincs megadva         ▲       35020       A(z) Házszám nincs megadva a(z) (§) sorban.         ▲       35020       A(z) Házszám nincs megadva a(z) (§) sorban.         ▲       35020       A(z) Nem támogatható tevékenységek bemutatása: nincs megadva a(z) (§) sorban.         ▲       35020       A(z) Helyrajzi szám nincs megadva a(z) (§) sorban.                                                                                                    |   | ٨       | 35018             | <u>A(z) nincs m</u>  | <u>iegadva a(z</u>    | <u>z) sorban Ez</u>    | <u>a projekt első</u> | <u>ídleges megvalósítás</u> | i helye?  |           |   |
| ▲       35020       A(z) nincs megadva a(z) sorban Blokkazonosító         ▲       35020       A(z) Közterület típusa nincs megadva a(z) (5) sorban.         ▲       3039       A mező kitöltése kötelezől - Név (kapcsolattartó)         ▲       35043       A(z) Egyszeri elszámolást választ? nincs megadva         ▲       3039       A mező kitöltése kötelezől - Telefonszám         ▲       3039       A mező kitöltése kötelezől - Telefonszám         ▲       35018       A(z) nincs megadva a(z) sorban Irányítószám         ▲       35018       A(z) Projekt rövid összefoglalója nincs megadva         ▲       35020       A(z) Házszám nincs megadva a(z) (5) sorban.         ▲       35020       A(z) Házszám nincs megadva a(z) (5) sorban.         ▲       35020       A(z) Nem támogatható tevékenységek bemutatása: nincs megadva a(z) (5) sorban.         ▲       35020       A(z) Helyrajzi szám nincs megadva a(z) (5) sorban.                                                                                                    |   | ٨       | 35043             | <u>A(z) A projek</u> | <u>kt kollektív l</u> | <u>beruházásként</u>   | valósul megí          | <u>? nincs megadva</u>      |           |           |   |
| ▲       35020       A(z) Közterület típusa nincs megadva a(z) (5) sorban.         ▲       3039       A mező kitöltése kötelezől - Név (kapcsolattartó)         ▲       35043       Á(z) Egyszeri elszámolást választ? nincs megadva         ▲       3039       A mező kitöltése kötelezől - Telefonszám         ▲       3039       A mező kitöltése kötelezől - Telefonszám         ▲       35018       A(z) nincs megadva a(z) sorban Irányítószám         ▲       35043       A(z) Projekt rövid összefoglalója nincs megadva         ▲       35020       A(z) Házszám nincs megadva a(z) (5) sorban.         ▲       35020       A(z) Házszám nincs megadva a(z) (5) sorban.         ▲       35020       A(z) Nem támogatható tevékenységek bemutatása: nincs megadva a(z) (5) sorban.         ▲       35020       A(z) Helyrajzi szám nincs megadva a(z) (5) sorban.                                                                                                    |   | ۸       | 35020             | <u>A(z) nincs m</u>  | <u>iegadva a(z</u>    | <u>z) sorban Blo</u>   | <u>kkazonosító</u>    |                             |           |           |   |
| ▲       3039       A mező kitöltése kötelezől - Név (kapcsolattartó)         ▲       35043       Á(z) Egyszeri elszámolást választ? nincs megadva         ▲       3039       A mező kitöltése kötelezől - Telefonszám         ▲       35018       A(z) nincs megadva a(z) sorban Irányítószám         ▲       35043       A(z) Projekt rövid összefoglalója nincs megadva         ▲       35020       A(z) Házszám nincs megadva a(z) (5) sorban.         ▲       35020       A(z) Házszám nincs megadva a(z) (5) sorban.         ▲       35020       A(z) Nem támogatható tevékenységek bemutatása: nincs megadva a(z) (5) sorban.         ▲       35020       A(z) Nem támogatható tevékenységek bemutatása: nincs megadva a(z) (5) sorban.         ▲       35020       A(z) Helyrajzi szám nincs megadva a(z) (5) sorban.                                                                                                    |   | ۸       | 35020             | <u>A(z) Közterü</u>  | <u>ilet típusa r</u>  | <u>nincs megadva</u>   | a(z) {5} sorba        | an.                         |           |           |   |
| ▲       35043       Á(z) Egyszeri elszámolást választ? nincs megadva         ▲       3039       A mező kitöltése kötelezől - Telefonszám         ▲       35018       A(z) nincs megadva a(z) sorban Irányítószám         ▲       35043       A(z) Projekt rövid összefoglalója nincs megadva         ▲       35020       A(z) Házszám nincs megadva a(z) (5) sorban.         ▲       35020       A(z) Házszám nincs megadva a(z) (5) sorban.         ▲       35020       A(z) Nem támogatható tevékenységek bemutatása: nincs megadva a(z) (5) sorban.         ▲       35020       A(z) Nem támogatható tevékenységek bemutatása: nincs megadva a(z) (5) sorban.         ▲       35020       A(z) Helyrajzi szám nincs megadva a(z) (5) sorban.                                                                                                    |   | ۸       | 3039              | A mező kitölt        | <u>tése kötele</u>    | <u>ző! - Név (kapc</u> | <u>:solattartó)</u>   |                             |           |           |   |
| ▲       3039       A mező kitöltése kötelezől - Telefonszám         ▲       35018       A(z) nincs megadva a(z) sorban Irányítószám         ▲       35043       A(z) Projekt rövid összefoglalója nincs megadva         ▲       35020       A(z) Házszám nincs megadva a(z).(5) sorban.         ▲       35020       A(z) Házszám nincs megadva a(z).(5) sorban.         ▲       35020       A(z) Házszám nincs megadva a(z).(5) sorban.         ▲       35020       A(z) Nem támogatható tevékenységek bemutatása: nincs megadva a(z).(5) sorban.         ▲       35020       A(z) Helyrajzi szám nincs megadva a(z).(5) sorban.                                                                                                    |   | ۸       | 35043             | <u>A(z) Egyszei</u>  | ri elszámol           | ást választ? nir       | <u>ncs megadva</u>    |                             |           |           |   |
| ▲       35018       A(z) nincs megadva a(z) sorban Irányitószám         ▲       35043       A(z) Projekt rövid összefoglalója nincs megadva         ▲       35020       A(z) Házszám nincs megadva a(z).(5) sorban.         ▲       35020       A(z) Házszám nincs megadva a(z).(5) sorban.         ▲       35020       A(z) Nem támogatható tevékenységek bemutatása: nincs megadva a(z).(5) sorban.         ▲       35020       A(z) Nem támogatható tevékenységek bemutatása: nincs megadva a(z).(5) sorban.         ▲       35020       A(z) Helyrajzi szám nincs megadva a(z).(5) sorban.                                                                                                    |   | ۸       | 3039              | A mező kitöli        | tése kötele           | ző! - Telefonsza       | <u>ám</u>             |                             |           |           |   |
| ▲       35043       A(z) Projekt rövid összefoglalója nincs megadva         ▲       35020       A(z) Házszám nincs megadva a(z).{5} sorban.         ▲       35020       A(z) Házszám nincs megadva a(z).{5} sorban.         ▲       35020       A(z) Nem támogatható tevékenységek bemutatása: nincs megadva a(z).{5} sorban.         ▲       35020       A(z) Nem támogatható tevékenységek bemutatása: nincs megadva a(z).{5} sorban.         ▲       35020       A(z) Helyrajzi szám nincs megadva a(z).{5} sorban.                                                                                                    |   | ٨       | 35018             | <u>A(z) nincs m</u>  | iegadva a(z           | <u>z) sorban Irár</u>  | <u>nyítószám</u>      |                             |           |           |   |
| ▲       35020       A(z) Házszám nincs megadva a(z).{5} sorban.         ▲       35020       A(z) Házszám nincs megadva a(z).{5} sorban.         ▲       35020       A(z) Nem támogatható tevékenységek bemutatása: nincs megadva a(z).{5} sorban.         ▲       35020       A(z) Helyrajzi szám nincs megadva a(z).{5} sorban.         ▲       35020       A(z) Helyrajzi szám nincs megadva a(z).{5} sorban.                                                                                                    |   | ٨       | 35043             | <u>A(z) Projekt</u>  | rövid össze           | efoglalója nincs       | <u>megadva</u>        |                             |           |           |   |
| ▲       35020       A(z) Házszám nincs megadva a(z).{5} sorban.         ▲       35020       A(z) Nem támogatható tevékenységek bemutatása: nincs megadva a(z).{5} sorban.         ▲       35020       A(z) Helyrajzi szám nincs megadva a(z).{5} sorban.                                                                                                    |   | ۸       | 35020             | <u>A(z) Házszá</u>   | m nincs me            | <u>egadva a(z) {5}</u> | sorban.               |                             |           |           |   |
| ▲         35020         A(z) Nem támogatható tevékenységek bemutatása: nincs megadva a(z).{5} sorban.           ▲         35020         A(z) Helyrajzi szám nincs megadva a(z).{5} sorban.         ✓                                                                                                    |   | ۸       | 35020             | <u>A(z) Házszá</u>   | m nincs me            | <u>egadva a(z) {5}</u> | sorban.               |                             |           |           |   |
| 🔺 35020 A(z) Helyrajzi szám nincs megadva a(z) (5) sorban.                                                                                                    |   | ۸       | 35020             | <u>A(z) Nem tái</u>  | <u>mogatható</u>      | tevékenységek          | <u>c bemutatása</u>   | <u>: nincs megadva a(z)</u> | {5} sorba | <u>n.</u> |   |
|                                                                                                    |   | ۸       | 35020             | <u>A(z) Helyrajz</u> | zi szám nin           | <u>cs megadva a(</u>   | <u>z) {5} sorban</u>  |                             |           |           | - |

A listában szereplő hibára kattintva az adott hibás mezőre ugrik a kurzor.

### Időtúllépés

Ha a felhasználó 30 percen túl inaktív, a rendszer kilépteti. 28 perc inaktivitást követően 120 másodpercig figyelmeztetés jelenik meg, a <sup>Q.</sup> Folytatás gombra kattintva a munkamenet folytatható. Minden mentés után a számláló újraindul. A hátralévő időt a jobb felső sarokban találja:

| 🗴 Kilépés 🔺 Hibák 🛧 Kitöltés menete ✔ Ellenőrzés | Mentés                                                                                                    | 2<br>Hátralévő idő: 29:01 |
|--------------------------------------------------|----------------------------------------------------------------------------------------------------|---------------------------|
| Figyelmeztető üzenet:                            |                                                                                                    |                           |
|                                                  | Figyelem!                                                                                                    |                           |
|                                                  | <ul> <li>A rendelkezésre álló munkamenet 118 másodperc múlva lejár.</li> <li>Amennyiben a munkát folytatni kívánja, kérjük kattintson a Folytatás gombra.</li> </ul> |                           |
|                                                  | မ Folytatás                                                                                                    |                           |

A kiléptetéshez kapcsolódó üzenet:

Önt a rendszer időtúllépés miatt kiléptette. Kérem, jelentkezzen be újra!

**FONTOS!** Az internetkapcsolat esetleges zavarából fakadó esetleges adatvesztés elkerülése érdekében a kitöltés közben használja gyakran a Mentés gombot!

## A kérelem kitöltése

## Általános tudnivalók

# A kérelem kitöltése előtt figyelmesen olvassa el a kitöltési útmutatókat és a vonatkozó Eljárásrendet!

1. A kérelem űrlapjait a Kincstár elektronikus kérelemkitöltő felületen kell kitölteni és elektronikus úton benyújtani, a csatolandó dokumentumokat szkennelés útján előállított formában (pl. pdf, jpg), vagy a hiteles mellé kell csatolni az elektronikus kérelemhez.

FIGYELEM! A kérelem elutasításra kerül, ha a kérelmet nem elektronikus úton nyújtották be.

*Amennyiben a* kérelem kitöltésével vagy értelmezésével kapcsolatban bármilyen kérdése, problémája van, forduljon bizalommal a Magyar Államkincstár Vidékfejlesztési Ügyfélszolgálatához.

**FONTOS!** Mielőtt az űrlapot/kérelmet benyújtaná, bizonyosodjon meg arról, hogy minden, Önre vonatkozó rovatot kitöltött, és minden szükséges dokumentumot csatolt! Ennek érdekében javasoljuk a pályázati felhívás, valamint az ÁÚF alapos tanulmányozását.

A kitöltő felületre történő bejelentkezést követően **javasoljuk gyakori mentés alkalmazását**, mivel az ügyfélkapu által alkalmazott időkorlát következtében a rendszer automatikusan kiléptetheti a felhasználót. Az ilyen kiléptetés következtében a nem mentett adatok elvesznek!

Ha egy mezőben adatot ad meg, a háttérben automatikusan lefutó ellenőrzések miatt előfordulhat, hogy a következő mezőbe nem tud azonnal átlépni.

FIGYELEM! Az alábbiakban az egyes mezőkbe beírt adatok kizárólag csak a felület bemutatását szolgálják, nincsenek összefüggésben az egyes felhívásoknál támogatható tevékenységekkel.

## Elérhetőség

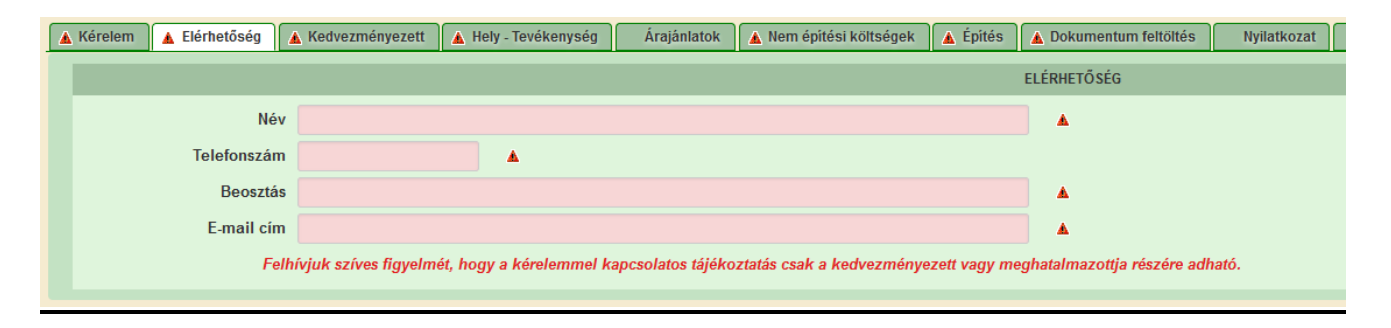

Ebbe az adatblokkba írja be a kapcsolattartó személy nevét beosztását, elérhetőségét a telefonszám és e-mail cím feltüntetésével. Az adatok megadása kötelezően elvárt annak érdekében, hogy a kapcsolattartás biztosított legyen.

Célszerű olyan személy telefonszámát megadni, aki a Kedvezményezettel fel tudja venni a kapcsolatot a Kincstár megkeresése esetén, illetve rendszeresen figyeli az elektronikus levelezését. Ez az információ segít ügyintézőinknek kérelme gyorsabb és hatékonyabb kezelésében.

A Kedvezményezettel történő hivatalos levelezést a Kincstár a jogszabályban leírt módon, elektronikus tárhelyen bonyolítja.

## Kedvezményezett

#### Kedvezményezett adatai

|                        |                                       | KEDVEZMÉNYEZETT ADATAI |
|------------------------|---------------------------------------|------------------------|
| Sorszám                | 1                                     |                        |
| Támogatási azonosító   |                                       |                        |
| Név                    |                                       |                        |
| Kedvezményezett típusa | · · · · · · · · · · · · · · · · · · · |                        |
| Minősítési kódja:      |                                       |                        |
| Kategória:             | Mezőgazdasági őstermelő 🗸             |                        |
| GFO kód                | 233                                   |                        |
| GFO megnevezés         | Adószámmal rendelkező magánszemély    |                        |
|                        |                                       |                        |

Kérjük, ügyeljen arra, hogy az alább megadott adatok összhangban legyenek az Ügyfél-nyilvántartási rendszerben szereplő adatokkal. Amennyiben az ügyfél-nyilvántartási rendszerben szereplő adatok nem naprakészek, azokat frissíteni szükséges.

Jelen felhívásra kizárólag azon kérelmező nyújthat be támogatási kérelmet, aki a Felhívásban előírt jogosultsági feltételeknek megfelel.

Támogatási azonosító: A kérelmet benyújtó támogatási azonosító száma jelenik meg.

Név: Nem szerkeszthető, a támogatási azonosító száma alapján automatikusan töltődik.

Kedvezményezett típusa: A legördülő menüből válassza ki, hogy az alábbiak közül Ön melyik típusba tartozik:

- Állami többségi tulajdonú nem pénzügyi vállalkozás
- Egyéb vállalkozás
- Önkormányzati többségi tulajdonú nem pénzügyi vállalkozás
- Pénzügyi vállalkozás

Minősítési kódja: Ebben a cellában az 1-8 közötti értékkel jelölje, hogy melyik kategóriába tartozik:

- 1 Belföldi természetes személy;
- 2 Mikrovállalkozás;
- 3 Kisvállalkozás;
- 4 Középvállalkozás;
- 5 Nagyvállalkozás;
- 6 1-5-be nem tartozó vállalkozás;
- 7 Nonprofit szervezet államháztartáson belül;
- 8 Nonprofit szervezet államháztartáson kívül.

Kategória: Ebben a rovatban a legördülő menüből válassza ki, hogy az alábbiak közül Ön melyik kategóriába esik:

- Egyéni cég
- Egyéni vállalkozó
- Egyházi jogi személy
- Gazdasági társaság
- Non-profit gazdasági társaság
- Non-profit szervezet
- Önkormányzat, önkormányzati társulás
- Mezőgazdasági őstermelő
- Családi mezőgazdasági társaság (CSMT)
- Mezőgazdasági termelők tagságával működő szövetkezet
- Szociális szövetkezet
- Egyéb szövetkezet
- Termelői csoport
- Termelői szervezet
- Termelői integrációs szervezet
- Vadásztársaság

Figyelem! Amennyiben Ön egyszerre több kategóriába is esik, kérjük ennél a menüpontnál azt a minőségét adja meg, amiként a támogatás tekintetében kérelmez.

GFO kód: Az Ügyfél-nyilvántartási rendszerben lévő adattal töltődik, de szerkeszthető.

GFO megnevezés: A GFO kód alapján töltődik.

#### ÁFA visszatérítésre vonatkozó adatok

|                                               | ÁFA VISSZATÉRÍTÉSRE VONATKOZÓ ADATOK                                                                                                  |
|-----------------------------------------------|----------------------------------------------------------------------------------------------------|
| Áfa költség támogatható?                      |                                                                                                    |
|                                               | م                                                                                                    |
|                                               |                                                                                                    |
| Költségvetési szervként                       | A - Nem - Kedvezményezett alanya az ÁFA-nak, a támogatási kérelemben megjelölt költségeire adólevonási jog illeti meg. Nettó össz ke  |
| kérelmez?                                     | B - Igen - Kedvezményezett nem alanya az ÁFA-nak. Bruttó összeg számolható el.                                                        |
| A kedvezményezett az<br>átláthatósági törvény | C - Igen - Kedvezményezett alanya az ÁFA-nak, de az elszámolni kívánt költségeire adólevonási jog nem illeti meg. Bruttó összeg szá 🕫 |

**ÁFA költség támogatható?** Ebben a cellában a legördülő menüből válassza ki az Önre vagy a képviselt vállalkozásra vonatkozó megállapítást:

- A Nem Kedvezményezett alanya az ÁFA-nak, a támogatási kérelemben megjelölt költségeire adólevonási jog illeti meg. Nettó összeg számolható el.
- B Igen Kedvezményezett nem alanya az ÁFA-nak. Bruttó összeg számolható el.
- C Igen Kedvezményezett alanya az ÁFA-nak, de az elszámolni kívánt költségeire adólevonási jog nem illeti meg. Bruttó összeg számolható el.

#### Kedvezményezett jellemzői

|                                                                                                    | KEDVEZMÉNYEZETT JELLEMZŐI                                  |   |
|----------------------------------------------------------------------------------------------------|------------------------------------------------------------|---|
| Költségvetési szervként<br>kérelmez?                                                               | ▼ TEÁOR (Fötevékenység):                                   |   |
| A kedvezményezett az<br>átláthatósági törvény<br>erejénél fogva átlátható<br>szervezetnek minösül? | TEÁOR (Projektben<br>érintett):                            | • |
| 100 %-os állami és/vagy<br>önkormányzati<br>részesedés?                                            | <ul> <li>Önállóan gazdálkodó a kedvezményezett?</li> </ul> | * |
| Kettős könyvvitelt<br>alkalmaz?                                                                    | Más vállalkozásban<br>érdekelt?                            | ۸ |
| Alapitás időpontja                                                                                 |                                                            |   |
|                                                                                                    | 0                                                          |   |
| Átlagos statisztikai<br>állományi létszám (utolsó<br>lezárt üzleti évre<br>vonatkozóan)            |                                                            |   |
| Tervezett statisztikai<br>állományi létszám a<br>beruházást követően                               |                                                            |   |

Költségvetési szervként kérelmez? A legördülő menüből válassza ki, hogy költségvetési szervként kérelmez-e. (Igen/Nem)

A kedvezményezett az átláthatósági törvény erejénél fogva átlátható szervezetnek minősül? Ebben a cellában a legördülő menüből válassza ki, hogy a törvény erejénél fogva átlátható szervezetnek minősül-e.

**100 %-os állami és/ vagy önkormányzati részesedés?** Ebben a cellában adja meg, hogy 100 %-os állami és/ vagy önkormányzati tulajdonban lévő szervezet -e.

**TEÁOR (Főtevékenység):** Ebben a cellában adja meg a vállalkozás főtevékenységének TEÁOR számát. A TEÁOR számot kitöltő nulla és pont nélkül adja meg (pl. a 01.1 esetén a mezőbe a 11-et írjon, a 11.01 esetén pedig: 1101-et).

**TEÁOR (Projektben érintett):** Ebben a cellában adja meg a projektben érintett legjellemzőbb TEÁOR számot. A TEÁOR számot kitöltő nulla és pont nélkül adja meg (pl. a 01.1 esetén a mezőbe a 11-et írjon, a 11.01 esetén pedig: 1101-et).

Kettős könyvvitelt alkalmaz? Ebben a cellában adja meg, hogy a vállalkozása kettős könyvvitelt alkalmaz-e. (Igen/Nem)

Alapítás időpontja: Ebben a cellában adja meg a vállalkozás alapításának időpontját.

Önállóan gazdálkodó- a kedvezményezett? A legördülő menüből válassza ki, hogy önállóan gazdálkodik-e. (Igen/Nem)

**Más vállalkozásban érdekelt?** Ebben a cellában adja meg, hogy érdekelt-e más vállalkozásban, továbbá, hogy más vállalkozások rendelkeznek-e érdekeltséggel a kedvezményezett vállalkozásában. Fontos, hogy Igen válasz esetén a más vállalkozásra vonatkozó adatokat a *Más vállalkozásra vonatkozó adatok* panelen kell rögzíteni!

Átlagos statisztikai állományi létszám (utolsó lezárt üzleti évre vonatkozóan): Ebben a cellában adja meg az átlagos statisztikai állományi létszámot az utolsó lezárt üzleti évre vonatkozóan.

**Tervezett statisztikai állományi létszám a beruházást követően:** Ebben a cellában adja meg a tervezett statisztikai állományi létszámot a beruházást követően.

#### Források és költségek bemutatása

|                                                    | FORRÁSOK ÉS KÖLTSÉGEK BEMUTATÁSA |                                                                      |                      |  |  |  |  |  |  |
|----------------------------------------------------|----------------------------------|----------------------------------------------------------------------|----------------------|--|--|--|--|--|--|
|                                                    | Források bemutatása              |                                                                      | Költségek bemutatása |  |  |  |  |  |  |
| lgényelt támogatás - 0<br>kedvezményezett (Ft):    |                                  | - Teljes költség<br>kedvezményezett (Ft):                            | 0                    |  |  |  |  |  |  |
| Önerő - Saját forrás -<br>kedvezményezett (Ft):    |                                  | <ul> <li>Elszámolható költség -<br/>kedvezményezett (Ft):</li> </ul> | 0                    |  |  |  |  |  |  |
| Önerő - Egyéb támogatás -<br>kedvezményezett (Ft): |                                  | Nem elszámolható költség<br>- kedvezményezett (Ft):                  | 0                    |  |  |  |  |  |  |

**Igényelt támogatás-kedvezményezett (Ft):** Automatikusan töltődik a kérelemben megadott adatok alapján! Kérjük, ellenőrizze, hogy a szoftvert által számolt összeg megegyezik-e az Ön által előzetesen kalkulált összeggel!

Önerő – Saját forrás-kedvezményezett (Ft): Ebben a cellában adja meg az önerő saját forrás összegét. Saját forrásnak a kedvezményezett által a projekthez igénybe vett, állami támogatást nem tartalmazó forrás minősül.

Önerő – Egyéb támogatás-kedvezményezett (Ft): Ebben a cellában adja meg az önerő egyéb támogatás összegét. Saját forrásnak a kedvezményezett által a projekthez igénybe vett, állami támogatást nem tartalmazó forrás minősül.

Teljes költség-kedvezményezett (Ft): Automatikusan töltődik a kérelemben megadott adatok alapján!

Elszámolható költség-kedvezményezett (Ft): Automatikusan töltődik a kérelemben megadott adatok alapján!

Nem elszámolható költség-kedvezményezett (Ft): Automatikusan töltődik a kérelemben megadott adatok alapján!

## Kedvezményezett-További információk

Ezen a munkalapon jelennek meg a specifikus kedvezményezettszintű adatok.

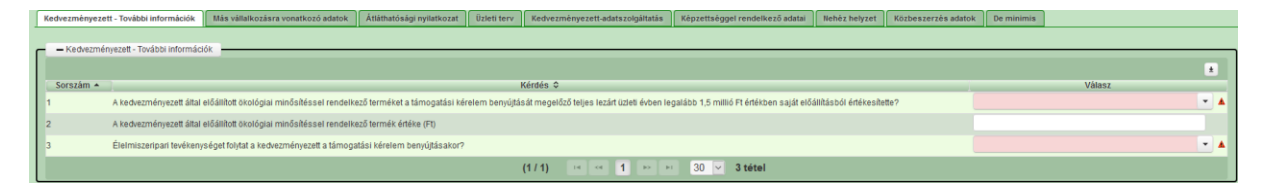

A kedvezményezett által előállított ökológiai minősítéssel rendelkező terméket a támogatási kérelem benyújtását megelőző teljes lezárt üzleti évben legalább 1,5 millió Ft értékben saját előállításból értékesítette?

Szükséges megadnia, hogy az előállított ökológiai minősítéssel rendelkező terméket a támogatási kérelem benyújtását megelőző teljes lezárt üzleti évben legalább 1,5 millió Ft értékben saját előállításból értékesítette-e. (Igen/Nem).

#### A kedvezményezett által előállított ökológiai minősítéssel rendelkező termék értéke (Ft):

Ha az előző kérdésre "igen" a válasz, akkor ennek a mezőnek a kitöltése kötelező. A mező értékének nagyobbnak kell lenni, mint 1 500 000 Ft.

#### Élelmiszeripari tevékenységet folytat a kedvezményezett a támogatási kérelem benyújtásakor?

Szükséges megadnia, hogy élelmiszeripari tevékenységet folytat-e a támogatási kérelem benyújtásakor. (Igen/Nem)

### Más vállalkozásra vonatkozó adatok

Ebben az adatblokkban a támogatási kérelmet benyújtó kérelmező más vállalkozásaira (beleértve a partner, illetve kapcsolódó vállalkozásokat is) vonatkozó adatokat kell megadni. Kitöltése csak akkor szükséges, amennyiben más vállalkozásban érdekelt a támogatási kérelem benyújtója.

| P | (edvezményezett - További információk                | Más vállalkozásra vonatkozó adatok | Átláthatósági nyilatkozat | Üzleti terv Ked | vezményezett-adatszolgáltatás | Képzettséggel rendelkező adatai | Nehéz helyzet | De minimis | Közbeszerzés adatok |                         |
|---|------------------------------------------------------|------------------------------------|---------------------------|-----------------|-------------------------------|---------------------------------|---------------|------------|---------------------|-------------------------|
| _ | <ul> <li>Más vállalkozásra vonatkozó adat</li> </ul> | ok -                               |                           |                 |                               |                                 |               |            |                     |                         |
| Γ | Új felvitel                                          |                                    |                           |                 |                               |                                 |               |            |                     | ±                       |
| Ľ |                                                      | Támogatási azonosító ≎             | Vállalkozás               | s neve: ≎       | Más vállalkozás támoga        | tási azonosítója: ≎             | Adószám: ≎    |            | Adóazonosító jel va | gy külföldi adószáma: ≎ |
|   | View edet                                            |                                    |                           |                 |                               |                                 |               |            |                     |                         |
|   | Nincs adat                                           |                                    |                           | (1 / 1)         | 14 <4 IN II 30                | <ul> <li>0 tétel</li> </ul>     |               |            |                     |                         |

A <sup>1</sup> <sup>ú</sup> <sup>j</sup> <sup>felvitel</sup> gomb megnyomásával lehet új más vállalkozást felvenni:

| j felvitel                                                                      |                         |                      |                                           |            |                                        |
|---------------------------------------------------------------------------------|-------------------------|----------------------|-------------------------------------------|------------|----------------------------------------|
|                                                                                 | Támogatási azonosító \$ | Vállalkozás neve: \$ | Más vállalkozás támogatási azonosítója: 🗢 | Adószám: ≎ | Adóazonosító jel vagy külföldi adószár |
| *                                                                               | 1014607493              |                      |                                           |            |                                        |
|                                                                                 | 1014001455              |                      |                                           |            |                                        |
|                                                                                 |                         | (1 / 1)              | 14 <4 1 => =1 30 × 1 tétel                |            |                                        |
|                                                                                 |                         | MÁS                  | VÁLLALKOZÁSRA VONATKOZÓ ADATOK            |            |                                        |
| Sorszár                                                                         | n 1                     |                      |                                           |            |                                        |
| Vállalkozás neve                                                                |                         |                      |                                           |            |                                        |
| Más vállalkozá<br>mogatási azonosítója                                          | s<br>a:                 |                      |                                           |            |                                        |
| Adószán                                                                         | 1:                      |                      |                                           |            |                                        |
| Adóazonosító jel vag<br>külföldi adószáma                                       | y<br>a:                 |                      |                                           |            |                                        |
| Azo                                                                             | n                       |                      |                                           |            |                                        |
| gánszemély/szerveze<br>ve, akin vagy amelye<br>keresztül fennáll<br>kapcsolódá: | st<br>n<br>a<br>s:      |                      |                                           |            |                                        |
| Kapcsolódás kezde                                                               | ti                      |                      |                                           |            |                                        |
| dátum                                                                           | a                       |                      |                                           |            |                                        |
| Töke mértéke (%                                                                 | 6)                      |                      |                                           |            |                                        |
| Tulajdoni hánya<br>százalékban (%                                               | d<br>):                 |                      |                                           |            |                                        |
| vazati jog mértéke (%                                                           | ):                      |                      |                                           |            |                                        |
| A vállalkozás egy é<br>inazon vállalkozásna<br>minösüle                         | s<br>k<br>2             | •                    |                                           |            |                                        |
| Alkalmazotta                                                                    | k                       |                      |                                           |            |                                        |
| daglétszáma (bázisé)                                                            | 1)                      |                      |                                           |            |                                        |

Vállalkozás neve: Ebben a cellában kell megadni a más vállalkozás teljes nevét.

Más vállalkozás támogatási azonosítója: Ebben a cellában kell megadni a más vállalkozás ügyfél támogatási azonosítóját, amennyiben az adott vállalkozás rendelkezik ilyennel.

Adószám: Ebben a cellában kell megadni a más vállalkozás adószámát.

Adóazonosító jel vagy külföldi adószáma: Ebben a cellában kell megadni a más vállalkozás adóazonosító jelét, vagy külföldi adószámát, amennyiben nem Magyarországon bejegyzett vállalkozás.

Az Adószám vagy Adóazonosító jel vagy külföldi adószáma cellák közül az egyik kitöltése kötelező.

Azon magánszemély/szervezet neve, akin vagy amelyen keresztül fennáll a kapcsolódás: Ebben a cellában kell megadni azon magánszemély/szervezet nevét, akin vagy amelyen keresztül fennáll a kapcsolódás.

Kapcsolódás kezdeti dátuma: Ebben a cellában adja meg a kapcsolódás kezdeti dátumát.

Tőke mértéke (%): Ebben a cellában adja meg a nevezett más vállalkozásban meglévő tőke mértékét.

**Tulajdoni hányad százalékban (%):** Ebben a cellában adja meg a nevezett más vállalkozásban meglévő tulajdoni hányadát.

Szavazati jog mértéke (%): Ebben a cellában adja meg a nevezett más vállalkozásban meglévő szavazati jogát.

A vállalkozás egy és ugyanazon vállalkozásnak minősül-e?: Ebben a cellában adja meg, hogy a vállalkozás egy és ugyanazon vállalkozásnak minősül-e. (Igen/Nem)

**Alkalmazottak átlaglétszáma (bázisév):** Ebben a cellában adja meg a más vállalkozás alkalmazottainak átlaglétszámát a bázisév vonatkozásában. A bázislétszám alapja a kérelem benyújtást megelőző naptári év.

A foglalkoztatotti átlaglétszám kiszámításának módját a Központi Statisztikai Hivatal (KSH) "Útmutató a munkaügy-statisztikai adatszolgáltatáshoz" című kiadványa tartalmazza.

Egyéni vállalkozók és őstermelők esetében az önfoglalkoztatás is beleszámít az itt megadott értékbe.

Őstermelő ügyfél minden esetben önfoglalkoztató, közös őstermelői igazolvány esetén, külön-külön önfoglalkoztatók (mert csak az igazolvány közös, külön adóalanynak számítanak) és külön-külön nyújthatnak be kérelmet. A nyugdíjas őstermelő is önfoglalkoztatónak tekinthető.

## Átláthatósági nyilatkozat

Ezt a nyilatkozatot akkor kell kitölteni, ha a Kedvezményezett jellemzői blokkban A kedvezményezett a gazdálkodási formakódja alapján átláthatósági szempontból törvény erejénél fogva átlátható szervezetnek minősül? kérdésre "Nem" választ adott.

| Kedvezmenyezett - Tovabbi informaci   | ok Mas vallalkozasra vonatkozo adatok | Atlathatosagi nyilatkozat    | Uzleti terv Kedvezmenyez  | ett-adatszolgaltatas Kepzettseggel rendelke | ezo adatai Nehez helyzet | De minimis | Kozbeszerzes adatok     |           |
|---------------------------------------|---------------------------------------|------------------------------|---------------------------|---------------------------------------------|--------------------------|------------|-------------------------|-----------|
|                                       |                                       |                              |                           |                                             |                          |            |                         |           |
| Atláthatósági nyilatkozat             |                                       |                              |                           |                                             |                          |            |                         |           |
| 🗋 Új felvitel                         |                                       |                              |                           |                                             |                          |            |                         | ±         |
|                                       | Tényleges tulajdonos (enne            | k hiányában vezető tisztség  | viselő) neve: ≎           | Adószám/adóazonosító jel: ≎                 |                          | Külfe      | oldi adószám/adóazonosi | tó jel: ≎ |
|                                       |                                       |                              |                           |                                             |                          |            |                         |           |
| Nince adat                            |                                       |                              |                           |                                             |                          |            |                         |           |
| Tunca adat                            |                                       |                              | (1.1.1) 14 14             | b) b) 5 y 0 tétal                           |                          |            |                         |           |
|                                       |                                       |                              | (171)                     | J V J V V V V V V V V V V V V V V V V V     |                          |            |                         |           |
|                                       |                                       |                              |                           |                                             |                          |            |                         |           |
|                                       |                                       |                              |                           |                                             |                          |            |                         |           |
| A7 Uj felvitel                        | somh meanvor                          | násával lehe                 | et átlátható              | sági nyilatkozat                            | ot felven                | ni         |                         |           |
|                                       | Some megnyon                          | lubu vul Telli               | et atlatllatt             | Bagi ny nanoza                              |                          | <b></b>    |                         |           |
| Kedvezményezett - További információk | Más vállalkozásra vonatkozó adatok A  | tláthatósági nyilatkozat Uzl | eti terv Kedvezményezett- | adatszolgáltatás Képzettséggel rendelkező   | 5 adatai Nehéz helyzet   | De minimis | Közbeszerzés adatok     |           |
|                                       |                                       |                              |                           |                                             |                          |            |                         |           |
| Atláthatósági nyilatkozat             |                                       |                              |                           |                                             |                          |            |                         |           |
| 🗋 Új felvitel                         |                                       |                              |                           |                                             |                          |            |                         | ±         |
|                                       | Tényleges tulajdonos (ennek h         | iányában vezető tisztségvise | elő) neve: 🗘              | Adószám/adóazonosító jel: ≎                 |                          | Külföl     | di adószám/adóazonosít  | ó jel: ≎  |
|                                       |                                       |                              |                           |                                             |                          |            |                         |           |
| -                                     |                                       |                              |                           |                                             |                          |            |                         |           |
|                                       |                                       |                              |                           |                                             |                          |            |                         |           |
|                                       |                                       | (                            |                           |                                             |                          |            |                         |           |
|                                       |                                       | (                            | (171) • • • 1             | rs ri 5 ♥ î tetei                           |                          |            |                         |           |
|                                       |                                       |                              | ÁTLÁTHATÓSÁ               | SI NYILATKOZAT                              |                          |            |                         |           |
|                                       |                                       |                              |                           |                                             |                          |            |                         |           |
| Sorszám                               |                                       |                              |                           |                                             |                          |            |                         |           |
| Tényleges tulajdonos                  |                                       |                              |                           |                                             |                          |            |                         |           |
| tisztségviselő) neve:                 |                                       |                              |                           |                                             |                          |            |                         |           |
| Adószám/adóazonosító                  |                                       |                              |                           |                                             |                          |            |                         |           |
| jel:                                  |                                       |                              |                           |                                             |                          |            |                         |           |
| Külföldi                              |                                       |                              |                           |                                             |                          |            |                         |           |
| adószám/adóazonosító jel:             |                                       |                              |                           |                                             |                          |            |                         |           |
| Tulajdoni                             |                                       |                              |                           |                                             |                          |            |                         | %         |
| hányad/részesedés<br>mértéke (%):     |                                       |                              |                           |                                             |                          |            |                         |           |
| Adáillatāsás                          |                                       |                              | -                         |                                             |                          |            |                         |           |
| Adometoseg.                           |                                       |                              |                           |                                             |                          |            |                         |           |
| Az illetőség szerinti                 |                                       |                              |                           |                                             |                          |            |                         | %         |
| feldolgozó,                           |                                       |                              |                           |                                             |                          |            |                         |           |
| mezőgazdasági,                        |                                       |                              |                           |                                             |                          |            |                         |           |
| szolgáltató, befektetői,              |                                       |                              |                           |                                             |                          |            |                         |           |
| tevékenységből származó               |                                       |                              |                           |                                             |                          |            |                         |           |
| bevételek aránya az                   |                                       |                              |                           |                                             |                          |            |                         |           |
| (%):                                  |                                       |                              |                           |                                             |                          |            |                         |           |
|                                       |                                       |                              |                           |                                             |                          |            |                         |           |

Sorszám: Automatikusan töltődik.

**Tényleges tulajdonos (ennek hiányában vezető tisztségviselő) neve:** Ebben a cellában kell megadni a tényleges tulajdonos(ok) illetve a vezető tisztségviselő teljes nevét

Adószám/adóazonosító jel vagy Külföldi adószám/adóazonosító jel: Ebben a cellában kell megadni a tényleges tulajdonos adóazonosító jelét, vagy külföldi adószámát, amennyiben nem Magyarországon bejegyzett vállalkozás.

Az Adószám vagy Adóazonosító jel vagy külföldi adószáma cellák közül az egyik kitöltése kötelező.

**Tulajdoni hányad/részesedés mértéke (%):** Ebben a cellában adja meg a fent megnevezettnek a vállalkozásban meglévő tulajdoni hányadát.

Adóilletőség: Lenyíló listából kell kiválasztani az érintett ország nevét

Az illetőség szerinti országban termelő, feldolgozó, mezőgazdasági, szolgáltató, befektetői, valamint kereskedelmi tevékenységből származó bevételek aránya az összes bevételhez képest (%): Ebben a cellában kell megadni a teljes árbevételhez viszonyított, kiszámított arányszámot.

## Üzleti terv

# Az üzleti terv kitöltéséhez szükséges részletes leírást a Felhívás 4. számú melléklete tartalmazza.

Az üzleti terv adatait az alábbi paneleken kell megadni:

- Üzleti terv
- Pénzügyi adatok tábla
- Digitalizáció-általános
- Digitalizáció-specifikus

| c | <u></u>                                                                                                    |
|---|----------------------------------------------------------------------------------------------------|
| I | Kedvezményezett - További Információk Más váltakozásra vonatkozó adatok Átláthatósági nyilatkozat Dizleti lenv Kedvezményezett adatszolgáltatás Kápzettséggel rendelkező adatai Hehéz helyzet Közbeszerzés adatok De minimis                                                                                                    |
|   | Contract Contract Con |
|   |                                                                                                    |
|   | 0ZLETI TERV                                                                                                    |
|   | Kérelem beadása előti utolsó lezárt üzleti év (R)                                                                                                    |
|   | A péntigyi talak adatat ezer Ft-ban keli megadni                                                                                                    |
|   | Detert tery Photologi adatok Moha Doptatzakok - abatalogi Doptatzakok - espectifican                                                                                                    |
|   |                                                                                                    |

Kérelem beadás előtti utolsó lezárt üzleti év (N): Ebben a cellában adja meg a támogatási kérelem benyújtását megelőző utolsó lezárt üzleti évet.

Az Üzleti terv panel a tartalmi értékelési szempontok értékeléséhez szükséges kérdéseket tartalmazza.

| Üzleti terv Pénzügyi adatok | tábla Digitalizáció - általános Digitalizáció - specifikus                                                                                                    |                                                  |   |
|-----------------------------|----------------------------------------------------------------------------------------------------|--------------------------------------------------|---|
| - Üzleti terv               |                                                                                                    |                                                  |   |
|                             |                                                                                                    |                                                  |   |
| Sorszám 🔺                   | Kérdés ≎                                                                                                    | Válasz                                           |   |
| 1.                          | A támogatási kérelem benyújtását megelőző hány évben folytatott kistermelői tevékenységet?                                                                                                    | 4 évben                                          | • |
| 2.1                         | A kedvezményezett a támogatási kérelem benyújtásakor tagja szakmai vagy szakmaközi szervezetnek.                                                                                                    | Igen                                             | • |
| 2.2                         | A kedvezményezett a támogatási kérelem benyújtásakor legalább 1 éve tagja szakmai vagy szakmaközi szervezetnek.                                                                                                    | Nem                                              | • |
| 3                           | A támogatási kérelem benyújtását megelőzően a bejegyzett tevékenység éveinek száma.                                                                                                    | legalább 4 év, de 5 évnél kevesebb ideje         | • |
| 4.1                         | A kedvezményezett-mint verő-tendelkezik több érre szóló beszállítói szerződéssel, vagy ugyanazon termék esetén több<br>egymást követő érre szóló-akár eltérő beszállítóikal kotott-szerződéssel a feldolgozási tevékenységhez szükséges<br>alaganyagra vontkozóan. | a támogatási kérelem benyújtását megelőző 4 évre | • |
| 4.2                         | A kedvezményezett szerepel a kistermelői nyilvántartásban                                                                                                    | Nem                                              | • |
|                             | A kadkazmánuazati mint aladá randalkazik több ávra czálá ártákacitáci czarződáccal vzav umunazzan ártákacitati tarmák                                                                                                    |                                                  |   |

### Pénzügyi adatok tábla

# A pénzügyi adatok tábla kitöltéséhez szükséges részletes leírást a Felhívás 4. számú melléklete tartalmazza.

Ezen a panelen adja meg támogatási kérelem benyújtását megelőző utolsó 5 teljes lezárt üzleti évére vonatkozóan a pénzügyi adatokat!

#### A pénzügyi adatokat ezer Ft-ban adja meg!

Kétféle pénzügyi tábla jelenhet meg, attól függően, hogy a Kedvezményezett panelen található "Kettős könyvitelt alkalmaz?" kérdésre mi a válasz:

| 1032030403:                     |        |
|---------------------------------|--------|
| Kettős könyvvitelt<br>alkalmaz? | Nem    |
| Alapítás időpontja              | lgen   |
|                                 | Nem    |
| Átlagos statisztikai            | 564,00 |

-

Ha a "Kettős könyvitelt alkalmaz?" kérdésre Nem a válasz, akkor az alábbi táblázat jelenik meg:

| Üzleti ter | v Pénzügyi adatok tábla Digitalizáció - általános D                                                                                  | igitalizáció - specifikus                             |                     |               |        |        |
|------------|----------------------------------------------------------------------------------------------------|-------------------------------------------------------|---------------------|---------------|--------|--------|
|            |                                                                                                    |                                                       |                     |               |        |        |
|            | nzugyi adatok tabla                                                                                                    |                                                       |                     |               |        |        |
| Sorszá     | m Pénzügyi tábla adata ≎                                                                                                    | Kérelem beadása előtti utolsó lezárt<br>üzleti év (N) | N-1 év              | N-2 év        | N-3 év | N-4 év |
| 01         | Bevételek összesen (2+6+7+8+9)                                                                                                    | 0                                                     | 0                   | 0             | 0      | 0      |
| 02         | Támogatásból származó bevételek összesen (3+4+5)                                                                                     | 0                                                     | 0                   | 0             | 0      | 0      |
| 03         | A költségek fedezetére és fejlesztési célra folyósított<br>támogatás                                                                 | 0                                                     | 0                   | 0             | 0      | 0      |
| 04         | Egységes területalapú támogatás                                                                                                    | 0                                                     | 0                   | 0             | 0      | 0      |
| 05         | Egyéb jogcímen folyósított támogatás                                                                                                 | 0                                                     | 0                   | 0             | 0      | 0      |
| 06         | Mezőgazdasági termelésből származó bevétel                                                                                           | 0                                                     | 0                   | 0             | 0      | 0      |
| 07         | Mezőgazdasági szolgáltatásból származó bevétel                                                                                       | 0                                                     | 0                   | 0             | 0      | 0      |
| 08         | Egyéb tevékenységek árbevétele                                                                                                    | 0                                                     | 0                   | 0             | 0      | 0      |
| 09         | Egyéb bevételek                                                                                                    | 0                                                     | 0                   | 0             | 0      | 0      |
| 10         | Kiadások összesen (11+12+13+14+15+16)                                                                                                | 0                                                     | 0                   | 0             | 0      | 0      |
| 11         | Anyag, áru, félkész- és késztermék beszerzési<br>költsége/Áru, anyag, göngyöleg beszerzési ára                                       | 0                                                     | 0                   | 0             | 0      | 0      |
| 12         | Eladott, közvetített szolgáltatások értéke                                                                                           | 0                                                     | 0                   | 0             | 0      | 0      |
| 13         | Pénzintézeti hitelre kifizetett kamatok / A vállalkozási<br>tevékenységgel kapcsolatban felvett hitelre, kölcsönre<br>fizetett kamat | 0                                                     | 0                   | 0             | 0      | 0      |
| 14         | Egyéb kiadások                                                                                                    | 0                                                     | 0                   | 0             | 0      | 0      |
| 15         | Bér- és járulékai                                                                                                    | 0                                                     | 0                   | 0             | 0      | 0      |
| 16         | Értékcsökkenés                                                                                                    | 0                                                     | 0                   | 0             | 0      | 0      |
| 17         | Vállalkozás eredménye (1-10)                                                                                                    | 0                                                     | 0                   | 0             | 0      | 0      |
|            |                                                                                                    | (                                                     | (1/1) 14 <4 1 10 14 | 50 v 17 tétel |        |        |

- Ha a "Kettős könyvitelt alkalmaz?" kérdésre Igen a válasz, akkor az alábbi táblázatot kell kitölteni:

| – Pén   | zügyi adatok tábla                                            |                                                       |        |        |        |        |
|---------|---------------------------------------------------------------|-------------------------------------------------------|--------|--------|--------|--------|
|         |                                                               |                                                       |        |        |        | ±      |
| Sorszán | <sup>1</sup> Pénzügyi tábla adata ≎                           | Kérelem beadása előtti utolsó lezárt<br>üzleti év (N) | N-1 év | N-2 év | N-3 év | N-4 év |
| 01      | Eszközök összesen                                             |                                                       |        |        |        |        |
| 02      | Ebből: Befektetett eszközök                                   |                                                       |        |        |        |        |
| 03      | Ebből: Forgóeszközök                                          |                                                       |        |        |        |        |
| 04      | Források összesen                                             |                                                       |        |        |        |        |
| 05      | Ebből: Saját tőke                                             |                                                       |        |        |        |        |
| 06      | Ebből: Hosszú lejáratú kötelezettségek                        |                                                       |        |        |        |        |
| 07      | Ebből: Rövid lejáratú kötelezettségek                         |                                                       |        |        |        |        |
| 08      | Értékesítés nettó árbevétele (9+10+11)                        |                                                       |        |        |        |        |
| 09      | Mezőgazdasági termelésből származó bevétel                    |                                                       |        |        |        |        |
| 10      | Mezőgazdasági szolgáltatásból származó bevétel                |                                                       |        |        |        |        |
| 11      | Egyéb tevékenységek árbevétele                                |                                                       |        |        |        |        |
| 12      | Aktivált saját teljesítmények értéke                          |                                                       |        |        |        |        |
| 13      | Egyéb bevétel                                                 |                                                       |        |        |        |        |
| 14      | Anyag jellegű ráfordítások                                    |                                                       |        |        |        |        |
| 15      | Személyi jellegű ráfordítások                                 |                                                       |        |        |        |        |
| 16      | Értékcsökkenési leírás                                        |                                                       |        |        |        |        |
| 17      | Egyéb ráfordítások                                            |                                                       |        |        |        |        |
| 18      | Územi (üzleti) tevékenység eredménye<br>(8+12+13-14-15-16-17) |                                                       |        |        |        |        |
| 19      | Pénzügyi tevékenység eredménye                                |                                                       |        |        |        |        |
| 20      | Adózás előtti eredmény (18+19+20)                             |                                                       |        |        |        |        |
| 21      | Adózott eredmény                                              |                                                       |        |        |        |        |

## Digitalizáció-általános

A Digitalizációs kérdések kitöltéséhez szükséges részletes leírást a Felhívás 4. számú melléklete tartalmazza.

| - Digitalizác | 6 - sitalános -                                                                                                    |                                                                                                    |                |                         |
|---------------|----------------------------------------------------------------------------------------------------|----------------------------------------------------------------------------------------------------|----------------|-------------------------|
| Sorszám 🔺     | Kérdés ≎                                                                                                    | Jelenlegi állapot                                                                                                    | Fejlesztés     | hatására remélt állapot |
| 1             | A vállalkozásában milyen szinten használnak általános irodai szoftvereket? (pl. Word, Excel)                                                                                                    | Image: The second second se | egyáltalán nem | -                       |
| 2             | A vállalkozásában milyen szinten használnak távoli hozzáférést lehetővé tevő alkalmazásokat? (pl. felhőalapú szolgáltatások, VPN)                                                                     |                                                                                                    | م              | •                       |
| 3             | A vállalkozásában milyen szinten használnak a tevékenység támogatását szolgáló közösségi oldalakat? (pl. Facebook, Instagram, LinkedIn)                                                               |                                                                                                    |                | •                       |
| 4             | A vállalkozásában milyen szinten használnak értékesítést és/vagy beszerzést segítő alkalmazásokat? (e-kereskedelem)                                                                                   | egyáltalán nem                                                                                                    |                | -                       |
| 5             | A vállalkozásában milyen szinten használnak digitális munkaidő/munkateljesítmény nyilvántartást?                                                                                                    | alap szinten<br>átlagosan                                                                                                    | •              |                         |
| 6             | A vállalkozásában mekkora hangsúlyt fektetnek az adatok- és eszközök védelmére? (pl. jelszavak rendszeres cseréje, vírusirtók használata, frissítések)                                                | magas szinten                                                                                                    | •              |                         |
| 7             | Vállalkozásának digitalizációs igényeit mennyire tudja lefedni belső kompetenciával? (pl. agrárdigitalizációs, precíziós gazdálkodási, drónirányító- és adatelemző,<br>informatikus szakember)        | egyáltalán nem 💌                                                                                                    | egyáltalán nem | -                       |
| В             | Vállalkozásának digitalizációs igényeinek kielégítésére mennyire vesz igénybe agrárdigitalizációhoz kapcsolódó szolgáltatást?                                                                         | alap szinten 💌                                                                                                    | alap szinten   | •                       |
| 9             | A munkavállalók digitális kompetenciáinak fejlesztéséhez milyen szinten biztosít, illetve javasol elérhető oktatóanyagokat, segédleteket? (pl. belső segédletek, online<br>elérhető anyagok)          | alap szinten 💌                                                                                                    | alap szinten   | •                       |
| 10            | Jellemző-e / terveznek-e külső szervezetek által nyújtott képzéseken való részvételt? (pl. iskolarendszerű képzés, tanfolyamok)                                                                       | egyáltalán nem 👻                                                                                                    | alap szinten   | •                       |
| 11            | Vállalkozásában mennyire valósul meg az adatok digitális formában való gyűjtése?                                                                                                    | alap szinten                                                                                                    | alap szinten   | •                       |
| 12            | Vállalkozásában mennyire valósul meg a releváns adatok digitális formában történő tárolása? (pl. Excel, farm menedzsment rendszer, vállalatirányítási rendszer)                                       | egyáltalán nem 👻                                                                                                    | alap szinten   | •                       |
| 13            | Vállalkozásában mennyire valósul meg a különböző rendszerekben gyűjtött adatok integrált elemzése?                                                                                                    | egyáltalán nem 💌                                                                                                    | egyáltalán nem | -                       |
| 14            | Vállalkozásában mennyire valósul meg ágazatspecífikus döntéstámogató rendszerek használata? (pl. növényvédelem, takarmányozás)                                                                        | egyáltalán nem 👻                                                                                                    | alap szinten   | •                       |
| 15            | Vállalkozásában mennyire valósul meg külső intézmények által rendelkezésre bocsátott és/vagy e-szakigazgatási adatok felhasználása a döntések meghozatalához?<br>(pl. piaci árinformáció, KSH-adatok) | egyáltalán nem                                                                                                    | alap szinten   | •                       |
|               | (1 / 1) ⊨ ≪ 1 ⇒ ⊨ 30 × 15 tétel                                                                                                    |                                                                                                    |                |                         |

ó

## Digitalizáció-specifikus

A Digitalizációs kérdések kitöltéséhez szükséges részletes leírást a Felhívás 4. számú melléklete tartalmazza.

| Üzleti terv | Pénzügyi adatok tábla Digitalizáció - általános Digitalizáció - specifikus                                                                                                    |                                                             |                                                                                                    |                  |   |
|-------------|----------------------------------------------------------------------------------------------------|-------------------------------------------------------------|----------------------------------------------------------------------------------------------------|------------------|---|
| - Digital   | iráciá prociáleus                                                                                                    |                                                             |                                                                                                    |                  |   |
| - Digital   | Izaciu - specifikus                                                                                                    |                                                             |                                                                                                    |                  |   |
| Sorszám     | Intro       Percention       Digitalization       Digitalization <th>pot</th> | pot                                                         |                                                                                                    |                  |   |
| 1           | A gyártás során robotikai eszközök használata                                                                                                    | · · · · · · · · · · · · · · · · · · ·                       | A folyamat töl                                                                                                    | ob mint 2/3-ában | • |
| 2           | A gyártás során digitalizált monitoring/szenzoros eszközök használata                                                                                                    |                                                             | م                                                                                                    | mint 2/3-ában    | - |
| 3           | A szenzoros/monitoring eszközökkel gyűjtött adatok alapján valós idejű beavatkozásra képes eszközök használta                                                                                                    |                                                             |                                                                                                    | mint 2/3-ában    | • |
| 4           | A logisztika/készletgazdálkodás során robotikai eszközök használata                                                                                                    | A folyamat több mint 2/3-ában                               |                                                                                                    | ୬3-ban           | • |
| 5           | A logisztika/készletgazdálkodás során digitalizált monitoring/szenzoros eszközök használata                                                                                                    | A folyamat 1/3-2/3-ban<br>A folyamat kevesebb, mint 1/3-ban | A folyamat tobb mint 2/3-dban 2/3-ban<br>A folyamat 1/3-2/3-ban<br>A folyamat kevesebb, mint 1/3-ban<br>egyitalaán nem 2/3-ban |                  |   |
| 6           | A szenzoros/monitoring eszközökkel gyűjtött adatok alapján valós idejű beavatkozásra képes eszközök használta                                                                                                    | egyáltalán nem                                              | egyáltalán nem 2/3-ban                                                                                                    |                  |   |
| 7           | A karbantartás során digitalizált monitoring/szenzoros eszközök használata                                                                                                    | A folyamat több mint 2/3-ában                               | A folyamat 1/3                                                                                                    | 3-2/3-ban        | • |
| 8           | A szenzoros/monitoring eszközökkel gyűjtött adatok alapján valós idejű beavatkozásra képes eszközök használta                                                                                                    | A folyamat 1/3-2/3-ban                                      | A folyamat töl                                                                                                    | ob mint 2/3-ában | - |
| 9           | A épület fenntartás, energiagazdálkodás során digitalizált monitoring/szenzoros eszközök használata                                                                                                    | A folyamat 1/3-2/3-ban                                      | A folyamat töl                                                                                                    | ob mint 2/3-ában | • |
| 10          | A szenzoros/monitoring eszközökkel gyűjtött adatok alapján valós idejű beavatkozásra képes eszközök használta                                                                                                    | A folyamat 1/3-2/3-ban                                      | A folyamat töl                                                                                                    | ob mint 2/3-ában | • |
| 11          | A minőségbiztosítás/nyomonkövetés során digitalizált monitoring/szenzoros eszközök használata                                                                                                    | A folyamat több mint 2/3-ában                               | A folyamat töl                                                                                                    | ob mint 2/3-ában | • |
| 12          | A szenzoros/monitoring eszközökkel gyűjtött adatok alapján valós idejű beavatkozásra képes eszközök használta                                                                                                    | A folyamat 1/3-2/3-ban                                      | A folyamat 1/3                                                                                                    | 3-2/3-ban        | • |
| 13          | Vállalatirányítási (ERP) rendszer pénzügyi /kontrolling modul                                                                                                    | van                                                         | nincs                                                                                                    |                  | - |
| 14          | Vállalatirányítási (ERP) rendszer készletezés, raktározási, logisztikai modul                                                                                                    | nincs 👻                                                     | van                                                                                                    |                  | - |
|             |                                                                                                    |                                                             |                                                                                                    |                  |   |

## Kedvezményezett-adatszolgáltatás

#### Piacra jutási adatok-Belföldi értékesítés megoszlása

A legutóbbi lezárt üzleti évében a belföldi értékesítésből származó nettó árbevételét tekintse 100%nak. Jelölje meg, hogy ennek az árbevételnek hány százaléka származott az alábbi kategóriákból! Egy-egy kategóriához 0 és 100 közötti % értéket írjon, egész számra kerekített értéket.

| – Kodvozményozott odotozolgéltatés                                                                             |                                                      |  |
|----------------------------------------------------------------------------------------------------|------------------------------------------------------|--|
| - Redvezmenyezen-adaiszoigaitatas                                                                              |                                                      |  |
|                                                                                                    | PIACRA JUTÁSI ADATOK-BELFÖLDI ÉRTÉKESÍTÉS MEGOSZLÁSA |  |
| Kiskereskedelemi láncok - Legutóbbi lezárt üzleti év belföldi értékesítés (nettó árbevétel)<br>megoszlása (%): | % 🔺                                                  |  |
| Egyéb kiskereskedelem - Legutóbbi lezárt üzleti év belföldi értékesítés (nettó árbevétel) megoszlása<br>(%):   | % 🛦                                                  |  |
| Nagykereskedelem - Legutóbbi lezárt üzleti év belföldi értékesítés (nettó árbevétel) megoszlása (%):           | % 🔺                                                  |  |
| Feldolgozóipar - Legutóbbi lezárt üzleti év belföldi értékesítés (nettó árbevétel) megoszlása (%):             | % 🔺                                                  |  |
| Egyéb - Legutóbbi lezárt üzleti év belföldi értékesítés (nettó árbevétel) megoszlása (%):                      | % 🛦                                                  |  |
|                                                                                                    |                                                      |  |

#### Piacra jutási adatok-Belföldi értékesítési partnerek száma

Írja be, hogy a legutóbbi lezárt üzleti évében a belföldi értékesítés során hány partnere volt a felületen látható kategóriákban! A közvetlen fogyasztói értékesítést, természetes személyeket nem kell számszerűsíteni.

| PIACRA JUTÁSI ADATOK-BELFÖLDI ÉRTÉKESÍTÉSI PARTNEREK SZÁMA                                            |  |      |  |  |  |  |  |  |
|----------------------------------------------------------------------------------------------------|--|------|--|--|--|--|--|--|
| Kiskereskedelemi láncok - Legutóbbi lezárt üzleti évben a belföldi értékesítési partnerek száma (db): |  | db 🔺 |  |  |  |  |  |  |
| Egyéb kiskereskedelem - Legutóbbi lezárt üzleti évben a belföldi értékesítési partnerek száma (db):   |  | db 🛦 |  |  |  |  |  |  |
| Nagykereskedelem - Legutóbbi lezárt üzleti évben a belföldi értékesítési partnerek száma (db):        |  | db 🔺 |  |  |  |  |  |  |
| Feldolgozóipar - Legutóbbi lezárt üzleti évben a belföldi értékesítési partnerek száma (db):          |  | db 🔺 |  |  |  |  |  |  |
| Egyéb - Legutóbbi lezárt üzleti évben a belföldi értékesítési partnerek száma (db):                   |  | db 🔺 |  |  |  |  |  |  |

### Hozzáadott érték

Kérjük, válassza ki a lehetőségek közül azokat, amelyek közrejátszanak a beruházás által generált hozzáadott értéke várható növekedéséhez!

Bármennyi megjelölhető, a Nincs kezdetű nem választható együtt mással, csak önmagában.

|                                                                                                    | HOZZÁADOTT ÉRTÉK |
|----------------------------------------------------------------------------------------------------|------------------|
| Hozzáadott érték növekmény a feldolgozottsági szint növeléséből fakadóan (árbevétel nő):                |                  |
| Hozzáadott érték növekmény kapacitás (méretgazdaságosság) növekedéséből fakadóan (árbevétel<br>nő):     |                  |
| Hozzáadott érték növekmény termelékenység növekedésből fakadóan (árbevétel nő):                         |                  |
| Hozzáadott érték növekmény az értékesítési csatornák fejlődése által (árbevétel nő):                    |                  |
| Hozzáadott érték növekmény a termék fejlesztése által (árbevétel nő):                                   |                  |
| Hozzáadott érték növekmény egyéb árbevétel növekedési okból fakadóan:                                   |                  |
| Hozzáadott érték növekmény digitalizációból fakadóan (költség csökken):                                 |                  |
| Hozzáadott érték növekmény modernebb termelési technológia használatából fakadóan (költség<br>csökken): |                  |
| Hozzáadott érték növekmény energia költség csökkenéséből fakadóan (költség csökken):                    |                  |
| Hozzáadott érték növekmény egyéb költségcsökkentési okból fakadóan:                                     |                  |
| Nincs / nem várható hozzáadott érték növekmény:                                                         |                  |
|                                                                                                    |                  |

## Képzettséggel rendelkező adatai

Amennyiben az Üzleti terv panelen az 5.2 A kedvezményezett, vagy a kedvezményezett vállalkozás vezetője(i) és/vagy alkalmazottja(i) az élelmiszer-vállalkozás működéséhez szükséges szakképesítésekről szóló 34/2018. (XII. 3.) AM rendelet 1-4. mellékletei alapján a méretének megfelelő vállalkozásnál előírt és tevékenységéhez kapcsolódó minimális élelmiszeripari szakképesítést igazolt kérdésre Igen választ adott, akkor kötelező kitölteni a képzettséggel rendelkező adatai panelt.

A kedvezményezett, vagy a kedvezményezett vállalkozás vezetője(i) és/vagy alkalmazottja(i) az élelmiszervállalkozás 5.2 működéséhez szükséges szakképeshésekről szóló 34/2018. Qll. 3) AM rendelet 14. mellékletei alapján a méretének Igen

A képzettséggel rendelkező adatai panelen Új felvitel gombbal több sor is felvehető.

| Kedvezménye        | ezett - További informá | ciók Más vállalk                            | ozásra vonatkozó ada     | tok Átláthatósági        | nyilatkozat Üzleti                       | terv Kedvezmér          | nyezett-adatszolgáltatá  | s Képzettségge              | l rendelkező adatai         | Nehéz helyzet              | Közbeszerzés adatok          | De minimis               |                         |                |
|--------------------|-------------------------|---------------------------------------------|--------------------------|--------------------------|------------------------------------------|-------------------------|--------------------------|-----------------------------|-----------------------------|----------------------------|------------------------------|--------------------------|-------------------------|----------------|
|                    |                         |                                             |                          |                          |                                          |                         |                          |                             |                             |                            |                              |                          |                         |                |
| Kepzet     Úi felv | itel                    | atai                                        |                          |                          |                                          |                         |                          |                             |                             |                            |                              |                          |                         |                |
|                    |                         |                                             | Képzetteéggel            |                          |                                          |                         |                          |                             |                             | 1                          |                              |                          |                         |                |
|                    | Bejelentés típusa<br>≎  | Képzettséggel<br>rendelkező<br>jogállása: ≎ | rendelkező<br>támogatási | Viselt név előtagja<br>≎ | Viselt családi neve<br>≎                 | Viselt utóneve (1)<br>≎ | Viselt utóneve (2)<br>\$ | Születési név<br>előtagja ≎ | Születési családi<br>neve ≎ | Születési utóneve<br>(1) ≎ | e Születési utóneve<br>(2) ≎ | Anyja neve<br>elõtagja ≎ | Anyja családi neve<br>≎ | Anyja utó<br>≎ |
|                    |                         |                                             | azonositoja. V           |                          |                                          |                         |                          |                             |                             |                            |                              |                          |                         |                |
| Nincs adat         |                         |                                             |                          |                          | 1. · · · · · · · · · · · · · · · · · · · |                         |                          |                             | ÷                           | -                          |                              |                          |                         |                |
| <                  |                         |                                             |                          |                          |                                          |                         |                          |                             |                             |                            |                              |                          |                         | >              |

# A bejelentés típusa kiválasztása után meg kell nyomni az ellenőrzés vagy mentés gombot, hogy a releváns hibaüzenetek jelenjenek meg.

Bejelentés típusa:

- Saját/képviselt személy képzettségét jelenti be típus választása után ellenőrzésre vagy mentésre automatikusan betöltődik a Képzettséggel rendelkező jogállása mezőbe a kedvezményezett érték és a Képzettséggel rendelkező támogatási azonosítója mezőbe a kedvezményezett támogatási azonosítója.
- Más személy képzettségét jelenti be támogatási azonosító megadásával típus választása után ellenőrzésre vagy mentésre megjelennek a hibaüzenetek.
- Más személy képzettségét jelenti be természetes személyazonosító adatok megadásával típus választása után ellenőrzésre vagy mentésre megjelennek a hibaüzenetek.

|                                        | (171) ···································               |  |  |  |
|----------------------------------------|---------------------------------------------------------|--|--|--|
| KÉPZETT SÉGGEL RENDELKEZŐ ADATAI       |                                                         |  |  |  |
| Bejelentés típusa                      |                                                         |  |  |  |
| Képzettséggel rendelkező<br>jogállása: | ✓ ▲ Képzettséggel rendelkező<br>támogatási azonosítója: |  |  |  |

Képzettséggel rendelkező jogállása: a képzettséggel rendelkező jogállását kell feltüntetni az alábbiak szerint:

- kedvezményezett
- vezető tisztségviselő
- tulajdonos
- alkalmazott
- egyéb

Képzettséggel rendelkező támogatási azonosítója: a képzettséggel rendelkező támogatási azonosítóját kell feltüntetni.

A kedvezményezettől eltérő támogatási azonosító megadása esetén a viselt nevet is meg kell adni.

Viselt név előtagja Viselt családi neve Viselt utóneve(1) Viselt utóneve(2)

Természetes személyazonosító adatok megadásakor tölthető mezők:

Születési család neve Születési utóneve(1) Születési utóneve(2) Anyja neve előtagja Anyja családi neve Anyja utóneve(1) Anyja utóneve(2) Születési ideje Születési helye

**Figyelem! A képzettséggel rendelkező képzettségét legkésőbb a támogatási kérelem benyújtásával egyidejűleg be kell jelenteni a Képzettségi nyilvántartásba.** A benyújtó felület elérhető az Elektronikus kérelemkezelés/Horizontális ügyintézés/Képzettségi nyilvántartás menüpontból.

## Nehéz helyzet

| - Nehóz halyzet                                                                                                    |   |                                                                                                    |                                       |  |  |
|----------------------------------------------------------------------------------------------------|---|----------------------------------------------------------------------------------------------------|---------------------------------------|--|--|
| NEH/2 HELVZET                                                                                                    |   |                                                                                                    |                                       |  |  |
| A vállalkozás nehéz<br>helyzet vizsgálat szerinti<br>besorolása:                                                                                       | • |                                                                                                    | *                                     |  |  |
| A támogatási kérelem benyújtását megelőző<br>lezárt gazdasági év (n év) Jegyzett tőkéjének<br>összege (Ft):                                            |   | A támogatási kérelem benyújtását megelőző<br>lezárt gazdasági évben (n év) a vállalkozás<br>könyvszerinti adóssága (Ft):                              | A                                     |  |  |
| A támogatási kérelem benyújtását megelőző<br>lezárt gazdasági év (n év) Saját tökéjének<br>összege (Ft):                                               |   | A támogatási kérelem benyújtását megelőző<br>lezárt gazdasági évet megelőző gazdasági<br>évben (n.1 év) a vállalkozás könyvszerinti<br>adóssága (Ft): | · · · · · · · · · · · · · · · · · · · |  |  |
| A támogatási kérelem benyújtását megelőző<br>lezárt gazdasági évet megelőző lezárt<br>gazdasági év (n.1 év) Saját tökéjének összege<br>(Ft):           |   | A támogatási kérelem benyújtását megelőző<br>lezárt gazdasági évben (n év) a vállalkozás nettó<br>kamatkiadása (Ft):                                  | · · · · · · · · · · · · · · · · · · · |  |  |
| A támogatási kérelem benyújtását megelőző<br>lezárt gazdasági év (n év) Eredménytartalék<br>összege (Ft):                                              |   | A támogatási kérelem benyújtását megelőző<br>lezárt gazdasági évet megelőző gazdasági<br>évben (n-1 év) a vállalkozás nettő kamatkiadása<br>(Ft):     | •                                     |  |  |
| A támogatási kérelem benyújtását megelőző<br>lezárt gazdasági év (n év) adózás és ÉCS előtti<br>eredménye (Ft)                                         |   | A támogatási kérelem benyújtását megelőző<br>lezárt gazdasági évet megelőző lezárt<br>gazdasági év (n-1 év) adózás és ÉCS előtti<br>eredménye (Ft)    | •                                     |  |  |
| A vállalkozás ellen indult-e fizetésképtelenségi<br>eljárás (csődeljárás, felszámolási eljárás)?                                                       |   | •                                                                                                    | ▲                                     |  |  |
| A vállalkozás részesült megmentési célú<br>támogatásban és a kölcsönt még nem fizette<br>vissza vagy a kezességvállalás időtartama még<br>nem járt le? |   |                                                                                                    | *                                     |  |  |
| A vállalkozás részesült szerkezetátalakítási<br>támogatásban és továbbra is a<br>szerkezetátalakítási terv hatálya alá tartozik?                       |   |                                                                                                    | *                                     |  |  |

A Felhívás értelmében támogatás nem nyújtható olyan vállalkozásnak, amely nehéz helyzetben lévő vállalkozásnak minősül, amennyiben a kedvezményezett által igényelt támogatás uniós versenyjogi értelemben vett állami támogatás.

A 6/2023. (XII. 7.) AM utasítás (a KAP Stratégiai Tervből nyújtott mezőgazdasági, erdészeti és agrárvidékfejlesztési állami támogatás igénybevételére vonatkozó uniós versenyjogi értelemben vett állami támogatási szabályokról) a nehéz helyzetben lévő vállalkozás fogalmát a 651/2014/EU bizottsági rendelet 2. cikk 18. pontja szerint határozza meg.

Fentiek alapján nehéz helyzetben lévő vállalkozás olyan vállalkozás, amely tekintetében a következő feltételek közül legalább egy fennáll:

a) Korlátolt felelősségű társaság esetén (kivéve a kevesebb mint három éve létező kkv-kat, illetve a kockázatfinanszírozási támogatásra való jogosultság alkalmazásában az első kereskedelmi értékesítéstől számítva kevesebb mint hét éve működő olyan kkv-kat, amelyek a kiválasztott pénzügyi közvetítő által végzett átvilágítást követően kockázatfinanszírozási beruházásra jogosultak) jegyzett részvénytőkéjének több mint a fele elveszett a felhalmozott veszteségek miatt. (2013/34/EU európai parlamenti és tanácsi irányelv (1) I. mellékletében említett vállalkozástípusok)

b) Olyan társaság esetén, ahol legalább **egyes tagok korlátlan felelősséggel bírnak a társaság tartozásai tekintetében (kivéve a kevesebb mint három éve létező kkv-kat**, illetve a kockázatfinanszírozási támogatásra való jogosultság alkalmazásában az első kereskedelmi értékesítéstől számítva kevesebb mint hét éve működő olyan kkv-kat, amelyek a kiválasztott pénzügyi közvetítő által végzett átvilágítást követően kockázatfinanszírozási beruházásra jogosultak), **a társaság könyveiben kimutatott tőkének több mint fele nincs meg** a felhalmozott veszteségek miatt (2013/34/EU irányelv II. mellékletében említett vállalkozástípusok)

c) Amennyiben a vállalkozás ellen kollektív fizetésképtelenségi eljárás indult

d) Amennyiben a vállalkozás **megmentési támogatásban részesült és még nem fizette vissza** a kölcsönt vagy szüntette meg a kezességvállalást, illetve **szerkezetátalakítási támogatásban részesült és még mindig szerkezetátalakítási terv hatálya alá** tartozik.

e) Olyan vállalkozás esetében, amely nem kkv, amennyiben az elmúlt két évben:
- 1. a vállalkozás könyv szerinti adósság-saját tőke aránya 7,5-nél magasabb volt; és
- 2. a vállalkozás EBITDA-val számolt kamatfedezeti rátája nem érte el az 1,0 értéket.

A következő adatok annak meghatározásához szükségesek, hogy a vállalkozás nehéz helyzetben lévőnek tekinthető-e:

- 1) <u>A vállalkozás nehéz helyzet vizsgálat szerinti besorolása (választó lista):</u>
  - legalább 3 éve létező korlátolt felelősséggel bíró KKV (Kft, Rt)
  - legalább 3 éve létező részben korlátolt felelősséggel bíró KKV (Kkt, Bt, EC, közös vállalat, egyesülés)
  - kevesebb mint 3 éve létező KKV
  - nem KKV-nak minősülő vállalkozás
- 2) A támogatási kérelem benyújtását megelőző lezárt gazdasági év (n év) Jegyzett tőkéjének összege (Ft)
- 3) A támogatási kérelem benyújtását megelőző lezárt gazdasági év (n év) Saját tőkéjének összege (Ft)
- A támogatási kérelem benyújtását megelőző lezárt gazdasági évet megelőző lezárt gazdasági év (n-1 év) Saját tőkéjének összege (Ft)
- 5) A támogatási kérelem benyújtását megelőző lezárt gazdasági év (n év) Eredménytartalék összege (Ft)
- 6) A támogatási kérelem benyújtását megelőző lezárt gazdasági év (n év) adózás és ÉCS előtti eredménye (Ft)
- A támogatási kérelem benyújtását megelőző lezárt gazdasági évet megelőző lezárt gazdasági év (n-1 év) adózás és ÉCS előtti eredménye (Ft)
- 8) A támogatási kérelem benyújtását megelőző lezárt gazdasági évben a vállalkozás könyvszerinti adóssága (Ft)
- 9) A támogatási kérelem benyújtását megelőző lezárt gazdasági évet megelőző gazdasági évben (n-1 év) a vállalkozás könyvszerinti adóssága (Ft)
- 10) A vállalkozás ellen indult-e fizetésképtelenségi eljárás (csődeljárás, felszámolási eljárás)?
- 11) A vállalkozás részesült megmentési célú támogatásban és a kölcsönt még nem fizette vissza vagy a kezességvállalás időtartama még nem járt le?
- 12) A vállalkozás részesült szerkezetátalakítási támogatásban és továbbra is a szerkezetátalakítási terv hatálya alá tartozik?
- 13) A támogatási kérelem benyújtását megelőző lezárt gazdasági évben (n év) a vállalkozás nettó kamatkiadása (Ft)
- 14) A támogatási kérelem benyújtását megelőző lezárt gazdasági évet megelőző gazdasági évben (n-1 év) a vállalkozás nettó kamatkiadása (Ft)

# Közbeszerzés adatok

Értelemszerűen töltse ki ezt a panelt az alapján, hogy közbeszerzésre kötelezett-e vagy önkéntesen közbeszerzési eljárást folytat le. Kérem, tanulmányozza a közbeszerzésekről szóló 2015. évi CXLIII. törvény előírásait. Különösen ügyeljen a támogatásokból megvalósuló beruházások szabályait részletező 5. § (2)-(3) bekezdésében foglaltakra.

Az <sup>Ú</sup> <sup>j</sup> felvitel</sup> gomb megnyomásával lehet az adatokat felvenni:

|   | - Közbeszerzés adatok                      |  |     |      |       |          |      |    |
|---|--------------------------------------------|--|-----|------|-------|----------|------|----|
| ľ | 🗋 Új felvitel                              |  |     |      |       |          |      |    |
|   |                                            |  | Köz | bes: | zerzé | s tárgya | a: 0 |    |
| L | ā 🔺                                        |  |     | _    |       |          |      |    |
|   |                                            |  |     |      |       |          |      | (1 |
|   |                                            |  |     |      |       |          |      | P  |
|   | Közbeszerzésre<br>kötelezett?              |  |     | •    | •     |          |      |    |
|   | Önkéntes közbeszerzést<br>vállalt?         |  |     | •    | •     |          |      |    |
|   | Közbeszerzési eljárás<br>típusa:           |  |     | •    |       |          |      |    |
|   | Közbeszerzés tárgya:                       |  |     | •    |       |          |      |    |
|   | Közbeszerzés becsült<br>nettó értéke (Ft): |  |     |      |       |          |      |    |
|   | Az érvényes árajánlatok<br>száma:          |  |     |      |       |          |      |    |

# **De minimis**

Ha van olyan tevékenység a kérelemben, ahol a támogatási kategória csekélyösszegű támogatás, akkor ezen a panelen Önnek nyilatkoznia kell, hogy a jelenlegi illetve az elmúlt két pénzügyi évben Ön, vagy az Önnel az 2831/2023/EU bizottsági rendelet 2. cikk (2) bekezdése értelmében egy és ugyanazon vállalkozásoknak tekintendő természetes és nem természetes személyek részesültek-e csekély összegű támogatásban.

Amennyiben igen, itt kell megadni az egyes támogatások részletes adatait.

Ha Ön a naptári évtől eltérő üzleti évet alkalmaz vállalkozásában, akkor arról is itt kell nyilatkozni az év fordulónapjáról és az alkalmazás kezdőévéről.

| Sorszám                                                                                        | 1 |
|------------------------------------------------------------------------------------------------|---|
| Részesült de minimis<br>támogatásban?                                                          |   |
| Nyilatkozom, hogy a<br>naptári évtől eltérő üzleti<br>évet használok, melynek<br>fordulónapja: |   |
| A naptári évtől eltérő                                                                         |   |
| kezdetének éve                                                                                 |   |

**Részesült de minimis támogatásban?:** Igen/Nem választással kell megadni, hogy Ön részesült-e a jelenlegi illetve az elmúlt két pénzügyi évben csekély összegű támogatásban.

Nyilatkozom, hogy a naptári évtől eltérő üzleti évet használok, melynek fordulónapja (hónap, nap): A hónapot és a napot a következő formában kell megadni, a pontokat nem kell beírni: 20000101

A naptári évtől eltérő üzleti év alkalmazása kezdetének éve: Adja meg az évet.

#### Egy és ugyanazon vállalkozást alkotó természetes személyek

Itt kell megadni azon természetes személyek adatait, amelyek Önnel egy és ugyanazon vállalkozásnak tekintendők. Az Új felvitel gombra kattintva az alábbi adatsor jelenik meg:

| - Egy és ugyanazon vállalkozás                          | st alkotó természetes s | zemélyek     |                                                 |                                       |
|---------------------------------------------------------|-------------------------|--------------|-------------------------------------------------|---------------------------------------|
| 🗅 Új felvitel                                           |                         |              |                                                 |                                       |
|                                                         |                         | Sorszám ≎    | Támogatási azonosító ≎                          | Adóazonosító jel ≎                    |
|                                                         |                         |              |                                                 |                                       |
| ũ 🔺                                                     | 1                       |              |                                                 |                                       |
|                                                         |                         | (1 / 1)      | I≪ ≪ 1 ⇒ ⊨ 5 × 1 tétel                          |                                       |
|                                                         |                         | EGY ÉS UGYAN | IAZON VÁLLALKOZÁST ALKOTÓ TERMÉSZETES SZEMÉLYEK |                                       |
| Sorszám                                                 | 1                       |              |                                                 |                                       |
| Támogatási azonosító                                    |                         |              |                                                 | đ.                                    |
| Teljes név                                              |                         |              |                                                 | A                                     |
| Születési név                                           |                         |              |                                                 | · · · · · · · · · · · · · · · · · · · |
| Anyja neve                                              |                         |              |                                                 | 4                                     |
| Születési hely                                          |                         |              |                                                 |                                       |
| Adóazonosító jel                                        |                         |              |                                                 |                                       |
| Belföldi lakcím                                         |                         |              |                                                 |                                       |
| Levelezési cím                                          |                         |              |                                                 | ,<br>li                               |
| Az "egy és ugyanazon<br>vállalkozás" minöség<br>kezdete | 8                       |              |                                                 | ·                                     |
| Az "egy és ugyanazon<br>vállalkozás" minőség            |                         |              |                                                 | 4                                     |
| megszűnésének dátuma                                    |                         |              |                                                 |                                       |
| Részesült de minimis<br>támogatásban?                   |                         | -            |                                                 |                                       |

Sorszám: Nem szerkeszthető, automatikusan töltődik.

**Támogatási azonosító:** Ha a rögzíteni kívánt személy a Kincstár regisztrált ügyfele, itt adhatja meg az ügyfél-azonosítóját. Ebben az esetben a többi azonosítási információt (teljes név, születési név, anyja neve, születési hely, adóazonosító jel, belföldi lakhely, levelezési cím) nem kell kitölteni.

Teljes név: nem regisztrált Kincstár-ügyfél esetén kitöltése kötelező.

Születési név: nem regisztrált Kincstár-ügyfél esetén kitöltése kötelező.

Anyja neve: nem regisztrált Kincstár-ügyfél esetén kitöltése kötelező.

Születési hely: nem regisztrált Kincstár-ügyfél esetén kitöltése kötelező.

Adóazonosító jel: nem regisztrált Kincstár-ügyfél esetén kitöltése kötelező.

Belföldi lakcím: nem regisztrált Kincstár-ügyfél esetén kitöltése kötelező.

Levelezési cím: nem regisztrált Kincstár-ügyfél esetén kitöltése kötelező.

Az "egy és ugyanazon vállalkozás" minőség kezdete: a mezőbe kattintva dátumválasztó segítségével meg kell adni a dátumot, amikortól kezdve a rögzítendő vállalkozás Önnel egy és ugyanazon vállalkozásnak tekintendő (az egy és ugyanazon vállalkozás kritériumait a Bizottság 2831/2023/EU rendeletének 2. cikk (2) bekezdése tartalmazza).

Az "egy és ugyanazon vállalkozás" minőség megszűnésének dátuma: itt adhatja meg a dátumot, amikortól kezdve a rögzítendő vállalkozás Önnel már nem tekintendő egy és ugyanazon vállalkozásnak.

**Részesült de minimis támogatásban?:** Igen/Nem választással kell megadni, hogy az Önnel egy és ugyanazon vállalkozásnak tekintendő nem természetes személy részesült-e a jelenlegi, illetve az elmúlt két pénzügyi évben csekély összegű támogatásban.

### Egy és ugyanazon vállalkozást alkotó nem természetes személyek

Itt kell megadni azon nem természetes személyek adatait, amelyek Önnel egy és ugyanazon vállalkozásnak tekintendők. Az Új felvitel gombra kattintva az alábbi adatsor jelenik meg:

| Egy és ugyanazon vállalkozást alkoto         | ó természetes személyek   | Egy és ugyanazon vállalkozást alkotó nem természetes személyek | Elnyert de minimis támogatások | Nyilatkozat nem természetes személy kedvezményezett esetén |           |
|----------------------------------------------|---------------------------|----------------------------------------------------------------|--------------------------------|------------------------------------------------------------|-----------|
| - Egy és ugyapaton vállalkozá                | st alkatá nam tarmászatas | stamélyak                                                      |                                |                                                            |           |
| Lýv es úgyanazon vanakoza:     Úi felvitel   | st aikoto nem termeszetes | szemelyek                                                      |                                |                                                            |           |
|                                              |                           | Sorszám ≎                                                      |                                | Támogatási az                                              | onosító ≎ |
|                                              |                           |                                                                |                                |                                                            |           |
| i i                                          | ٨                         | 1                                                              |                                |                                                            |           |
| C                                            |                           | (1 / 1) 📧                                                      | <1 ► ► 5 ×                     | 1 tétel                                                    | ,<br>,    |
|                                              |                           | EGY ÉS UGYANAZON VÁLLA                                         | ALKOZÁST ALKOTÓ NEM TERMÉSZETE | S SZEMÉLYEK                                                |           |
| Sorszám                                      | 1                         |                                                                |                                |                                                            |           |
| Támogatási azonosító                         |                           |                                                                |                                |                                                            | A.        |
| Teljes név                                   |                           |                                                                |                                |                                                            | ▲         |
| Adószám                                      |                           |                                                                |                                |                                                            | <b>A</b>  |
| Székhely                                     |                           |                                                                |                                |                                                            | <b>A</b>  |
| Levelezési cím                               |                           |                                                                |                                |                                                            | <b>A</b>  |
|                                              |                           |                                                                |                                |                                                            | 1         |
| Az "egy és ugyanazon                         |                           |                                                                |                                |                                                            | A.        |
| vallalkozas" minoseg<br>kezdete              |                           |                                                                |                                |                                                            |           |
| Az "egy és ugyanazon<br>vállalkozás" minőség |                           |                                                                |                                |                                                            | ٨         |
| megszűnésének dátuma                         |                           |                                                                |                                |                                                            |           |
| Részesült de minimis<br>támogatásban?        |                           | •                                                              |                                |                                                            | •         |
|                                              |                           |                                                                |                                |                                                            |           |

Sorszám: Nem szerkeszthető, automatikusan töltődik.

**Támogatási-azonosító:** Ha a rögzíteni kívánt vállalkozás a Kincstár Egységes Mezőgazdasági Ügyfél-nyilvántartási Rendszerében regisztrált ügyfele, itt adhatja meg az ügyfél-azonosítóját. Ebben az esetben a többi azonosítási információt (teljes név, adószám, székhely, levelezési cím) nem kell kitölteni.

Teljes név: nem regisztrált Kincstár-ügyfél esetén kitöltése kötelező.

Adószám: nem regisztrált Kincstár-ügyfél esetén kitöltése kötelező.

Székhely: nem regisztrált Kincstár-ügyfél esetén kitöltése kötelező.

Levelezési cím: nem regisztrált Kincstár-ügyfél esetén kitöltése kötelező.

Az "egy és ugyanazon vállalkozás" minőség kezdete: a mezőbe kattintva dátumválasztó segítségével meg kell adni a dátumot, amikortól kezdve a rögzítendő vállalkozás Önnel egy és ugyanazon vállalkozásnak tekintendő (az egy és ugyanazon vállalkozás kritériumait a Bizottság 2831/2023/EU rendeletének 2. cikk (2) bekezdése tartalmazza).

Az "egy és ugyanazon vállalkozás" minőség megszűnésének dátuma: itt adhatja meg a dátumot, amikortól kezdve a rögzítendő vállalkozás Önnel már nem tekintendő egy és ugyanazon vállalkozásnak.

**Részesült de minimis támogatásban?:** Igen/Nem választással kell megadni, hogy az Önnel egy és ugyanazon vállalkozásnak tekintendő nem természetes személy részesült-e a jelenlegi, illetve az elmúlt két pénzügyi évben csekély összegű támogatásban.

#### Elnyert de minimis támogatások

Itt kell megadni az Ön és az Önnel egy és ugyanazon vállalkozásnak tekintendő természetes vagy nem természetes személyek által elnyert de minimis támogatások részletes adatait. Az Új Felvitel gombra kattintva az alábbi adatsor jelenik meg:

|                                                                     | (1/1) ⊨ ≪ 1 ≫ > 5 v 1 tétel             |  |
|---------------------------------------------------------------------|-----------------------------------------|--|
|                                                                     | ELNYERT DE MINIMIS TÁMOGATÁSOK          |  |
| Sorszám                                                             | 1                                       |  |
| De minimis támogatás<br>kedvezményezettje                           | •                                       |  |
| Szerződésszám,<br>határozatszám                                     | ▲ · · · · · · · · · · · · · · · · · · · |  |
| Támogatást nyújtó szerv<br>megnevezése                              |                                         |  |
| Támogatás jogcíme                                                   |                                         |  |
| Támogatás odaítélésének<br>időpontja                                |                                         |  |
| Támogatási kategória                                                | A                                       |  |
| Támogatási forma                                                    | A                                       |  |
| Odaítélés napjára<br>diszkontált bruttó<br>támogatástartalom (euró) |                                         |  |

Sorszám: Nem szerkeszthető, automatikusan töltődik.

**De minimis támogatás kedvezményezettje:** a választólistán a kérelmet benyújtó kedvezményezett neve jelenik meg. Amennyiben rögzített, egy és ugyanazon vállalkozásnak tekintendő természetes és nem természetes személyeket, akkor azok neve (akik de minimis támogatásban részesültek), valamint a kérelmet benyújtó kedvezményezett neve jelenik meg a listában.

Szerződésszám, határozatszám: itt kell megadni az adott de minimis támogatás azonosítására szolgáló szerződés- vagy határozatszámot.

Támogatást nyújtó szerv megnevezése: ide be kell írni a támogatást nyújtó szerv nevét.

**Támogatás jogcíme:** ide kell beírni, hogy a támogatás kedvezményezettje milyen jogcímen nyerte el a de minimis támogatást (pl. erdőfelújítás).

**Támogatás odaítélésének időpontja:** a mezőbe kattintva felugró dátumválasztó segítségével meg kell adni az elnyert támogatás odaítélésének dátumát (alapesetben a támogatási szerződés, határozat dátuma). A megadott dátum módosítása a segítségével való törléssel és új dátum megadásával lehetséges.

**Támogatási kategória:** választólistából kell kiválasztani, hogy az elnyert támogatás melyik de minimis kategóriába tartozik (általános, agrár vagy halászati de minimis) az alábbiak szerint:

- általános de minimis
- agrár de minimis
- halászati de minimis

#### Támogatási forma: választólistából kell kiválasztani a támogatás formáját:

- vissza nem térítendő támogatás;
- kedvezményes hitel vagy kölcsön;

- kezességvállalás;
- kamattámogatás;
- adókedvezmény;
- tőkejuttatás;
- egyéb, nem pénzbeli juttatás.

Odaítélés napjára diszkontált bruttó támogatástartalom (€): Vissza nem térítendő támogatás esetén a megítélt támogatás összegét kell ide beírni, az odaítélés évének január 1. napján érvényes hivatalos euro árfolyamon átváltva. Egyéb támogatási konstrukciók esetén az odaítélés napjára diszkontált bruttó támogatástartalom kiszámítása a 37/2011. (III. 22.) Korm. rendelet 2. mellékletében található képletek segítségével történik, illetve pl. kedvezményes hitel esetén a folyósító hitelintézet is kiszámíthatja a bruttó támogatástartalmat.

### Nyilatkozat nem természetes személyek kedvezményezett esetén

Ha van de minimis támogatással érintett vállalkozások között (Önt is beleértve) nem természetes személy, akkor nyilatkozni kell, hogy egyesülés, illetve szétválás esetén ezt a tényt figyelembe vette a keret megállapításánál. A nyilatkozatok után található választólistán kell kiválasztani a megfelelő választ. (Igen/Nem)

| - | <ul> <li>Nyilatkozat nem természete</li> </ul>   | s személy kedvezményezett esetén |                                       |
|---|--------------------------------------------------|----------------------------------|---------------------------------------|
|   |                                                  |                                  | NYILATKOZAT NEM TEF                   |
|   | Sorszám                                          | 1                                |                                       |
|   | Ezúton nyilatkozom, hogy                         |                                  | •                                     |
|   | a szétválás esetén a                             |                                  |                                       |
|   | támogatási keret                                 |                                  |                                       |
|   | meghatározása során<br>figyelembe vételre került |                                  |                                       |
|   |                                                  |                                  |                                       |
|   | Ezuton nyilatkozom, hogy                         |                                  | · · · · · · · · · · · · · · · · · · · |
|   | csekély összegű                                  |                                  |                                       |
|   | támogatási keret                                 |                                  |                                       |
|   | meghatározása során az                           |                                  |                                       |
|   | egyesülés figyelembe                             |                                  |                                       |
| 1 | vételre került.                                  |                                  |                                       |

# Kérelem

Ezen a panelen lehet a projekttel kapcsolatos adatokat rögzíteni.

# Projektre vonatkozó alapinformációk

| ٨ | Kérelem Elérhetőség                                                     | 🔺 Kedvezményezett       | 🔺 Hely - Tevékenység | Árajánlatok | Nem építési költségek | 🛕 Építési költségek | Dokumentum feltölté |
|---|-------------------------------------------------------------------------|-------------------------|----------------------|-------------|-----------------------|---------------------|---------------------|
|   |                                                                         |                         |                      |             |                       | PROJEKTRE VONATKO   | ZÓ ALAP INFORMÁCIÓK |
|   | A projekt kollel<br>beruházásként való<br>me                            | ttív igen<br>sul<br>g?  |                      |             |                       |                     |                     |
|   | Egyszeri elszámol<br>válas                                              | ást Nem<br>zt?          |                      |             |                       |                     |                     |
|   | Projekt cí                                                              | ne                      |                      |             |                       |                     |                     |
|   | Projekt rö<br>összefoglal                                               | vid<br>ja               |                      |             |                       |                     |                     |
|   | Nem támogath<br>tevékenység<br>bemutatá                                 | ató<br>jek<br>sa:       |                      |             |                       |                     |                     |
|   | Saját felelőssé                                                         | jre igen                |                      |             | •                     |                     |                     |
|   | megkezdte a proj<br>megvalósításá<br>támogatási kérel<br>benyújtása elő | ekt<br>t a<br>em<br>tt? |                      |             |                       |                     |                     |

Egyszeri elszámolást választ? Ebben a cellában adja meg, hogy egyszeri elszámolást választ-e. (Igen/Nem)

Projekt címe: Ebben a cellában adja meg a projekt címét.

Projekt rövid összefoglalója: Ebben a cellában röviden foglalja össze a megvalósítani kívánt projektet.

**Nem támogatható tevékenységek bemutatása:** Ebben a cellában mutassa be a projekt keretében megvalósított nem elszámolható tevékenységeket. A projekt keretében elszámolható költségek pontos listáját a vonatkozó felhívás 9.2. pontja tartalmazza.

Saját felelősségre megkezdte a projekt megvalósítását a támogatási kérelem benyújtása előtt? Ebben a cellában adja meg, hogy saját felelősségre megkezdte a projekt megvalósítását a támogatási kérelem benyújtása előtt. (Igen/Nem)

#### Források és költségek bemutatása

A projekt teljes költsége: Automatikusan töltődik a kérelemben megadott adatok alapján! A projekt elszámolható költsége: Automatikusan töltődik a kérelemben megadott adatok alapján! A projekt nem elszámolható költsége: Automatikusan töltődik a kérelemben megadott adatok alapján!

Igényelt támogatás (Ft): Automatikusan töltődik a kérelemben megadott adatok alapján! Kérjük, ellenőrizze, hogy a szoftvert által számolt összeg megegyezik-e az Ön által előzetesen kalkulált összeggel!

Önerő – Saját forrás (Ft): Automatikusan töltődik a kedvezményezett panelen megadott adatok alapján!

Önerő – Egyéb támogatás (Ft): Automatikusan töltődik a kedvezményezett panelen megadott adatok alapján!

A projekt teljes költsége (Ft): Ebben a cellában adja meg a projekt teljes költségének összegét. A projekt teljes költsége tartalmazza a projekt megvalósítása során felmerült összes elszámolható és nem elszámolható költséget. A projekt teljes költségét a támogatást igénylő ÁFA minősítése alapján adja meg, tehát amennyiben a projekt kapcsán ÁFA visszatérítésre jogosult, akkor nettó módon, amennyiben ÁFA visszatérítésre nem jogosult, akkor az ÁFA-val növelt módon.

**Projekt elszámolható költsége (Ft):** Ebben a cellában adja meg a projekt elszámolható költségeinek összegét. A projekt keretében elszámolható költségek pontos listáját a vonatkozó felhívás 3.1.1. és 3.1.2. pontja tartalmazza. Az elszámolható költségeket az ügyfél ÁFA minősítése alapján adja meg, tehát amennyiben a projekt kapcsán ÁFA visszatérítésre jogosult, akkor nettó módon, amennyiben ÁFA visszatérítésre nem jogosult, akkor az ÁFA-val növelt módon.

**Projekt nem elszámolható költsége (Ft):** Ebben a cellában adja meg a projekt nem elszámolható költségeinek összegét. A projekt nem elszámolható költségeit az ügyfél ÁFA minősítése alapján adja meg, tehát amennyiben a projekt kapcsán ÁFA visszatérítésre jogosult, akkor nettó módon, amennyiben ÁFA visszatérítésre nem jogosult, akkor az ÁFA-val növelt módon.

Benyújtás előtt kérjük, hogy feltétlenül ellenőrizze, hogy az egyes árajánlatos, illetve építési tételek esetében nem történt-e elütés azok elszámolni kívánt kiadásainak megadásakor annak érdekében, hogy a támogatási határozat meghozatalakor a megfelelő támogatási összegek kerülhessenek meghatározásra.

# Energetika projekt szint

Az "Energetika – projekt szint" panelen a kérelem energetikai adatainak összegzett megjelenítése történik.

| Energetika - projekt szint   |                                                |                                       |                                                                                              |
|------------------------------|------------------------------------------------|---------------------------------------|----------------------------------------------------------------------------------------------|
| – Energetika - projekt szint |                                                |                                       |                                                                                              |
| 🗅 Új felvitel                |                                                |                                       | 1                                                                                            |
|                              | Éves villamos energia fogyasztása (kWh/év): \$ | Éves höenergia fogyasztása (kJ/év): ≎ | Éves tervezett villamos energia fogyasztása a művelet<br>megvalósítását követően (kWh/év): ≎ |
| Nincs adat                   |                                                |                                       |                                                                                              |
|                              | (1 / 1) 💷                                      | < <s>&gt; &gt; &gt; 5 v 0 tétel</s>   |                                                                                              |

A panelt akkor kell kitölteni, amennyiben a kérelemben szerepel energiahatékonyság javítására, illetve megújuló energiaforrást hasznosító technológiákkal kapcsolatos tevékenység. Ebben az

| esetben az | mbot megnyomva hozzon l | létre egy sort és töltse ki az | z alábbiak szerint. |
|------------|-------------------------|--------------------------------|---------------------|
|------------|-------------------------|--------------------------------|---------------------|

| Energetika - projekt szint                                                                                                    |                                               |                                                                                                    |                                                                                             |  |  |
|----------------------------------------------------------------------------------------------------|-----------------------------------------------|----------------------------------------------------------------------------------------------------|---------------------------------------------------------------------------------------------|--|--|
|                                                                                                    |                                               |                                                                                                    |                                                                                             |  |  |
| Energetika - projekt színt     Új felvitel                                                                                                    |                                               |                                                                                                    | ž                                                                                           |  |  |
|                                                                                                    | Éves villamos energia fogyasztása (kWh/év): 🌣 | Éves hőenergia fogyasztása (kJ/év): 🌣                                                                                                    | Éves tervezett villamos energia fogyasztása a művelet megvalósítását követőe<br>(KWh/év): 0 |  |  |
| 8                                                                                                    |                                               |                                                                                                    | 0                                                                                           |  |  |
|                                                                                                    | (1 / 1)                                       | ter eer 1 🐖 1 🕬 🕬 5 🗸 1 tétel                                                                                                    |                                                                                             |  |  |
|                                                                                                    | ENE                                           | RGIAFOGYA SZTÁ SRA VONATKOZÓ ADATOK                                                                                                    |                                                                                             |  |  |
| Sorszám 1         Éves áltagos Nizmengia fogyasztás a 0           Éves áltagos Nizmengia fogyasztás a 0         Éves áltagos Nizmengia fogyasztás a úmogulási 0           támogulási kérelem benyújtását megelőző évben (kulév):         kérelem benyújtását megelőző évben (kulév):           Éves tervezett villamos energia fogyasztás a 0         Éves tervezett villamos energia fogyasztás a a művelet 0           művelet melen jolitását követben (kulév):         megvalásítását Követben (kulév): |                                               |                                                                                                    |                                                                                             |  |  |
|                                                                                                    | ENERGIAHATÉKONYSÁG JAVULÁSS                   | AL JÁRÓ- KOMPLEX, ÉPÜLETET ÉS TECHNOLÓGIÁT ÉRINTŐ FEJLESZTÉSEK                                                                                                    |                                                                                             |  |  |
| Kiinduló végsőenergia fogyasztás érték összesen 0<br>(GJ):<br>Energiafogyasztás csökkenés tervezett aránya %<br>(%):                                                                                                    |                                               | Új (terv) végsőenergia togyasztás érték összesen 0<br>(GJ):                                                                                                    |                                                                                             |  |  |
|                                                                                                    | ENERGIAHATÉKONY SÁG JAVULÁS                   | SAL JÁRÓ CSAK ÉPÜLETET VAGY TECHNOLÓGIÁT ÉRINTŐ FEJLESZTÉSEK                                                                                                    |                                                                                             |  |  |
| Fajlagos energiafogyasztás<br>vetítési alapja:                                                                                                    |                                               |                                                                                                    | li.                                                                                         |  |  |
| Kilnduló éves fajlagos, a vetitési alapra vetitett<br>energiafogyasztás / hőveszteségtényező érték<br>összesen (GJ vagy W/m3K):<br>Fajlagos kalkulált (terv) energiahatékonyság 0<br>javulás mértéke (GJ vagy W/m3K):                                                                                                    |                                               | Új (terv) éves fajlagos, a vetifei alagra vetifeit<br>energiafogyaszás / höveszteségtéryező érték<br>ósszesen (GJ vagy Vim3K);<br>Fajlagos katkulált (terv) energiahatékonyság %                                                                                                |                                                                                             |  |  |
| EHERGIATERMELÉ SRE VOHATROZÓ ADATOK                                                                                                    |                                               |                                                                                                    |                                                                                             |  |  |
| A művelet keretében megvalásilandó megújuló 0<br>energiaforrát hasnosíhó berendezes kves<br>villamos energiaforrát hasnosíhó berendezes kves<br>villamos energia fermélet i kapacitása (kVh/4v):<br>A művelet megelősően már meglévő megújuló 0<br>energiateris kapacitása (kVh/4v):<br>A művelet keretében megvalósi ó megújuló<br>eseretében elő berendezések, estöczök<br>öszesétte flevévegel kapacitása (kV                                                                                            |                                               | A művelet kerelében megvalósítandó megújuló 0<br>energiaforrást hasznosító berendezés éves<br>hőenergia termelési kapacitása (k.l/év):<br>A műveletet megelőzéen már meglevő megújuló 0<br>energiaforrá thasznosító berendezés éves<br>hőenergia termelési kapacitása (k.l/év): |                                                                                             |  |  |

#### Energiafogyasztásra vonatkozó adatok adatblokk

Ebben a mezőcsoportban a kérelemben szereplő tevékenységek energiafogyasztására vonatkozó adatok kerülnek megjelenítésre. Automatikusan töltődik.

#### Energiahatékonyság javulással járó- Komplex, épületet és technológiát érintő fejlesztések

Ebben a mezőcsoportban az energiahatékonyság javításával járó tevékenységekhez kapcsolódó komplex, épületet és technológiát érintő fejlesztésekre vonatkozó összegző adatok kerülnek megjelenítésre. Automatikusan töltődik.

#### Energiahatékonyság javulással járó csak épületet vagy technológiát érintő fejlesztések

Ebben a mezőcsoportban az energiahatékonyság javításával járó tevékenységekhez kapcsolódóan a kérelemben szereplő csak épületet és vagy csak technológiát érintő fejlesztésekre vonatkozó összegző adatokat kell megadni.

| ENERGIAHATÉKONYSÁG JAVULÁSSAL JÁRÓ CSAK ÉPÜLETET VAGY TECHNOLÓGIÁT ÉRINTŐ FEJLESZTÉSEK                           |                                                                                                    |                                                                                                    |     |          |  |
|----------------------------------------------------------------------------------------------------|----------------------------------------------------------------------------------------------------|----------------------------------------------------------------------------------------------------|-----|----------|--|
| Fajlagos<br>energiafogyasztás vetítési<br>alapja:                                                                |                                                                                                    |                                                                                                    | 11. | ۸        |  |
| Kiinduló éves fajlagos, a v<br>energiafogyasztás / hőves<br>összes<br>Fajlagos kalkulált (terv)<br>javulás mérté | etitési alapra vetitett<br>zteségtényező érték<br>an (GJ vagy W/m3K):<br>energiahatékonyság<br>ve (GJ vagy W/m3K): | <ul> <li>▲ Új (terv) éves fajlagos, a vetitési alapra vetitett<br/>energiafogyasztás / hőveszteségtényező érték<br/>összesen (GJ vagy W/m3K):</li> <li>Fajlagos kalkulált (terv) energiahatékonyság<br/>javulás aránya (%):</li> </ul> |     | <b>A</b> |  |

**Fajlagos energiafogyasztás vetítési alapja:** Kérjük, írja be, hogy az éves fajlagos energiamegtakarítás kimutatásának mi lesz a vetítési alapja! Adja meg a mértékegységet is! Kizárólag hűtött-fűtött épület esetében a vetítési alap m2 vagy m3. Kizárólag technológiát érintő fejlesztés esetében a termelésre vetített éves fajlagos primer energiafogyasztás vetítési alapját írja be!

Amennyiben a felület kitöltendőnek jelöli a mezőt, de a kérelem kapcsán nem releváns, úgy kérjük a *Nem releváns* megjegyzéssel töltse ki!

Amennyiben a kérelemben több energetikai projekt is érintett, esetleg eltérő vetítési alappal, akkor kérjük azt adja meg, amelyik a leginkább releváns (például a kérelemben érintett egy vagy több üzemben többféle tejterméket is készítenek, akkor azt adják meg, amiből a legnagyobb volumenben készül)!

Kiinduló éves fajlagos, a vetítési alapra vetített energiafogyasztás / hőveszteségtényező érték összesen (GJ vagy W/m3K): Kizárólag hűtött-fűtött épület esetében írja be a kiinduló éves fajlagos energiafogyasztást GJ mértékegységben!

Kizárólag hűtéssel-fűtéssel nem rendelkező épület fejlesztése esetében írja be a kiinduló éves fajlagos hőveszteségtényező értéket, W/m3K mértékegységben!

Amennyiben a kérelemben egymástól függetlenül szerepel hűtött-fűtött épület és hűtéssel-fűtéssel nem rendelkező épület fejlesztése is, úgy egy az adatokat összesítve, egy mértékegységre átszámítva adja meg!

Az adatokat a vonatkozó energetikai tanúsítvány alapján adja meg!

Amennyiben a felület kitöltendőnek jelöli a mezőt, de a kérelem kapcsán nem releváns, úgy kérjük a *0 val* töltse ki!

Új (terv) éves fajlagos, a vetítési alapra vetített energiafogyasztás / hőveszteségtényező érték összesen (GJ vagy W/m3K): Kizárólag hűtött-fűtött épület esetében írja be a tervezett új éves fajlagos energiafogyasztást GJ mértékegységben!

Kizárólag hűtéssel-fűtéssel nem rendelkező épület fejlesztése esetében írja be a tervezett új éves fajlagos hőveszteségtényező értéket W/m3K mértékegységben!

Kizárólag technológiát érintő fejlesztés esetében a termelésre vetített tervezett új éves fajlagos primerenergia fogyasztást írja be GJ mértékegységben!

Az adatokat a vonatkozó energetikai tanúsítvány alapján adja meg!

Amennyiben a kérelemben egymástól függetlenül szerepel hűtött-fűtött épület, hűtéssel-fűtéssel nem rendelkező épület illetve technológia fejlesztése is, úgy egy az adatokat összesítve, egy mértékegységre átszámítva adja meg!

Amennyiben a felület kitöltendőnek jelöli a mezőt, de a kérelem kapcsán nem releváns, úgy kérjük a *0 val* töltse ki!

**Fajlagos kalkulált (terv) energiahatékonyság javulás mértéke (GJ vagy W/m3K):** Nem szerkeszthető, a Kiinduló és Új (terv) éves fajlagos energiafogyasztás alapján a SW számolja.

**Fajlagos kalkulált (terv) energiahatékonyság javulás aránya (%):** Nem szerkeszthető, a Kiinduló és Új (terv) éves fajlagos energiafogyasztás alapján a SW számolja.

#### Energiatermelésre vonatkozó adatok

Ebben a mezőcsoportban az energiatermelésre vonatkozó összesített adatok kerülnek megjelenítésre, amiket a felület automatikusan tölt!

# Hely-Tevékenység

Ezen a fülön kell megadni a projekt megvalósítási helyére, illetve a megvalósítandó tevékenységekre vonatkozó adatokat.

#### Megvalósítási hely általános adatai

|                                           |                 |     |     | MEGVALÓSÍTÁSI HELY ÁLTALÁNOS ADATAI |
|-------------------------------------------|-----------------|-----|-----|-------------------------------------|
| Megvalósítási hely<br>sorszáma            | 01              |     |     |                                     |
| Ez a projekt elsődleges meg<br>helyszíne? | gvalósítási     | ✓ ▲ |     |                                     |
| A megvalósítási hely teleph<br>székhely?  | nely vagy       | ▲   |     |                                     |
| Megvalósítási hely beruház                | ás szempontból: |     | ✓ ▲ |                                     |

**Megvalósítási hely sorszáma:** Nem szerkeszthető, automatikusan töltődik folytatólagos sorszámmal. Ha szükséges, akkor további megvalósítási helyek hozzáadására is van lehetőség az Új felvitel gombbal.

**Ez a projekt elsődleges megvalósítási helyszíne?** Ebben a cellában adja meg, hogy az adott sorszámú megvalósítási hely a projekt elsődleges megvalósítási helyszíne-e. (Igen/Nem)

A megvalósítási hely telephely vagy székhely? Ebben a cellában adja meg, hogy az adott sorszámú megvalósítási hely a telephely vagy székhely. (Igen/Nem)

Megvalósítási hely beruházás szempontjából: A legördülő menüből válassza ki, hogy a megvalósítási hely milyen beruházás:

- Zöldmezős beruházás
- Barnamezős beruházás
- Meglévő telephely továbbfejlesztése

| Megyalósítási hely beruházás szemponthól:      |                                     |     |
|------------------------------------------------|-------------------------------------|-----|
| negratestast nely beranazas szempentben        | •                                   | 1   |
|                                                | م ا                                 |     |
| Megvalósítási hely részlet Üzem adatok Tevé    |                                     | ely |
|                                                | Zöldmezős beruházás                 | 1   |
| <ul> <li>Megvalósítási hely részlet</li> </ul> | Barnamezős beruházás                |     |
| 🗅 Új felvitel                                  | Meglévő telephely továbbfejlesztése |     |
| Meqvalósítási hely sorszá                      | ma TI III A                         | 6   |

# Megvalósítási hely részlet

| Megvalósítási hely részlet Üzer                | n adatok Tevékeny  | ységek | Energetika - Megvalósi | tási h | ely            |         |         |
|------------------------------------------------|--------------------|--------|------------------------|--------|----------------|---------|---------|
|                                                |                    |        |                        |        |                |         |         |
| <ul> <li>Megvalósítási hely részlet</li> </ul> |                    |        |                        | _      |                |         |         |
| 🗋 Új felvitel                                  |                    |        |                        |        |                |         |         |
| Megvalósi                                      | tási hely sorszáma |        | Település ≎            |        | lrányítószám ≎ |         | Közteri |
|                                                | *                  |        |                        |        |                |         |         |
|                                                |                    |        |                        |        |                |         |         |
| <b>a</b> 01                                    |                    | Szeged |                        | 6720   |                |         |         |
| < C                                            |                    |        |                        |        |                | (4 ( 4) |         |
|                                                |                    |        |                        |        |                | (171)   |         |
|                                                |                    |        |                        |        |                |         | MEGVALÓ |
| Megvalósítási hely<br>sorszáma                 | 01                 |        |                        |        |                |         |         |
| Sorszám                                        | 01                 |        |                        |        |                |         |         |
| lrányítószám                                   | 6720               |        |                        |        |                |         |         |
| Település                                      | Szeged             |        |                        | -      |                |         |         |
| Közterület neve:                               |                    |        |                        |        | Æ              |         |         |
| Közterület típusa                              |                    |        |                        | -      | <u>A</u>       |         |         |
| Házszám                                        |                    |        |                        |        | ▲              |         |         |
| Helyrajzi szám                                 |                    |        |                        |        | 4              |         |         |
| Blokkazonosító                                 |                    |        |                        |        | Æ              |         |         |

A megvalósítási hely részletes adatok adatmezőben a megvalósítási helyre vonatkozó részletes adatokat kell megadni.

Megvalósítási hely sorszáma: a cellában a lenyíló listából válassza ki a fejlesztésnek helyet adó megvalósítási hely sorszámát.

**Irányítószám:** itt adja meg az irányítószámot **Település:** az irányítószám alapján töltődik.

Közterület neve: itt adja meg a tárolási hely címét (pl. Kossuth Lajos).

Közterület típusa: a legördülő listából válassza ki a megfelelő közterülettípust (pl. utca, tér, stb.)

Házszám: itt adja meg a megvalósítási helyként megadott ingatlan pontos házszámát.

Helyrajzi szám: itt adja meg a megvalósítási helyként megadott ingatlan helyrajzi számát.

**Blokkazonosító:** itt adja meg a megvalósítási helyként megadott ingatlan MEPAR nyilvántartással megegyező blokkazonosítóját.

# <u>Üzem adatok</u>

| – Üzem adatok                  |                                                                             |                 |
|--------------------------------|-----------------------------------------------------------------------------|-----------------|
| 🗋 Új felvitel                  |                                                                             |                 |
|                                | Megvalósítási hely sorszáma ≎                                               |                 |
|                                |                                                                             |                 |
| ۵ 🔺                            | 01                                                                          |                 |
| Ū.                             | 01                                                                          |                 |
|                                |                                                                             | (1 / 1 <b>)</b> |
| -                              |                                                                             |                 |
| Megvalósítási hely<br>sorszáma | 01                                                                          |                 |
| Üzem sorszáma                  | 02                                                                          |                 |
| Üzem megnevezése:              |                                                                             |                 |
| Üzem típusa                    |                                                                             | •               |
| Üzemben érintett TEÁOR         | Idolgozandó termékre vonatkozó adatok Előállított termékre vonatkozó adatok |                 |
| – Üzemben érintett TEÁOF       |                                                                             |                 |
| 🗋 Új felvitel                  |                                                                             |                 |
|                                | Tevé                                                                        | kenység         |
| Nincs adat                     |                                                                             |                 |
|                                |                                                                             | (1 / 1)         |

Megvalósítási hely sorszáma: automatikusan töltődik.

Üzem sorszáma: automatikusan töltődik.

Üzem megnevezése: Ebben a cellában adja meg az üzem megnevezését.

Üzem típusa: Ebben a cellában lenyíló listából válassza ki az üzem típusát:

- Élelmiszer-feldolgozás
- Borászat
- Takarmány
- Egyéb-mézkiszerelés
- Egyéb-gyapjúfeldolgozás
- Egyéb-kenderfeldolgozás
- Egyéb-trágyafeldolgozás
- Egyéb-egészséges állatok vágásából származó állati melléktermékek
- Egyéb-illóolaj lepárlás

#### Üzemben érintett TEÁOR

Sorszám: Automatikusan töltődik

Tevékenység TEÁOR: Ebben a cellában kell megadni a tevékenység TEÁOR számát. Megnevezés: Automatikusan töltődik a megadott TEÁOR szám alapján.

#### Feldolgozandó termékre vonatkozó adatok

Sorszám: Automatikusan töltődik

Feldolgozandó termék KN kódja: Ebben a cellában adja meg az adott célterülethez/tevékenységhez tartozó felhasznált termék 8 jegyű KN kódját.

KN kód megnevezése: Automatikusan töltődik a felhasznált termék KN kódja alapján. Annex I: Automatikusan töltődik.

#### <u>Előállítandó termékre vonatkozó adatok</u>

Sorszám: Automatikusan töltődik

Az előállított termék KN kódja: Ebben a cellában adja az adott célterülethez/tevékenységhez tartozó előállított termék 8 jegyű KN kódját.

KN kód megnevezése: Automatikusan töltődik az előállított, kiszerelt, tárolt termék KN kódja alapján.

Annex I: Automatikusan töltődik.

#### **Tevékenységek**

A tevékenységre vonatkozó adatok adatmezőben a fejlesztés során megvalósítandó tevékenységekre vonatkozó részletes adatokat kell megadni.

|                                                |                                                                                  |   | TEVÉKENYSÉGRE VONATKOZÓ ADATOK |
|------------------------------------------------|----------------------------------------------------------------------------------|---|--------------------------------|
| Megvalósítási hely<br>sorszáma                 | 01                                                                               |   |                                |
| Üzem azonosítója                               |                                                                                  | • |                                |
| Tevékenység sorszáma                           | 01                                                                               |   |                                |
| Tevékenység azonosító                          | 0101                                                                             |   |                                |
| Támogatási azonosító                           |                                                                                  | - |                                |
| Célterület                                     | 1. célterület: Mezőgazdasági termékek értéknövelése, a piacra jutást elősegítő t | - |                                |
| Tevékenység csoport                            | A1) Élelmiszer-feldolgozó üzemek fejlesztése/létesítése                          | - |                                |
| Tevékenység:                                   | 1A1a - Új eszközök, gépek beszerzése, új technológiai rendszerek kialakítása     | • |                                |
| Tevékenység megnevezése                        |                                                                                  |   |                                |
| Önállóan támogatható<br>tevékenység?           | igen                                                                             |   |                                |
| Tevékenység leírása,<br>adatok, információk    |                                                                                  |   |                                |
| Támogatási kategória:<br>Támogatás mértéke (%) | Nem minősül állami támogatásnak<br>60                                            |   |                                |

Megvalósítási hely sorszáma: Ebben a cellában lenyíló listából válassza ki azt a megvalósítási helyet, amelyiken az adott tevékenység megvalósul.

Tevékenység sorszáma: automatikusan töltődik.

Tevékenység azonosító: automatikusan töltődik

Célterület: Ebben a cellában a lenyíló listából válassza ki azt a célterületet, amire a fejlesztés vonatkozik.

**Tevékenyég csoport:** Ebben a cellában a lenyíló listából válassza ki a megfelelő tevékenység csoportot, melyre a fejlesztés vonatkozik.

Tevékenység: Ebben a cellában a lenyíló listából válassza ki a fejlesztéssel érintett tevékenységet.

Tevékenység megnevezése: Ebben a cellában adja meg a tevékenység megnevezését.

Önállóan támogatható tevékenység: automatikusan töltődik

Támogatási kategória: Ebben a mezőben az alábbi támogatási kategóriák közül tud választani:

– Nem minősül állami támogatásnak

- Csekélyösszegű támogatás
- Regionális beruházási támogatás
- Épület-energiahatékonysági intézkedéshez nyújtott beruházási támogatás
- Épületek energiahatékonyságának kivételével az energiahatékonysági intézkedéshez nyújtott beruházási támogatás
- Megújuló energia, megújuló hidrogén és nagy hatásfokú kapcsolt energiatermeléshez nyújtott beruházási támogatás

Tevékenység leírása, adatok, információk: Ebben a cellában az adott tevékenységhez tartozó adatokat, információkat tud megadni (max. 1000 karakter).

#### Támogatás mértéke (%): automatikusan töltődik

#### Tevékenység besorolás

Ezen a panelon szükséges elvégezni a tevékenység 3 szint szerinti besorolását.

|          |   | TEVÉKENYSÉG BESOROLÁS |
|----------|---|-----------------------|
| 1. szint | • |                       |
| 2. szint | - |                       |
| 3. szint | - |                       |

# <u>Tevékenység jellemzők</u>

Ezen a panelon a vonatkozó tevékenységgel kapcsolatos kérdések megválaszolása szükséges.

#### Megújuló energiaforrás-Biomassza

Ezen a panelen az adott tevékenységhez tartozó biomassza felhasználásával kapcsolatos adatokat kell megadni.

| Tevékenység besorolás Megújuló energiaforrás - Biomass | a Megújuló energiatermelő berendezés | Műszaki információk                                                                              |                                                                                                    |
|--------------------------------------------------------|--------------------------------------|--------------------------------------------------------------------------------------------------|----------------------------------------------------------------------------------------------------|
| Megújuló energiaforrás - Biomassza     Új felvitel     |                                      |                                                                                                  |                                                                                                    |
|                                                        | Sorszám ≎                            | Biogáz termeléshez felhasznált gabonafélék, keményítő és<br>cukortartalmú növények aránya (%): ≎ | Mezőgazdasági biomassza alapú villamos energia előállítás<br>esetén, a technológiai onfogyasztáson felüli hő gazdaságon<br>belül hasznosított aránya (%): ≎ |
| Nincs adat                                             | (1 / 1)                              | 14 <4 >> >1 30 v 0 tétel                                                                         |                                                                                                    |

A panelen található adatokat akkor kell kitölteni, amennyiben biomassza felhasználásával kapcsolatos tevékenységet tartalmaz a kérelem. Ebben az esetben az megnyomva hozzon létre egy sort és töltse ki a szükséges adatokat alábbiak szerint.

| Tevékenység besorolás Megúju                                                                                                    | uló energiaforrás - Biomassza Megűjuló energiatermelő berendezés Műszaki információk                                                                                                    |
|----------------------------------------------------------------------------------------------------|----------------------------------------------------------------------------------------------------|
| <ul> <li>Megújuló energiaforrás - Bior</li> <li>Új felvitel</li> </ul>                                                                                                    | massza                                                                                                    |
|                                                                                                    | Sorszám ≎ Biogáz termeléshez felhasznált gabonafélék, keményítő és cukortartalmú növények aránya (%): ≎ Mezőgazdasági biomassza alapú villamos energia előállítás esetén, a technológiai önfogyasztáson felüli hő gazdaságon belül hasznosított aránya (%): ≎ |
| <u>ت</u> ا                                                                                                    | 1<br>(1/1) ** ** 30 v 1 tétel                                                                                                    |
|                                                                                                    | MEGÚJULÓ ENERGIAFORRÁS                                                                                                    |
| Sorszám<br>Biogáz termeléshez<br>felhasznált gabonafélék,<br>keményítő és<br>cukortartalmű növények<br>aránya (%):                                                                                     | 1 % ▲ Mezőgazdasági biomassza<br>alapú villamos energia<br>előállítás esetén, a<br>technológiai<br>önfogysaztáson felül hő<br>gazdaságon belül<br>hasznosított aránya (%):                                                                                    |
| Mezőgazdasági eredetű<br>biomassza alapú<br>megújuló energia esetén<br>az alapanyag kizárólag<br>Annex I., valamint Annex<br>I. termék előállítása,<br>felhasználása során<br>keletkező melléktermék?: |                                                                                                    |

#### Megújuló energiaforrás

**Biogáz termeléshez felhasznált gabonafélék, keményítő és cukortartalmú növények aránya** (%): Ebben a mezőben adja meg, hogy a biogáz termeléshez milyen arányban használ gabonaféléket, keményítőt és cukortartalmú növényeket.

**Mezőgazdasági biomassza alapú villamos energia előállítás esetén, a technológiai önfogyasztáson felüli hő gazdaságon belül hasznosított aránya (%):** Ebben a mezőben adja meg, hogy a mezőgazdasági biomassza alapú villamos energia előállításnál, a technológiai önfogyasztáson felüli hőt milyen arányban hasznosítja a gazdaságon belül.

Mezőgazdasági eredetű biomassza alapú megújuló energia esetén az alapanyag kizárólag Annex I., valamint Annex I. termék előállítása, felhasználása során keletkező melléktermék?: Ebben a mezőben nyilatkozzon arról, hogy a mezőgazdasági eredetű biomassza alapú megújuló energia esetén az alapanyag kizárólag Annex I., valamint Annex I. termék előállítása, felhasználása során keletkező melléktermék-e vagy sem.

#### Megújuló energiatermelő berendezés

Ezen a panelen az adott tevékenységhez tartozó megújuló energiatermelő berendezésre vonatkozó adatokat kell megadni.

| Tevékenység besorolás Megújuló energiaforrás       | Biomassza Megújuló energiatermelő berendezés | Műszaki információk                    |                                                                                   |
|----------------------------------------------------|----------------------------------------------|----------------------------------------|-----------------------------------------------------------------------------------|
| Megújuló energiatermelő berendezés     Új felvitel |                                              |                                        |                                                                                   |
|                                                    | Sorszám ≎                                    | Megújuló energiatermelő technológia: ≎ | Megújuló energiatermelő berendezés, eszköz (névleges)<br>kapacitása (Kilowatt): ≎ |
| Nincs adat                                         | (1 / 1)                                      | ia ca po pi 30 v 0 tétel               |                                                                                   |

A panelen található adatokat akkor kell kitölteni, amennyiben megújuló energiaforrást hasznosító technológiával kapcsolatos tevékenységet adott meg.

Ebben az esetben az **D** Új felvitel gombot megnyomva hozzon létre egy sort és töltse ki a szükséges adatokat alábbiak szerint.

Amennyiben az adott tevékenység keretében több megújuló energiatermelő berendezés is megvalósít (pl. egyszerre épít napelemet és napkollektort is), akkor annyi sort szúrjon be, ahány típusú berendezés érintett.

| Tevékenység besorolás Meg                        | újuló energiaforrás - Biomassza | Megújuló energiatermelő berendezés | Műszaki információk                                                                                          |                                                                                   |
|--------------------------------------------------|---------------------------------|------------------------------------|----------------------------------------------------------------------------------------------------|-----------------------------------------------------------------------------------|
| – Megújuló energiatermelő b                      | erendezés                       |                                    |                                                                                                    |                                                                                   |
|                                                  |                                 | Sorszám ≎                          | Megújuló energiatermelő technológia: ≎                                                                       | Megújuló energiatermelő berendezés, eszköz (névleges)<br>kapacitása (Kilowatt): ≎ |
| <u>ت</u> ۸                                       | 1                               | (1 / 1)                            | ⊶ <b>1</b> ⇒ ⊨ 30 <b>v 1 tétel</b>                                                                           |                                                                                   |
|                                                  |                                 | MEGÚ                               | IJULÓ ENERGIATERMELŐ BERENDEZÉ S                                                                             |                                                                                   |
| Sorszár<br>Megújuló energiatermel<br>technológia | n 1<br>õ                        |                                    | <ul> <li>Megújuló energiatermelő<br/>berendezés, eszköz<br/>(névleges) kapacitása<br/>(Kilowatt):</li> </ul> |                                                                                   |

#### Megújuló energiatermelő berendezés

**Megújuló energiatermelő technológia:** Ebben a mezőben a listából válassza ki az érintett megújuló energiatermelő berendezés típusát.

**Megújuló energiatermelő berendezés, eszköz (névleges) kapacitása (Kilowatt):** Ebben a mezőben adja meg a megújuló energiatermelő berendezés névleges kapacitását. Amennyiben az adott tevékenység keretében egy berendezés típusból többet valósít meg, akkor a berendezések összes névleges kapacitását adja meg (pl. amennyiben 3. db 1 kW-os napkollektort szerelnek fel, akkor a mezőben 3 kW-ot adjon meg).

#### <u>Műszaki információk</u>

Ezen a panelon a vonatkozó műszaki adatok megadása szükséges a kérdések alapján.

#### Energetika-Megvalósítási hely

Ezen a panelen az adott megvalósítási helyhez tartozó energetikai adatokat kell megadni.

| Megvalósítási hely részlet Üzem adatok | Tevékenységek Energetika - Megvalósítási hely |                                       |                                                                                             |
|----------------------------------------|-----------------------------------------------|---------------------------------------|---------------------------------------------------------------------------------------------|
| – Energetika - Megvalósítási hely –    |                                               |                                       |                                                                                             |
|                                        | Éves villamos energia fogyasztása (kWh/év): ≎ | Éves hõenergia fogyasztása (kJ/év): ≎ | Éves tervezett villamos energia fogyasztás a művelet<br>megvalósítását követően (kWh/év): ≎ |
| Nincs adat                             | (1 / 1) 14                                    | << >> > > 30 v 0 tétel                | -                                                                                           |

A panelen található adatokat akkor kell kitölteni, amennyiben a megvalósítási hely 2. célterülethez tartozó tevékenységet tartalmaz.

Ebben az esetben az **D** Új felvitel gombot megnyomva hozzon létre egy sort és töltse ki a szükséges adatokat alábbiak szerint.

| - Energetika - Megvalósítási hely                                                      |                                               |                                                                                        |                                                                                          |  |  |
|----------------------------------------------------------------------------------------|-----------------------------------------------|----------------------------------------------------------------------------------------|------------------------------------------------------------------------------------------|--|--|
| L3 Uj felvitel                                                                         |                                               |                                                                                        |                                                                                          |  |  |
|                                                                                        | Eves villamos energia fogyasztása (kWh/év): 0 | Eves höenergia fogyasztása (kJ/év): ¢                                                  | Eves tervezett villamos energia fogyasztás a művelet megvalósítását követően (kWh/év): 0 |  |  |
|                                                                                        |                                               |                                                                                        |                                                                                          |  |  |
|                                                                                        |                                               |                                                                                        |                                                                                          |  |  |
|                                                                                        | (1 / 1)                                       | • • 1 • • <u>30 v</u> 1 tetel                                                          |                                                                                          |  |  |
|                                                                                        | ENERG                                         | AFOGYASZTÁ SRA VONATKOZŐ ADATOK                                                        |                                                                                          |  |  |
| Sorszám 1                                                                              |                                               |                                                                                        |                                                                                          |  |  |
| Éves átlagos villamos energia fogyasztás a                                             |                                               | Éves átlagos hőenergia fogyasztás a                                                    |                                                                                          |  |  |
| támogatási kérelem benyújtását megelőző<br>évben (kW/h/év):                            |                                               | támogatási kérelem benyújtását megelőző<br>évben (kJ/év):                              |                                                                                          |  |  |
| Éves tervezett villamos energia fogyasztás a                                           |                                               | Éves tervezett höenergia fogyasztás a                                                  |                                                                                          |  |  |
| művelet megvalósítását követően (kWh/év):                                              |                                               | művelet megvalósítását követően (kJ/év):                                               |                                                                                          |  |  |
|                                                                                        | ENERGIAMEGTAKARITÁ 5 - HÚTE S SEL É 5 FÜ      | TÉ SSEL EL NEM LÁTOTT ÉPÍTMENYEK KIZÁ RÓLAG EPÍTÉ SZETI FELÜJÍTÁ SA                    |                                                                                          |  |  |
| Kiinduló hőveszteségtényező érték (W/m3K):                                             |                                               | Új (terv) hőveszteségtényező érték (W/m3K):                                            |                                                                                          |  |  |
|                                                                                        |                                               |                                                                                        |                                                                                          |  |  |
|                                                                                        | ENERGIAMEGTAKARITÄ \$ - MINDEN                | TOVÁ BBI EPÜLET, EPÍTMENY KIZÁ ROLAG EPÍTÉ SZETI FELÜJÍTÁ SA                           |                                                                                          |  |  |
| Kiinduló végsőenergia fogyasztás értéke                                                |                                               | Tervezett (új) végsőenergia fogyasztás értéke                                          |                                                                                          |  |  |
| (GJ):                                                                                  |                                               | (GJ):                                                                                  |                                                                                          |  |  |
|                                                                                        | ENERGIAMEGTAKANIT                             | Á 5 - TECHNOLÓGIA ENERGIAHATÉKONY SÁG JANITÁ SA                                        |                                                                                          |  |  |
| Kiinduló végsőenergia fogyasztás értéke                                                |                                               | Tervezett (új) végsőenergia fogyasztás értéke                                          |                                                                                          |  |  |
| (GJ):                                                                                  |                                               | ( GJ ):                                                                                |                                                                                          |  |  |
| EVERIGETIKA TAKO BETVARITA VOBATIKAZO ADATOK                                           |                                               |                                                                                        |                                                                                          |  |  |
| Energetikai tanúsítás                                                                  |                                               |                                                                                        |                                                                                          |  |  |
| vagy audit száma:                                                                      |                                               |                                                                                        |                                                                                          |  |  |
|                                                                                        |                                               |                                                                                        |                                                                                          |  |  |
|                                                                                        |                                               |                                                                                        |                                                                                          |  |  |
|                                                                                        | ENERGUJERME                                   | LESI ADATOK- MEGUJULO ENERGIAFORRA SOK                                                 |                                                                                          |  |  |
| Megvalósítási helyen a művelet keretében                                               |                                               | Megvalósítási helyen a művelet keretében                                               |                                                                                          |  |  |
| megvalósitandó megújuló energiaforrást<br>hasznosító berendezés éves villamos energia  |                                               | megvalósítandó megújuló energiaforrást<br>hasznosító berendezés éves hőenergia         |                                                                                          |  |  |
| termelési kapacitása (kV/h/év):                                                        |                                               | termelési kapacitása (kJ/év):                                                          |                                                                                          |  |  |
| Megvalósítási helyen már meglévő megújuló<br>energiaforrást hasznosító berendezés éves |                                               | Megvalósítási helyen már meglévő megújuló<br>energiaforrást hasznosító berendezés éves |                                                                                          |  |  |
| villamosenergia termelési kapacitása                                                   |                                               | hõenergia termelési kapacitása (kJ/év):                                                |                                                                                          |  |  |
| Hálózatra termelő reodszer?                                                            |                                               | à hálóratha betáplált villamos energia éves                                            |                                                                                          |  |  |
|                                                                                        |                                               | mennyisége (kWh/év):                                                                   |                                                                                          |  |  |

#### Energiafogyasztásra vonatkozó adatok

Ebben a mezőcsoportban az energiafogyasztásra vonatkozó adatokat adja meg.

|                                                                                                    | ENERGIAFOGYA SZTÁSRA VONATKOZÓ ADATOK |                                                                                               |  |   |
|----------------------------------------------------------------------------------------------------|---------------------------------------|-----------------------------------------------------------------------------------------------|--|---|
| Sorszám 1                                                                                                |                                       |                                                                                               |  |   |
| Éves átlagos villamos energia fogyasztás a<br>támogatási kérelem benyújtását megelőző<br>évben (kWh/év): | A                                     | Éves átlagos hőenergia fogyasztás a támogatási<br>kérelem benyújtását megelőző évben (kJ/év): |  | * |
| Éves tervezett villamos energia fogyasztás a<br>művelet megvalósítását követően (kWh/év):                | *                                     | Éves tervezett höenergia fogyasztás a művelet<br>megvalósítását követően (kJ/év):             |  | * |

Éves átlagos villamos energia fogyasztás a támogatási kérelem benyújtását megelőző évben (kWh/év): Ebben a mezőben adja meg a megvalósítási hely éves átlagos villamos energiafogyasztását a támogatási kérelem benyújtását megelőző év vonatkozásában.

Éves tervezett villamos energia fogyasztás a művelet megvalósítását követően (kWh/év): Ebben a mezőben adja meg a megvalósítási hely éves tervezett villamos energiafogyasztását a művelet megvalósítását követően.

Éves átlagos hőenergia fogyasztás a támogatási kérelem benyújtását megelőző évben (kJ/év): Ebben a mezőben adja meg a megvalósítási hely éves átlagos hőenergiafogyasztását a támogatási kérelem benyújtását megelőző év vonatkozásában. Amennyiben nem releváns, akkor a mező írjon nullát.

**Éves tervezett hőenergia fogyasztás a művelet megvalósítását követően (kJ/év):** Ebben a mezőben adja meg a megvalósítási hely éves tervezett hőenergiafogyasztását a művelet megvalósítását követően. Amennyiben nem releváns, akkor a mező írjon nullát.

# Energiamegtakarítás - Hűtéssel és fűtéssel el nem látott építmények kizárólag építészeti felújítása

Ebben a mezőcsoportban található adatokat akkor töltse ki, amennyiben megvalósít a Felhívás 3.3. fejezének III/1/B/c pontja szerinti fejlesztést, azaz hűtéssel és fűtéssel el nem látott építmények (a 176/2008. (VI. 30.) Korm. rendelet 1. § e) pont alatti kategóriába tartozó épület), illetve a 176/2008. Korm. rendelet hatálya alá nem tartozó épületek energetikai felújítását, amely kizárólag építészeti felújítás, és gépészeti rendszer korszerűsítést nem tartalmaz.

Amennyiben nem releváns, de kitöltendő, akkor nullával töltse ki.

| ENERGIAMEGTAKARÍTÁS - HŰTÉSSEL ÉS FŰTÉSSEL EL NEM LÁTOTT ÉPÍTMÉNYEK KIZÁRÓLAG ÉPÍTÉSZETI FELÚJÍTÁSA |  |   |                                             |  |   |  |  |  |
|----------------------------------------------------------------------------------------------------|--|---|---------------------------------------------|--|---|--|--|--|
| Kiinduló hőveszteségtényező érték (W/m3K):                                                          |  | • | Új (terv) höveszteségtényező érték (W/m3K): |  | ۸ |  |  |  |

**Kiinduló hőveszteségtényező érték (W/m3K):** Az energetikai tanúsítás, hiteles energetikai tanúsítvány vagy az energetikai számítás alapján töltse ki! Az adatokat "W/m3K" mértékegységnek megfelelően írja be, két tizedesjegyre kerekítve.

Új (terv) hőveszteségtényező érték (W/m3K): Az energetikai tanúsítás, hiteles energetikai tanúsítvány vagy az energetikai számítás alapján töltse ki! Az adatokat "W/m3K" mértékegységnek megfelelően írja be, két tizedesjegyre kerekítve.

#### Energiamegtakarítás - Minden további épület, építmény kizárólag építészeti felújítása

Ebben a mezőcsoportban található adatokat akkor töltse ki, amennyiben a projekt keretében megvalósít a Felhívás 3.3. fejezének III/1/A, illetve 3.3. fejezének III/1/B/a, b típusú fejlesztést, azaz - a 176/2008. (VI. 30.) Korm. rendelet) hatálya alá tartozó épületek energetikai fejlesztését (kivéve a 1. § (2) e) pont alatti kategóriába tartozó épület kizárólag építészeti felújítása), illetve

- a 176/2008. Korm. rendelet hatálya alá nem tartozó épületek energetikai felújítása keretében gépészeti, villamos alrendszer, vagy teljes gépészet felújítását.

Amennyiben nem releváns, de kitöltendő, akkor nullával töltse ki.

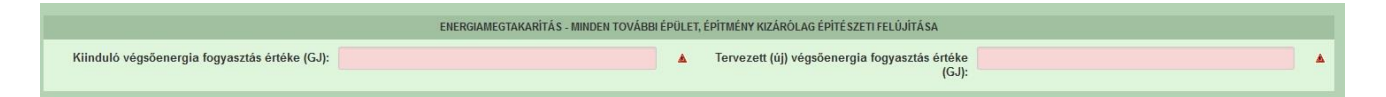

Kiinduló végsőenergia fogyasztás értéke (GJ): Az energetikai tanúsítás, hiteles energetikai tanúsítvány vagy az energetikai számítás alapján töltse ki! Az adatokat "GJ" mértékegységnek megfelelően írja be, egész számra kerekítve. A megtakarítások számításához az energiahatékonyságról szóló törvény végrehajtásáról szóló 122/2015. (V. 26.) Korm. rendelet 6. mellékletében felsorolt átváltási tényezőket kérjük használni. Korai csere esetében az energetikai számítás / tanúsítvány készítése során vegyék figyelembe a 17/2020. (XII. 21.) MEKH rendelet 1. mellékletében szereplő intézkedések élettartam és avulás adatait.

**Tervezett (új) végsőenergia fogyasztás értéke (GJ):** Az energetikai tanúsítás, hiteles energetikai tanúsítvány vagy az energetikai számítás alapján töltse ki! Az adatokat "GJ" mértékegységnek megfelelően írja be, egész számra kerekítve. A megtakarítások számításához az energiahatékonyságról szóló törvény végrehajtásáról szóló 122/2015. (V. 26.) Korm. rendelet 6. mellékletében felsorolt átváltási tényezőket kérjük használni. Korai csere esetében az energetikai számítás / tanúsítvány készítése során vegyék figyelembe a 17/2020. (XII. 21.) MEKH rendelet 1. mellékletében szereplő intézkedések élettartam és avulás adatait.

#### Energiamegtakarítás - Technológia energiahatékonyság javítása

Ebben a mezőcsoportban található adatokat akkor töltse ki, amennyiben a projekt keretében megvalósít technológia energiahatékonyság növelését célzó fejlesztést! Amennyiben nem releváns, de kitöltendő, akkor nullával töltse ki.

| mennyiben nem releváns | s, de kítöltendő, akkor nullával töltse ki. |  |
|------------------------|---------------------------------------------|--|
|                        |                                             |  |
|                        |                                             |  |

| Kiinduló végsőenergia fogyasztás értéke (GJ): |  | Tervezett (új) végsőenergia fogyasztás értéke (<br>GJ): |  |  |  |  |  |  |  |
|-----------------------------------------------|--|---------------------------------------------------------|--|--|--|--|--|--|--|

**Kiinduló végsőenergia fogyasztás értéke (GJ):** Az energetikai tanúsítás, hiteles energetikai tanúsítvány vagy az energetikai számítás alapján töltse ki! Az adatokat "GJ" mértékegységnek megfelelően írja be, egész számra kerekítve.

A megtakarítások számításához az energiahatékonyságról szóló törvény végrehajtásáról szóló 122/2015. (V. 26.) Korm. rendelet 6. mellékletében felsorolt átváltási tényezőket kérjük használni.

Korai csere esetében az energetikai számítás / tanúsítvány készítése során vegyék figyelembe a 17/2020. (XII. 21.) MEKH rendelet 1. mellékletében szereplő intézkedések élettartam és avulás adatait.

Tervezett (új) végsőenergia fogyasztás értéke (GJ): Az energetikai tanúsítás, hiteles energetikai tanúsítvány vagy az energetikai számítás alapján töltse ki! Az adatokat "GJ" mértékegységnek megfelelően írja be, egész számra kerekítve.

A megtakarítások számításához az energiahatékonyságról szóló törvény végrehajtásáról szóló 122/2015. (V. 26.) Korm. rendelet 6. mellékletében felsorolt átváltási tényezőket kérjük használni.

Korai csere esetében az energetikai számítás / tanúsítvány készítése során vegyék figyelembe a 17/2020. (XII. 21.) MEKH rendelet 1. mellékletében szereplő intézkedések élettartam és avulás adatait.

#### Energetikai tanúsítványra vonatkozó adatok

Ebben a mezőcsoportban található adatokat akkor töltse ki, amennyiben a projekt keretében megvalósít energiahatékonyságot célzó beruházást! Az adatokat a beruházás egészére vonatkozóan adja meg.

|                                            | ENERGETIKAI TANÚŠÍTVÁNYRA VONATKOZÓ ADATOK |     |
|--------------------------------------------|--------------------------------------------|-----|
| Energetikai tanúsítás vagy<br>audit száma: |                                            | •   |
|                                            |                                            | //. |

Energetikai tanúsítás vagy audit száma: Írja be az energetikai tanúsítások, hiteles energetikai tanúsítványok vagy auditok azonosító számát!

### Energiatermelési adatok – megújuló energiaforrások

Ebben a mezőcsoportban az energiatermelésre vonatkozó adatokat adja meg. Amennyiben nem releváns, de kitöltendő, akkor nullával töltse ki.

|                                                                                                    | ENERGIATERMELÉ SI ADATO | OK- ME | GÚJULÓ ENERGIAFORRÁ SOK                                                                                                    |   |   |
|----------------------------------------------------------------------------------------------------|-------------------------|--------|----------------------------------------------------------------------------------------------------|---|---|
| Megvalósítási helyen a müvelet keretében<br>megvalósítandó megújuló energiaforrást<br>hasznosító berendezés éves villamos energia<br>termelési kapacitása (KV/h/áv): |                         | ▲<br>h | Megvalósítási helyen a müvelet keretében<br>megvalósítandó megújuló energiaforrást<br>asznosító berendezés éves hőenergia termelési<br>kapacitása (kJ/év): |   | * |
| Megvalósítási helyen már meglévő megújuló<br>energiaforrást hasznosító berendezés éves<br>villamosenergia termelési kapacitása (kWh/év):                             |                         | ٨      | Megvalósítási helyen már meglévő megújuló<br>energiaforrást hasznosító berendezés éves<br>hőenergia termelési kapacitása (kJ/év):                          | A | • |
| Hálózatra termelő rendszer?                                                                                                    |                         | •      | A hálózatba betáplált villamos energia éves<br>mennyisége (kWh/év):                                                                                        |   |   |

Megvalósítási helyen a művelet keretében megvalósítandó megújuló energiaforrást hasznosító berendezés éves villamos energia termelési kapacitása (kWh/év): Ebben a mezőben adja meg, az adott megvalósítási helyen a művelet keretében megvalósítani tervezett megújuló energiaforrást hasznosító berendezések együttes éves villamos energia termelési kapacitását. Amennyiben nem releváns, akkor nullával töltse ki.

Megvalósítási helyen a művelet keretében megvalósítandó megújuló energiaforrást hasznosító berendezés éves hőenergia termelési kapacitása (kJ/év): Ebben a mezőben adja meg, az adott megvalósítási helyen a művelet keretében megvalósítani tervezett megújuló energiaforrást hasznosító berendezések együttes éves hőenergia termelési kapacitását. Amennyiben nem releváns, akkor nullával töltse ki.

Megvalósítási helyen már meglévő megújuló energiaforrást hasznosító berendezés éves villamosenergia termelési kapacitása (kWh/év): Ebben a mezőben adja meg, az adott megvalósítási helyen már meglévő megújuló energiaforrást hasznosító berendezések együttes éves villamos energia termelési kapacitását. Amennyiben nem releváns, akkor nullával töltse ki.

Megvalósítási helyen már meglévő megújuló energiaforrást hasznosító berendezés éves hőenergia termelési kapacitása (kJ/év): Ebben a mezőben adja meg, az adott megvalósítási helyen már meglévő megújuló energiaforrást hasznosító berendezések együttes éves hőenergia termelési kapacitását. Amennyiben nem releváns, akkor nullával töltse ki.

Hálózatra termelő rendszer? Nyilatkozzon arról, hogy a megújuló energiaforrást hasznosító berendezések által termel energia betáplálja-e a hálózatba.

A hálózatba betáplált villamos energia éves mennyisége (kWh/év): Amennyiben hálózatba történő betáplálást tervez, akkor ebben a mezőben adja meg, az adott megvalósítási helyen a művelet keretében megvalósítani tervezett megújuló energiaforrást hasznosító berendezések és amennyiben releváns, akkor a már meglévő megújuló energiaforrást hasznosító berendezések által együttesen termelt energia hálózatba történő tervezett értékesítésének mennyiségét!

# Árajánlatok

Ezen a panelen a kérelemben szereplő árajánlatok fontosabb azonosító adatait kell megadni. FONTOS, hogy minden árajánlatot, beleértve az el nem fogadott árajánlatokat is rögzíteni kell! Az árajánlaton szereplő tételek adatait a Nem építési költségek illetve az Építési árajánlatos tételek paneleken kell rögzíteni, hivatkozva az Árajánlatok panelen a vonatkozó árajánlat sorszámára.

| 🛦 Kérelem 🛕 Elérhetőség 🛕 Kec                                         | dvezményezett 🔒 Hely - Tevékenység        | Árajánlatok Nem építési költségek Építési | költségek Dokumentum feltöltés 🛕 Nyilatkozat | Tájékoztatás        |  |  |  |  |  |
|-----------------------------------------------------------------------|-------------------------------------------|-------------------------------------------|----------------------------------------------|---------------------|--|--|--|--|--|
| Újí fekítel + Adatok feltöltése (excel import) Importsablon letöltése |                                           |                                           |                                              |                     |  |  |  |  |  |
|                                                                       | Árajánlat sorszám: ≎ Kiállító adószáma: ≎ |                                           | Kiállító neve: ≎                             | Árajánlat tárgya: ≎ |  |  |  |  |  |
| Nincs adat                                                            |                                           |                                           |                                              |                     |  |  |  |  |  |
| (1 / 1) 14 44 10 11 5 V 0 tétel                                       |                                           |                                           |                                              |                     |  |  |  |  |  |

Az **D** Új felvitel gombot megnyomva a felület létrehoz egy új sort, aminek a vonatkozó adatait megadva tudja rögzíteni az árajánlat adatait.

| Lernetoseg                | Redvezmenyezett                      | eg 🔺 Arajanlatok Nem epite | si koltsegek Epitesi koltsegek | Dokumentum feltoites 🔺 Nyilatkozat | Tajekoztatas        |                                                   |
|---------------------------|--------------------------------------|----------------------------|--------------------------------|------------------------------------|---------------------|---------------------------------------------------|
| Új felvitel 🛛 🕇 Adatok fe | Itöltése (excel import) Importsablor | n letöttése                |                                |                                    |                     |                                                   |
|                           | Årajánlat sorszám:                   | 0 P                        | iállító adószáma: 🌣            | Kiállító                           | neve: 0             | Árajánlat tárgya: ≎                               |
|                           |                                      |                            |                                |                                    |                     |                                                   |
| <u>i</u> 🔺                | 1                                    |                            |                                |                                    |                     |                                                   |
|                           |                                      |                            | (1 / 1) 14 4 1                 | 🕫 🖻 5 🗸 1 tétel                    |                     |                                                   |
|                           |                                      |                            | ÁRAJÁNLATO                     | K AZONOSÍTÓ ADATAI                 |                     |                                                   |
| Árajánlat sorszám         | 1                                    |                            |                                |                                    |                     |                                                   |
| Kiállító neve             |                                      |                            |                                |                                    |                     | <b>A</b>                                          |
| Kiállító székhely-        |                                      |                            |                                |                                    |                     |                                                   |
| Irányítószám              |                                      |                            |                                |                                    |                     |                                                   |
| Település                 |                                      |                            |                                |                                    |                     |                                                   |
| Közterület neve           |                                      |                            |                                |                                    |                     |                                                   |
| Közterület tipusa         |                                      |                            |                                |                                    |                     |                                                   |
| Házszám                   |                                      |                            |                                |                                    |                     |                                                   |
| Kiállító adószáma         |                                      |                            |                                |                                    |                     |                                                   |
| lállító külföldi székhely |                                      |                            |                                |                                    |                     |                                                   |
| illító külföldi adószáma: |                                      |                            |                                |                                    |                     |                                                   |
| Érintett ország           |                                      |                            | •                              |                                    |                     |                                                   |
| Áraiánlat tárova          |                                      |                            |                                |                                    |                     |                                                   |
| Arajaniat targya          |                                      |                            |                                |                                    |                     | •                                                 |
| összege (Ft)              |                                      |                            | •                              |                                    |                     |                                                   |
| ánlat teljes áfa összege  |                                      |                            |                                |                                    |                     |                                                   |
| (Ft)                      |                                      |                            |                                |                                    |                     |                                                   |
| umentum feltöltés         |                                      |                            |                                |                                    |                     |                                                   |
|                           |                                      |                            |                                |                                    |                     |                                                   |
| Dokumentum feitöltés      |                                      |                            |                                |                                    |                     |                                                   |
| Új felvitel               |                                      |                            |                                |                                    |                     |                                                   |
| _                         | Dokumentum elnevezése 🌣              | Dokumentum típusa ≎        | Feltöltés dátum                | a ≎ Feltöltés állapota             | Dokumentum csatolás | a ≎ Feltöltött dokumentum ellenőrzé megtörtént? ≎ |
|                           |                                      |                            |                                |                                    |                     |                                                   |
| s adat                    |                                      |                            |                                |                                    |                     |                                                   |

### Árajánlatok azonosító adatai

Ebben a mezőcsoportban kell rögzíteni az árajánlat azonosító adatait.

|                                        | Å   | RAJÁNLATOK AZONOSÍTÓ ADATAI |          |
|----------------------------------------|-----|-----------------------------|----------|
| Árajánlat sorszám                      | 1 🔺 |                             |          |
| Kiállító neve                          |     |                             | <b>A</b> |
| Kiállító székhely-<br>Irányítószám     |     |                             |          |
| Település                              |     |                             |          |
| Közterület neve                        |     |                             |          |
| Közterület tipusa                      |     |                             |          |
| Házszám                                |     |                             |          |
| Kiállító adószáma                      |     |                             |          |
| Kiállító külföldi székhely             |     |                             |          |
| Kiállító külföldi adószáma:            |     | A                           |          |
| Érintett ország                        | •   |                             |          |
| Árajánlat tárgya                       |     |                             | <b>A</b> |
| Árajánlat teljes nettó<br>összege (Ft) |     | •                           |          |
| Árajánlat teljes áfa összege<br>(Ft)   |     | •                           |          |

Kiállító neve: Ebben a mezőben adja meg az árajánlat kiállítójának nevét az árajánlaton szereplő elnevezésnek megfelelőn.

**Kiállító székhely irányítószám:** Ebben a mezőben adja meg az árajánlat kiállító székhelyének irányítószámát, amennyiben az Magyarországon található.

Település: Ebben a mezőben az irányítószám alapján megjelenítésre kerül a kiállító székhely települése.

**Közterület neve:** Ebben a mezőben adja meg az árajánlat kiállító székhely címének közterület nevét, amennyiben az Magyarországon található.

Közterület típusa: Ebben a mezőben adja meg az árajánlat kiállító székhelyének közterület típusát.

Házszám: Ebben a mezőben adja meg az árajánlat kiállító székhelyének házszámát.

**Kiállító adószáma**: Ebben a mezőben adja meg az árajánlat kiállító magyar adószámát, amennyiben az Magyarországon bejegyzett vállalkozás.

**Kiállító külföldi székhely:** Ebben a mezőben adja meg az árajánlat kiállító székhelyének teljes címét, amennyiben nem Magyarországon bejegyzett vállalkozástól származik az árajánlat.

**Kiállító külföldi adószáma:** Ebben a mezőben adja meg az árajánlat kiállító külföldi adószámát, amennyiben nem Magyarországon bejegyzett vállalkozástól származik az árajánlat.

Érintett ország: Ebben a mezőben adja meg az árajánlat kiállító vállalkozás bejegyzésének országát, amennyiben nem Magyarországon bejegyzett vállalkozástól származik az árajánlat.

Árajánlat tárgya: Ebben a mezőben adja meg az árajánlat tárgyát.

Árajánlat teljes nettó összege (Ft): Ebben a mezőben adja meg az árajánlat teljes nettó összegét forintban. A forinttól eltérő pénznemben kiállított árajánlat esetén az árajánlatban szereplő nettó összeget az árajánlat kiállításának időpontjában érvényes, a Magyar Nemzeti Bank (a továbbiakban: MNB) által közzétett hivatalos devizaárfolyamon kell forintra átszámítani.

Árajánlat teljes áfa összege (Ft): Ebben a mezőben adja meg az árajánlat teljes áfa összegét forintban. A forinttól eltérő pénznemben kiállított árajánlat esetén az árajánlatban szereplő forgalmi adó összeget az árajánlat kiállításának időpontjában érvényes, a Magyar Nemzeti Bank (a továbbiakban: MNB) által közzétett hivatalos devizaárfolyamon kell forintra átszámítani.

Az árajánlatot a dokumentum feltöltés alpanelen tudja feltölteni. Az árajánlat csatolása kötelező!

| Dokumentum feltöltés<br>– Dokumentum felt | oltés                   |                     |                    |                      |                        |                                                         |
|-------------------------------------------|-------------------------|---------------------|--------------------|----------------------|------------------------|---------------------------------------------------------|
|                                           | Dokumentum elnevezése 🕏 | Dokumentum típusa ≎ | Feltöltés dátuma ≎ | Feltöltés állapota ≎ | Dokumentum csatolása ≎ | ¥<br>Feltöltött dokumentum ellenőrzése<br>megtörtént? ≎ |
| Nincs adat                                |                         | (*                  | I/1) 14 <4 b> b1   | 5 v O tétel          |                        |                                                         |

Az **Ú** *j* felvitel gombot megnyomva tud új sort beszúrni, ahova tudja feltölteni a dokumentumot.

# Építési költségek

Ezen a fülön kell feltüntetni az építéseket, amelyeknek jellemzője, hogy önállóan értelmezhető költségvetéssel rendelkeznek. Az építés fül az alábbi három adatblokkból áll:

- Építési ÉNGY-s tételek
- Építési árajánlatos tételek
- Építés munkanem

| 🔺 Kérelem  | 🔺 Elérhetőség                       | 🛦 Kedvezményezett | 🛦 Hely - Tevékenység | 🛦 Árajánlatok      | 🛦 Nem építési költségek | 🛕 Építési költségek | Dokumentum feltöltés   | 🔺 Nyilatkozat | Tájékoztatás    |                   |  |
|------------|-------------------------------------|-------------------|----------------------|--------------------|-------------------------|---------------------|------------------------|---------------|-----------------|-------------------|--|
| 🗋 Új felvi | itel                                |                   |                      |                    |                         |                     |                        |               |                 | ŧ                 |  |
|            |                                     | Èpítés sorszáma ≎ | Hivatkozo            | tt tevékenység: \$ | Építés jelle            | ge ≎                | Építés rövid leírása ≎ | Enge          | edély köteles ≎ | Engedély típusa ≎ |  |
|            |                                     |                   |                      |                    |                         |                     |                        |               |                 |                   |  |
| Nincs adat | Nincs adat                          |                   |                      |                    |                         |                     |                        |               |                 |                   |  |
|            | (1/1) ** ** ** ** 5 ** 5 ** 0 tétel |                   |                      |                    |                         |                     |                        |               |                 |                   |  |

Az gombot megnyomva a felület létrehoz egy új sort, aminek a vonatkozó adatait megadva tudja rögzíteni az építésre vonatkozó adatokat.

| Kérelem 🛦 Elérhetőség                                  | 🛦 Kedvezményezett 🛕          | Hely - Tevékenység 🚺 🛦 Áraján | atok 🛕 Nem építési költségek 🛕 Épí | tési költségek Dokumentum feltöltés | A Nyilatkozat Tájékoztatás    | 5                               |
|--------------------------------------------------------|------------------------------|-------------------------------|------------------------------------|-------------------------------------|-------------------------------|---------------------------------|
| 🗅 Új felvitel                                          |                              |                               |                                    |                                     |                               |                                 |
|                                                        | Èpités sorszáma ≎            | Hivatkozott tevékeny          | ség: \$ Építés jellege \$          | Építés rövid leírása ≎              | Engedély köteles              | ≎ Engedély típusa ≎             |
|                                                        |                              |                               |                                    |                                     |                               |                                 |
| 🗊 🛦 01                                                 |                              |                               |                                    |                                     |                               |                                 |
|                                                        |                              |                               | (1 / 1) 14 <4 1 14                 | ► ► 5 v 1 tétel                     |                               |                                 |
|                                                        |                              |                               | ÉPÍTÉSRE VONATK                    | OZÓ ADATOK                          |                               |                                 |
| Építés sorszám                                         | a 01                         |                               |                                    |                                     |                               |                                 |
| Hivatkozott tevékenysé                                 | g                            |                               | -                                  |                                     |                               |                                 |
| Építés jelleg                                          | e                            |                               | -                                  |                                     |                               |                                 |
| Építés rövid leírás                                    | a                            |                               |                                    |                                     |                               | 4                               |
| Engedélykötele                                         | es                           |                               | •                                  |                                     |                               |                                 |
| Engedély típus                                         | a                            |                               |                                    |                                     |                               |                                 |
| Épitésre elszámolni kívár<br>nettó kiadás összesen (Ft | nt 0<br>.):                  |                               |                                    |                                     |                               |                                 |
| Épitési ÉNGY-s tételek Ép                              | itési árajánlatos tételek É  | pítés munkanem                |                                    |                                     |                               |                                 |
| – Építési ÉNGY-s tételek                               |                              |                               |                                    |                                     |                               |                                 |
| 🗅 Új felvitel 🔸 Ada                                    | atok feltöltése (excel impor | t) Importsablon letöltése     |                                    |                                     |                               | ±                               |
|                                                        | Sorszám ≎                    | Épités sorszáma 💲             | Tétel ÉNGY azonosítója ≎           | Tétel mennyisége ≎                  | Tétel mennyiségi<br>egysége ≎ | lgényel támogatást a tételre? ≎ |
| Nincs adat                                             |                              |                               |                                    |                                     |                               |                                 |
|                                                        |                              |                               | (1 / 1) 14 <4 >>                   | ► 30 - 0 tétel                      |                               |                                 |

Az építéshez tartozó adatok rögzítését az alábbi sorrendben javasoljuk:

- 1. Építésre vonatkozó adatok mezőcsoport
- 2. Építés ÉNGY-s tételek panel
- 3. Építési árajánlatos tételek panel
- 4. Építés munkanem panel

### Építésre vonatkozó adatok

Építés sorszáma: automatikusan töltődik, folytatólagos sorszámmal.

**Hivatkozott tevékenység:** A lenyíló listából válassza ki azt a tevékenységet, amelyhez az adott építés tartozik. A lenyíló listában a tevékenységekre vonatkozó adatok adatblokkban megadott tevékenységek sorszáma és megnevezése kerül megjelenítésre.

Építés jellege: Ebben a mezőben adja meg az építés jellegét, ami lehet Új építés, vagy felújítás.

Felújítás, vagy bővítés esetében a Kincstár által lefolytatott, előzetes helyszíni szemlét követően kezdhető meg a projekt. Az előzetes helyszíni szemlét megelőzően megkezdett projekt a támogatási kérelem teljes elutasítását vonja maga után.

Építés rövid leírása: Ebben a mezőben röviden írja le, hogy milyen építési tevékenységeket tervez.

Engedély köteles? Ebben a mezőben adja meg, hogy az adott építés engedély köteles építésnek minősül-e vagy sem.

Engedély típusa: Ebben a cellában adja meg az engedély típusát, ami lehet például:

- építési engedély köteles
- vízjogi létesítési engedély köteles

#### Építési ÉNGY-s tételek

Ezen az alpanelen az Építési Normagyűjtemény (ÉNGY)-be besorolható építési tételek és azok mennyiségi adatait adja meg. Az építés esetében a költségek realitásának vizsgálata az Építési Normagyűjtemény (ÉNGY) alapján történik.

| Epitest Endres telefox   | contrajunatos tetelet      |                            |                          |                     |                               |                                 |
|--------------------------|----------------------------|----------------------------|--------------------------|---------------------|-------------------------------|---------------------------------|
| - Építési ÉNGY-s tételek |                            |                            |                          |                     |                               |                                 |
| 🗋 Új felvitel 🔸 Adat     | tok feltöltése (excel impo | rt) Importsabion letöltése |                          |                     |                               | 2                               |
|                          | Sorszám ≎                  | Építés sorszáma ≎          | Tétel ÉNGY azonosítója ≎ | Tétel mennyisége ≎  | Tétel mennyiségi<br>egysége ≎ | lgényel támogatást a tételre? ≎ |
| Nincs adat               |                            |                            | (1/1) 14 <4 >> >         | 30 <b>v 0 tétel</b> |                               |                                 |

Figyelem! A támogatási kérelem benyújtásakor hatályos építési normagyűjtemény (ÉNGY) alkalmazandó.

Építési tételeket felvihet egyenként az Építési gombbal, valamint használhatja az Építési

tételek betöltése funkciót. Az ehhez szükséges import sablont az Importsablon letöltése gomb megnyomásával tudja letölteni.

| Automatikus mentés 💽 🖫                                   | 9-0-⊡ ฃ ≂                                             | Építési ÉNGY-s tételek_sablo            | n(1) - Excel 🖉 Kere            | sés                  |                                                                                                    |
|----------------------------------------------------------|-------------------------------------------------------|-----------------------------------------|--------------------------------|----------------------|----------------------------------------------------------------------------------------------------|
| Fájl <u>Kezdőlap</u> Beszúrás<br>Beillerttér ∐ Másolás → | Lapelrendezés Kép<br>Calibri v 11                     | letek Adatok Véleményez                 | és Nézet Automatizála          | ás Súgó<br>Általános | ~                                                                                                    |
| vágólap r₃<br>A1 v i × √                                 | F D A → H → M<br>Betűtípus<br>f <sub>×</sub> Sorszám: | × ▲ × = = = = = = = = = = = = = = = = = | 臣 Cellaegyesítés ~<br>azítás 5 |                      | 00,<br>0,<br>2,00,<br>0,00,<br>0,00,<br>0,00,<br>0,00,<br>0,00,<br>0,00,<br>0,00,<br>0,00,<br>0,00,<br>0,00,<br>0,00,<br>0,00,<br>0,00,<br>0,00,<br>0,00,0 |
| A B                                                      | С                                                     | D                                       | E                              | F                    | G                                                                                                    |
| 1 Sorszám: Építés sorszáma:                              | Tétel ÉNGY azonosítója:                               | Tétel mennyisége (Igényelt):            | Igényel támogatást a tételre   | 2?                   |                                                                                                    |
| 2 1 01                                                   | 020013275800                                          | 255                                     | igen                           |                      |                                                                                                    |
| 3                                                        |                                                       |                                         |                                |                      |                                                                                                    |
| 4                                                        |                                                       |                                         |                                |                      |                                                                                                    |
| 5                                                        |                                                       |                                         |                                |                      |                                                                                                    |
| 6                                                        |                                                       |                                         |                                |                      |                                                                                                    |

Az import fájl kitöltése előtt ellenőrizze, hogy az *Építés sorszáma (B oszlop)* cellaformázása <u>Szöveg</u> legyen, mert csak így tudja majd feltölteni az adatokat. Amennyiben nem az, akkor kérjük módosítsa!

| ellák formázása                                                                                                    |           |                                     |                         |                                       |                 | ?         | ×   |
|----------------------------------------------------------------------------------------------------|-----------|-------------------------------------|-------------------------|---------------------------------------|-----------------|-----------|-----|
| Szám Igazítás<br>Gategória:<br>Átalános<br>Szám<br>Pénznem<br>Könyvelési<br>Dátum<br>Idő<br>Százelék<br>Tört<br>Tudományos<br>Szóveg<br>Skollonleges<br>Egyéni | Betütípus | Szegély<br>g formátum<br>ntosan úgy | Kitöltés<br>tú cellákba | Védelem<br>an a számok<br>rírta őket. | is szövegként j | elennek m | eg, |
|                                                                                                    | ¥         |                                     |                         |                                       | 01              |           |     |

Ha mindkettő módot választja, akkor először a tételek betöltésével kezdjen.

A tételek betöltéséhez a felületen az **+ Adatok feltöltése (excel import)** gombot megnyomva, majd a kérelemre vonatkozó ÉNGY-s tételadatokkal kitöltött import fájlt kiválasztva és feltöltve (megnyitás gombbal) lehet az import fájlban rögzített ÉNGY tétel adatait betölteni a benyújtó felületre. Sikeres feltöltés esetén a tételek megjelenítésre kerülnek a felületen, hiba esetén pedig a felület hibaüzenetet hoz.

# Kézzel felvitt tételek esetén:

| Épitési ÉNCY's tételek Épitési árajánlatos tételek Épités munkanem    |                                                                                             |
|-----------------------------------------------------------------------|---------------------------------------------------------------------------------------------|
| - Epítési ENGY-s tételek                                              |                                                                                             |
| Új felvitel + Adatok feltöltése (excel import) Importsablon letöltése |                                                                                             |
| Sorszám ¢ Építés sorszáma ¢ Tétel ÉNGY a                              | azonosítója ≎ Tétel mennyisége ≎ Tétel mennyiségi egysége ≎ Igényel támogatást a tételre? ≎ |
|                                                                       |                                                                                             |
| (1 / 1)                                                               | tet est 1 bo bol 30 v 1 tétel                                                               |
|                                                                       | ÉPÎTÊSI TÊTELRE VONATKOZÔ ADATOK                                                            |
| Sorszám 1                                                             |                                                                                             |
| Építés sorszáma 01                                                    |                                                                                             |
| Tétel ÉNGY azonosítója                                                |                                                                                             |
| Tétel mennyisége                                                      |                                                                                             |
| Tétel mennyiségi egysége                                              |                                                                                             |
| lgényel támogatást a tételre? ▲                                       |                                                                                             |

Építés sorszáma: Automatikusan töltődik.

**Tétel ÉNGY azonosítója:** Itt adja meg az elszámolni kívánt tétel ÉNGY szerinti azonosítóját. Pl: 21-002-0014456 (az ÉNGY elérhető a Kincstár honlapján, <u>www.allamkincstar.gov.hu</u> címen).

**Tétel mennyisége:** Itt adja meg az adott tétel mennyiségét az ÉNGY-ben meghatározott mennyiségi egységben (a mennyiségi egységet ne írja be, csak a mennyiséget (számot)).

Tétel mennyiség egysége: Nem szerkeszthető, szoftver tölti ki az adott Tétel azonosító szerint az ÉNGY alapján.

Igényel támogatást a tételre? Ebben a mezőben kell megadni, hogy igényel-e támogatást a tételre.

#### Építési árajánlatos tételek

Ezen az alpanelen az Építési Normagyűjtemény (ÉNGY)-be nem besorolható építési tételek és azok adatait adja meg. Itt azokat az építéshez kapcsolódó tételek adja meg, amelyekre árajánlatot kért, mert nem szerepelnek az ÉNGY-ben. Az árajánlatok adatait az Árajánlatok panelen rögzíteni kell!

| Építési ÉNGY-s tételek Építési árajánlato       | s tételek Épités munkanem |                                  |                      |  |  |  |
|-------------------------------------------------|---------------------------|----------------------------------|----------------------|--|--|--|
| Épîtési árajánlatos tételek     Új felvítel     |                           |                                  |                      |  |  |  |
|                                                 | Tétel sorszám: ≎          | Elfogadott árajánlat sorszáma: ≎ | Tétel megnevezése: ≎ |  |  |  |
| Nincs adat<br>(1 / 1) 14 44 1>> 1>1 5 V 0 tétel |                           |                                  |                      |  |  |  |

Az **D** Új felvitel gombot megnyomva a felület létrehoz egy új sort, aminek a vonatkozó adatait megadva tudja rögzíteni az építési árajánlatos tételek adatait.

| Építési ÉNGY-s tételek Építési ára | ánlatos tételek j Építés munkanem                                      |          |
|------------------------------------|------------------------------------------------------------------------|----------|
| – Építési árajánlatos tételek –    |                                                                        |          |
| 🗅 Új felvitel                      |                                                                        | ±        |
|                                    | Tétel sorszám: ♦ Elfogadott árajánlat sorszáma: ♦ Tétel megnevezése: ♦ |          |
|                                    |                                                                        |          |
| <u>i</u> <b>A</b>                  | 1                                                                      |          |
|                                    | (1/1) H « 1 »> H 5 v 1 tétel                                           | ŕ        |
|                                    | ÉPÍTÉSI ÁRAJÁNLATOS TÉTEL ADATOK                                       |          |
| Tétel sorszám: 1                   |                                                                        |          |
| Építés sorszáma 0                  |                                                                        |          |
| Munkanem kódja                     | A                                                                      |          |
| Tétel megnevezése:                 |                                                                        | ▲<br>//. |
| Tétel részletes kifejtése:         |                                                                        | 11.      |
| Saját teljesítés                   | •                                                                      | ٨        |
| lgényel támogatást a<br>tételre?   | •                                                                      |          |

#### Építési árajánlatos tétel adatok

Ebben a mezőcsoportban tudja megadni a nem építési költség telek általános adatait.

Tétel sorszáma: Automatikusan töltődik.

Építés sorszáma: Automatikusan töltődik a kapcsolódó építés sorszámával.

Munkanem kódja: Ebben a cellában kell megadni azt a munkanemet, amihez az adott tétel tartozik.

Tétel megnevezése: Ebben a mezőben adja meg az adott tétel megnevezését.

Tétel részletes kifejtése: Ebben a mezőben lehetősége van az adott tételhez tartozó részletesebb információk megadására.

Saját teljesítés: Ebben a mezőben adja meg, hogy saját teljesítés keretében valósítja-e meg a tétel beszerzését vagy sem.

Igényel támogatást a tételre? Ebben a mezőben kell megadni, hogy igényel-e támogatást a tételre.

#### Tétel igényelt mennyiségi és kiadási adatok

Ebben a mezőcsoportban adja meg az adott tétel mennyiségére és árára vonatkozó adatokat.

|                                                         | TÉTEL IGÉNYELT MENNYISÉGI ÉS KIADÁSI ADATOK |
|---------------------------------------------------------|---------------------------------------------|
| Mennyiség (igényelt):                                   |                                             |
| Mennyiségi egység:                                      | <br>A:                                      |
| Nettó egységár (Ft):                                    |                                             |
| Nettó kiadás összesen<br>(egységár * mennyiség)<br>(Ft) |                                             |
| Áfa összesen:                                           | <u>۸</u>                                    |
| Áfa kulcs:                                              |                                             |

Mennyiség(igényelt): Ebben a mezőben kell megadni az adott tételből beszerezni kívánt mennyiséget.

Mennyiségi egység: Ebben a mezőben kell megadni az adott tételből beszerezni kívánt mennyiséghez tartozó mennyiségi egységet.

Nettó egységár (Ft): Ebben a mezőben kell megadni az elfogadott árajánlatban szereplő nettó egységárat forintban.

Figyelem, amennyiben egy ugyanolyan gépből több darabra szól az árajánlat, akkor ebben a mezőben a darabonkénti árat adja meg, tehát ha 5 db 1.000.000 Ft-os gépet kíván elszámolni, akkor ebben a mezőben 1.000.000 Ft-ot tüntessen fel!

Ennek megfelelően kérjük, hogy az árajánlat tekintetében kiemelt figyelmet szíveskedjenek fordítani arra, hogy amennyiben egy árajánlaton több gép/eszköz (akár ugyanolyan, akár különböző műszaki paraméterekkel rendelkező) szerepel, akkor az árajánlaton szereplő egységárak egyértelműen megállapíthatóak legyenek! Erre azért van szükség, mert az árajánlatok alapján elfogadott és kérelemben feltüntetendő gépeket gépenként kell rögzíteni.

Nettó kiadás összesen (egységár \* mennyiség) (Ft): Nem szerkeszthető, szoftver tölti, Értéke a Mennyiség (igényelt) mező és a Nettó egységár (Ft) mező szorzata.

Áfa összesen (Ft): Ebben a mezőben adja meg az adott tétel Nettó kiadás összesen összegére vonatkozó ÁFA összegét. Fontos, hogy nem az adott tétel nettó egységárára vonatkozó ÁFA összegét, hanem a teljes ÁFA összegét kell itt megadni.

**Áfa kulcs:** Ebben a mezőben kell megadni az adott tételhez tartozó ÁFA kulcsot (magyar és külföldi kiállítótól származó árajánlatok esetén egyaránt).

#### Elszámolható kiadásra vonatkozó adatok

Ebben a mezőcsoportban adja meg az adott tételre elszámolni kívánt kiadásra vonatkozó adatokat.

| Elszámolni kívánt nettó kiadás összesen<br>(F):<br>Elszámolni kívánt Áfa összesen (F):<br>Elszámolnató kiadás összesen 0<br>(nettó-Afa/F(F):<br>Kalkulált támogatási összeg (F): 0 |                                                    | ELSZÁMOLHATÓ KIADÁSRA VONATKOZÓ ADATOK |
|----------------------------------------------------------------------------------------------------|----------------------------------------------------|----------------------------------------|
| Elszámolni kivánt Áfa összesen (Ft):<br>Elszámolható kiadás összesen 0<br>(nettó+Áfa)(Ft):<br>Kalkulált támogatási összeg (Ft): 0                                                  | Elszámolni kívánt nettó kiadás összesen<br>(Ft):   | ▲                                      |
| Elszámolható kiadás összesen 0<br>(nettó+Áfa)(Ft):<br>Kalkulált támogatási összeg (Ft): 0                                                                                          | Elszámolni kívánt Áfa összesen (Ft):               | A                                      |
| Kalkulált támogatási összeg (Ft): 0                                                                                                    | Elszámolható kiadás összesen 0<br>(nettó+Áfa)(Ft): |                                        |
|                                                                                                    | Kalkulált támogatási összeg (Ft): 0                |                                        |
| Nem elszámolható költség (Ft): 0                                                                                                    | Nem elszámolható költség (Ft): 0                   |                                        |

**Elszámolni kívánt nettó kiadás összesen (Ft):** Ebben a mezőben kell megadni az adott tétel értékéből (Nettó kiadás összesen (egységár \* mennyiség) (Ft)) elszámolni kívánt nettó kiadás összegét. Fontos, hogy vegye figyelembe a vonatkozó Felhívásban felsorolt elszámolható költségek körét. Az itt megadott összeget nem kell csökkenteni az intenzitással!

Elszámolni kívánt Áfa összesen (Ft): Ebben a mezőben kell megadni az adott tétel Áfa értékéből (Áfa összesen (Ft):) elszámolni kívánt Áfa összegét. Az itt megadott összeget nem kell csökkenteni az intenzitással! Amennyiben áfa visszatérítésre jogosult, akkor nullával töltse!

Elszámolható kiadás összesen (nettó+Áfa)(Ft): Nem szerkeszthető. Szoftver tölti ki, értéke az Elszámolni kívánt nettó kiadás összesen (Ft) és az Elszámolható Áfa (Ft) mezők összege.

Kalkulált támogatási összeg (Ft): Nem szerkeszthető. Szoftver tölti ki az *Elszámolható kiadás* összesen (nettó+Afa)(Ft) és a kapcsolódó tevékenységnél meghatározott támogatási intenzitás szorzatával.

Nem elszámolható költség (Ft): Nem szerkeszthető, szoftver tölti ki a Nettó kiadás összesen (egységár \* mennyiség) (Ft) és az Elszámolni kívánt nettó kiadás összesen (Ft) mezők értékének különbségével.

#### <u>Árajánlatra vonatkozó adatok</u>

Ebben a mezőcsoportban adja meg az adott tételhez kapcsolódó árajánlatra vonatkozó adatokat. Itt kell kiválasztania, hogy az adott tétel melyik az Árajánlatok panelen rögzített árajánlaton szerepel.

|                                               | ÁRAJÁNL | ILATRA VONATKOZÓ ADATOK                       |     |
|-----------------------------------------------|---------|-----------------------------------------------|-----|
| Elfogadott árajánlat<br>sorszáma:             |         |                                               |     |
| Árajánlat elfogadásának<br>indoklása:         |         |                                               | li. |
| Visszautasított árajánlat<br>sorszáma 1:      |         | Visszautasított árajánlat<br>sorszáma 2:      | •   |
| Visszautasított árajánlat<br>nettó összege 1: |         | Visszautasított árajánlat<br>nettő összege 2: |     |

**Elfogadott árajánlat sorszáma:** A lenyíló listából válassza ki azt az Árajánlatok panelen rögzített árajánlatot, amelyiken az adott tétel szerepel és amelyik alapján a tételt el kívánja számolni a kérelmében.

Árajánlat elfogadásának indoklása: Ebben a cellában röviden indokolja, hogy miért ezt az árajánlatot fogadta el.

Visszautasított árajánlat sorszáma1: A lenyíló listából válassza ki azt az Árajánlatok panelen rögzített nem elfogadott árajánlatot, amelyiken az adott tétel szerepel.

Visszautasított árajánlat tétel nettó összege 1: Ebben a mezőben kell megadni a visszautasított árajánlatban szereplő tétel nettó értékét (mennyiség \* egységár) forintban.

**Visszautasított árajánlat sorszáma1:** A lenyíló listából válassza ki azt az Árajánlatok panelen rögzített nem elfogadott árajánlatot, amelyiken az adott tétel szerepel.

Visszautasított árajánlat tétel nettó összege 2: Ebben a mezőben kell megadni a visszautasított árajánlatban szereplő tétel nettó értékét (mennyiség \* egységár) forintban.

### Építés munkanem

Ezen az alpanelen az Építés munkanem adatok kerülnek megjelenítésre.

A panelen automatikusan a megadott építési tételek (ÉNGY-s és árajánlatos) alapján hoz létre sorokat a felület.

| Építési ÉNGY-s tételek Építé                | si árajánlatos tételek Építés munkanem |                  |                        |                                                    |  |  |
|---------------------------------------------|----------------------------------------|------------------|------------------------|----------------------------------------------------|--|--|
| – Építés munkanem –                         |                                        |                  |                        |                                                    |  |  |
|                                             | Énítés sorszáma 🌣                      | Munkanem kódia ≎ | Munkanem megnevezése 🗘 | ±<br>Elszámolható kiadás összesen (nettó+Áfa/Et) ≎ |  |  |
|                                             |                                        |                  |                        |                                                    |  |  |
| Nincs adat (1 / 1) 14 <4 >> +1 10 × 0 tétel |                                        |                  |                        |                                                    |  |  |

Az építési tételadatok alapján a felület munkanemre összesítve megjeleníti a munkanemekre vonatkozó adatokat.

| Epitesi ENGY-s tetelek Epitesi arajanlatos tetelek                                                    | Építés munkanem                       |                            |                                           |                                                                   |
|----------------------------------------------------------------------------------------------------|---------------------------------------|----------------------------|-------------------------------------------|-------------------------------------------------------------------|
| Éshis mulasan                                                                                         |                                       |                            |                                           |                                                                   |
| - Epites munkanem                                                                                     |                                       |                            |                                           |                                                                   |
| Én.                                                                                                   | itás sorszáma A                       | Munkanom kódia 🏠           | Munkanom mognovozáso                      | Elezámolható kiadás örszoron (nottó kĺs)(Et) ^                    |
| Ep                                                                                                    |                                       | Mulikalieni kooja 🗸        | munkanem megnevezese 、                    | <ul> <li>Eiszamoniato kiadas összesen (nettö*Ala)(Ft) </li> </ul> |
| 02                                                                                                    | 70                                    |                            | É-Meterterretiles felöreslet (normalise   |                                                                   |
| < 02                                                                                                  | 12                                    |                            | Epuletautomatika, -leiugyelet (gyengearan | nj u                                                              |
|                                                                                                    |                                       | (1/1) 14 <4 1 P> PT 1      | 0 v 1 tétel                               |                                                                   |
|                                                                                                    |                                       |                            |                                           |                                                                   |
|                                                                                                    |                                       | MUNKANEMRE VONATKOZO ADATO | к                                         |                                                                   |
| Sorszám 1                                                                                             |                                       |                            |                                           |                                                                   |
| Építés sorszáma 02                                                                                    |                                       |                            |                                           |                                                                   |
| Munkanem 72<br>kódja                                                                                  |                                       |                            |                                           |                                                                   |
| Munkanem Épületautomatika, -felü<br>megnevezése                                                       | ügyelet (gyengeáram)                  |                            |                                           |                                                                   |
| Költségtípus                                                                                          | - 🖌                                   |                            |                                           |                                                                   |
| Költségkategóri<br>a                                                                                  |                                       |                            |                                           |                                                                   |
| Munkanemre tervezett nettó kiadás összesen<br>(Ft)                                                    | <b>A</b>                              |                            |                                           |                                                                   |
| Munkanemre elszámolni kívánt nettó kiadás<br>összesen (Ft):                                           | <b>A</b>                              |                            |                                           |                                                                   |
| Ebből Munkanemre elszámolni kívánt nettó<br>kiadás összesen (Ft) - Építési árajánlat:                 | 0                                     |                            |                                           |                                                                   |
| Ebből munkanemre elszámolni kivánt nettó<br>kiadás összesen (Ft) - Építési ÉNGY-s tételek<br>alapján: | 0                                     |                            |                                           |                                                                   |
| Munkanemre tervezett áfa összesen (Ft):                                                               |                                       |                            |                                           |                                                                   |
| Munkanemre elszámolni kívánt áfa összesen<br>(Ft)                                                     | · · · · · · · · · · · · · · · · · · · |                            |                                           |                                                                   |
| Elszámolható kiadás összesen (nettó+Áfa)(Ft)                                                          | 0                                     |                            |                                           |                                                                   |
| Nem elszámolható költség (Ft)                                                                         | 0                                     |                            |                                           |                                                                   |
| Kalkulált támogatási összog (Et)                                                                      | 0                                     |                            |                                           |                                                                   |

Építés sorszáma: Nem szerkeszthető, szoftver tölti ki a kapcsolódó építés sorszámával.

Munkanem kódja: Nem szerkeszthető, szoftver tölti ki az Építési tételek blokkban megadott munkanemek kerülnek betöltésre.

**Munkanem megnevezése:** Nem szerkeszthető, az Építési Normagyűjteményben (ÉNGY) az adott munkanemhez tartozó megnevezés alapján a szoftver tölti ki.

**Költségtípus:** Ebben a mezőben kell megadni azt a költség típust, amibe az adott építés tétel besorolható. A projekt költségvetését úgy kell elkészíteni, hogy minden a projekt elkészítésével kapcsolatos releváns költséget tételesen tartalmazza. A lenyíló listában az alábbi költségtípusok kerülnek megjelenítésre:

- Terület-előkészítési költség
- Építés
- Próbaüzem
- Nem elszámolható költségek

Fontos, hogy a költségtípus pontosan kerüljön meghatározásra, mert ez befolyásolja az elszámolható költségek belső arányát.

Költségkategória: nem szerkeszthető, a költségtípus alapján automatikusan kerül kitöltésre.

Munkanemre tervezett nettó kiadás összesen (Ft): Ebben a mezőben kell megadni az adott munkanemre tervezett beruházás nettó költségét.

Munkanemre elszámolni kívánt nettó kiadás összesen (Ft): Ebben a mezőben kell forintban megadni az adott tétel értékéből (*Munkanemre tervezett nettó kiadás összesen*) elszámolni kívánt nettó kiadás összegét. Fontos, hogy elszámolhatóság alatt a vonatkozó felhívás szerinti besorolást kell érteni, illetve hogy az elszámolható költséget nem kell csökkenteni az intenzitással!

**Ebből Munkanemre elszámolni kívánt nettó kiadás összesen (Ft) - Építési árajánlat:** Automatikusan töltődik. Ebben a mezőben az adott munkanemhez tartozó építési árajánlatos panelen megadott tételeknél jelölt nettó kiadás kerül megjelenítésre.

**Ebből Munkanemre elszámolni kívánt nettó kiadás összesen (Ft) - Építési ÉNGY-s tételek alapján:** Automatikusan töltődik. Ebben a mezőben az adott munkanemhez tartozó Építési ÉNGY-s tételek panelen megadott tételeknél jelölt nettó kiadás kerül megjelenítésre.

Munkanemre tervezett áfa összesen (Ft): Ebben a cellában kell megadni az adott tételhez tartozó tervezett ÁFA összegét.

**Munkanemre elszámolni kívánt áfa összesen (Ft):** Ebben a cellában kell megadni az adott tételhez elszámolni kívánt ÁFA összegét. Amennyiben Áfa visszatérítésre jogosult akkor nullával töltse.

Elszámolható kiadás összesen (nettó+Áfa) (Ft): Nem szerkeszthető. Szoftver tölti ki, értéke a Munkanemre elszámolni kívánt nettó kiadás összesen (Ft) és az Elszámolható Áfa (Ft) mezők összege.

Nem elszámolható költség (Ft): Nem szerkeszthető. Szoftver tölti ki a Munkanemre tervezett nettó kiadás összesen (Ft) és a Munkanemre elszámolni kívánt nettó kiadás összesen (Ft) mezők értékének különbségével.

Kalkulált támogatási összeg (Ft): Nem szerkeszthető. Szofver tölti ki az *Elszámolható kiadás* összesen (nettó+áfa) (Ft) és a kapcsolódó tevékenységhez tartozó Támogatás mértéke (%) mező szorzatával.

# Nem építési költségek

Ezen a panelen a kérelemben szereplő azon tételek adatait kell rögzíteni, amelyek nem építési költségek (úgynevezett általános költségek, gépek, berendezések, szolgáltatások költség tételei).

Az itt megadott tételeket kapcsolni kell a vonatkozó árajánlathoz ezért a kitöltés előtt győződjön meg arról, hogy minden releváns árajánlatot rögzített már korábban az Árajánlatok panelen!

| 🔺 Kérelem 🔺 Elérhetőség 🔺 Kedvezményezett 🔺    | Hely - Tevékenység 👔 🛦 Árajánlatok 🗍 🛦 Nem építés | i költségek 💧 Építési költségek Dokumentum | eltöltés 🔺 Nyilatkozat Tájékoztatás |   |  |  |  |
|------------------------------------------------|---------------------------------------------------|--------------------------------------------|-------------------------------------|---|--|--|--|
| Új felvitel + Adatok feltöltése (excel import) | Importsablon letöltése                            |                                            |                                     | Ŧ |  |  |  |
|                                                | Tétel sorszám: ≎                                  | Hivatkozott tevékenység: ≎                 | Tétel megnevezése: ≎                |   |  |  |  |
| Nince adat                                     |                                                   |                                            |                                     |   |  |  |  |
| (1/1) (4 <4 >> >> 5 × 0 tétel                  |                                                   |                                            |                                     |   |  |  |  |
|                                                |                                                   |                                            |                                     |   |  |  |  |

Az <u>Uj felvitel</u> gombot megnyomva a felület létrehoz egy új sort, aminek a vonatkozó adatait megadva tudja rögzíteni a tételek adatait.

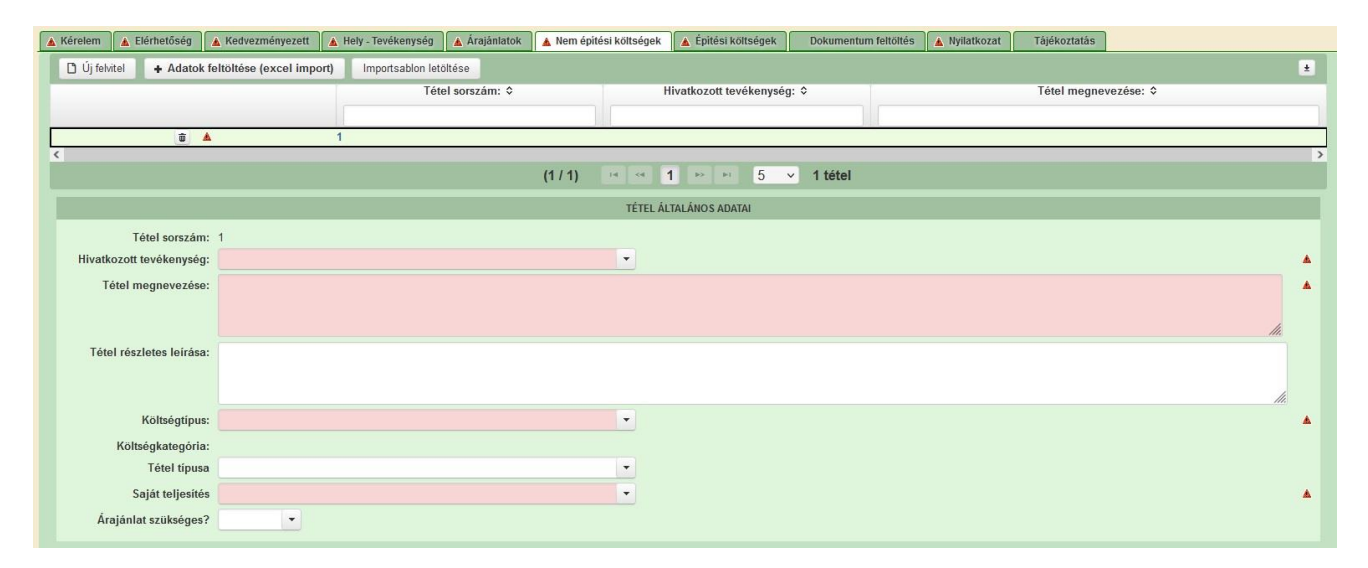

# <u>Tétel általános adatai</u>

Ebben a mezőcsoportban tudja megadni a nem építési költség telek általános adatait.

| TÉTEL ÁLTALÁNOS ADATAI |          |
|------------------------|----------|
|                        |          |
| •                      | <b>A</b> |
|                        | <b>A</b> |
|                        |          |
|                        | li.      |
|                        |          |
|                        |          |
|                        | ///.     |
|                        |          |
|                        |          |
|                        |          |
|                        | <u>۸</u> |
|                        |          |

Hivatkozott tevékenység: Ebben a mezőben a lenyíló listából válassza ki azt a tevékenységet, amihez az adott tétel tartozik.

**Tétel megnevezése:** Ebben a mezőben adja meg az adott tétel megnevezését. Fontos, hogy a beazonosíthatóság miatt a megvásárolni kívánt gép pontos megnevezése (márka/gyártmány, típus/modell, pontos kivitel) kerüljön megadásra.

Tétel részletes leírása: Ebben a mezőben lehetősége van az adott tételhez tartozó részletesebb információk megadására.

**Költségtípus:** Ebben a mezőben a lenyíló listából válassza ki azt a költségtípust, amihez a tétel tartozik. A művelet költségvetését úgy kell elkészíteni, hogy minden a művelet elkészítésével kapcsolatos releváns költséget tételesen tartalmazza.

Amennyiben az adott tételt nem kívánja elszámolni a művelet keretében, akkor a Nem elszámolható költség típust válassza!

Költségkategória: Automatikusan töltődik a költség típus alapján.

**Tétel típusa:** Ebben a mezőben sorolja be a tételt a lenyíló listában szereplő típusok valamelyikébe. Kitöltése akkor kötelező, amennyiben Tárgyi eszköz beszerzése költségtípus lett megadva. Azt a tétel típust válassza, amelyik a leginkább jellemző az adott tételnek.

Saját teljesítés: Ebben a mezőben adja meg, hogy saját teljesítés keretében valósítja-e meg a tétel beszerzését vagy sem.

### <u>Tétel besorolása</u>

Ebben a mezőcsoportban a tárgyi eszközök közül azokra kell adatot szolgáltatni, amelyek Mezőgazdasági, vagy élelmiszeripari gépek, eszközök tétel típusba tartoznak.

| Föcsoport:     •       Csoport:     •       Alcsoport:     •       Változat:     • | TÉTEL BESOROLÁSA |   |          |  |
|------------------------------------------------------------------------------------|------------------|---|----------|--|
| Csoport:  Alcsoport:  Változat:                                                    | Föcsoport:       |   | <u>۸</u> |  |
| Alcsoport:  Változat:                                                              | Csoport:         |   | <u>۸</u> |  |
| Változat:                                                                          | Alcsoport:       |   | ▲        |  |
|                                                                                    | Változat:        | - | ▲        |  |

A Főcsoport/Csoport/Alcsoport/Változat mezőkben szereplő lista alapján sorolja be az érintett tételt.

#### Mennyiségre és árra vonatkozó adatok

Ebben a mezőcsoportban adja meg az adott tétel mennyiségére és árára vonatkozó adatokat.

| MENNYSÉGRE ÉS ÁRRA VONATKOZÓ ADATOK                     |  |          |
|---------------------------------------------------------|--|----------|
| Mennyiség (igényelt):                                   |  | <b>A</b> |
| Mértékegység:                                           |  | <b>A</b> |
| Nettó egységár (Ft):                                    |  | <b>A</b> |
| Nettó kiadás összesen<br>(egységár * mennyiség)<br>(Ft) |  |          |
| Áfa összesen (Ft):                                      |  | A        |
| Áfa kulcs:                                              |  |          |

Mennyiség(igényelt): Ebben a mezőben kell megadni az adott tételből beszerezni kívánt mennyiséget.

Mértékegység: Ebben a mezőben kell megadni az adott tételből beszerezni kívánt mennyiséghez tartozó mennyiségi egységet.

Nettó egységár (Ft): Ebben a mezőben kell megadni az elfogadott árajánlatban szereplő nettó egységárat forintban.

Figyelem, amennyiben egy ugyanolyan gépből több darabra szól az árajánlat, akkor ebben a mezőben a darabonkénti árat adja meg, tehát ha 5 db 1.000.000 Ft-os gépet kíván elszámolni, akkor ebben a mezőben 1.000.000 Ft-ot tüntessen fel!

Ennek megfelelően kérjük, hogy az árajánlat tekintetében kiemelt figyelmet szíveskedjenek fordítani arra, hogy amennyiben egy árajánlaton több gép/eszköz (akár ugyanolyan, akár különböző műszaki paraméterekkel rendelkező) szerepel, akkor az árajánlaton szereplő egységárak egyértelműen megállapíthatóak legyenek! Erre azért van szükség, mert az árajánlatok alapján elfogadott és kérelemben feltüntetendő gépeket gépenként kell rögzíteni.
### <u>Példák:</u>

- 1. Ha az elfogadott árajánlaton 3 db ugyanolyan gép szerepel (egységár 1 000 000 Ft/db) összesen 3 000 000 Ft összeggel, akkor Mennyiség: 3, nettó egységár (Ft): 1 000 000
- 2. Ha az elfogadott árajánlaton különböző gépek/eszközök (is) szerepelnek, akkor tételenként a külön-külön sorokban fel kell vinni az összes különböző tételt, a darabszámhoz az ugyanolyan gépből igényelt összesen mennyiséget, az elfogadott árajánlat –nettó egységár értéke mezőbe pedig az ugyanolyan tételre megadott nettó egységárat megadva. Például az árajánlatban szerepel 2 db ugyanolyan típusú gép (egységár 6 000 000 Ft/darab) és egy darab másik tétel (egység ár 9 000 000 Ft/darab) akkor összesen kettő darab árajánlatos blokkban kell felvinni a gépeket. Az egyikben a 2 db tétel szerepel, az alábbiak szerint:
  - mennyiség: 2
  - elfogadott árajánlat nettó egységár: 6 000 000 Ft
  - A másik árajánlatos blokkban az 1 db másik tételt kell feltüntetni az alábbiak szerint:
    - mennyiség: 1
    - elfogadott árajánlat nettó egységár: 9 000 000 Ft

Nettó kiadás összesen (egységár \* mennyiség) (Ft): Nem szerkeszthető, szoftver tölti, Értéke a Mennyiség (igényelt) mező és a Nettó egységár (Ft) mező szorzata.

**Áfa összesen (Ft):** Ebben a mezőben adja meg az adott tétel **Nettó kiadás összesen összegére** vonatkozó ÁFA összegét. Fontos, hogy nem az adott tétel nettó egységárára vonatkozó ÁFA összegét, hanem a teljes ÁFA összegét kell itt megadni.

**Áfa kulcs:** Ebben a mezőben kell megadni az adott tételhez tartozó ÁFA kulcsot (magyar és külföldi kiállítótól származó árajánlatok esetén egyaránt).

### <u>Elszámolható kiadás</u>

Ebben a mezőcsoportban adja meg az adott tételre elszámolni kívánt kiadásra vonatkozó adatokat.

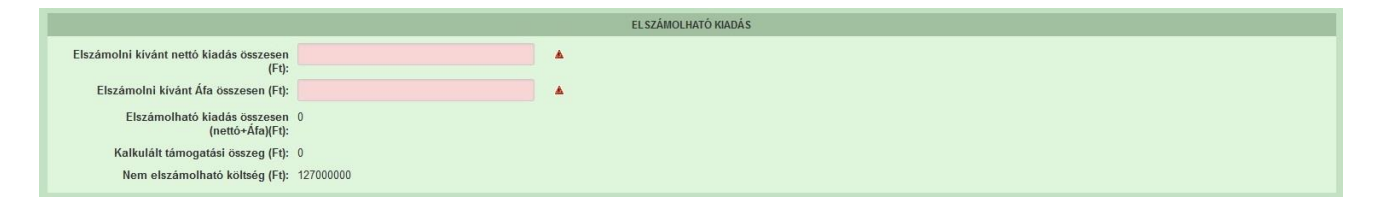

**Elszámolni kívánt nettó kiadás összesen (Ft):** Ebben a mezőben kell megadni az adott tétel értékéből (Nettó kiadás összesen (egységár \* mennyiség) (Ft)) elszámolni kívánt nettó kiadás összegét. Fontos, hogy vegye figyelembe a vonatkozó Felhívásban felsorolt elszámolható költségek körét. Az itt megadott összeget nem kell csökkenteni az intenzitással!

Elszámolni kívánt Áfa összesen (Ft): Ebben a mezőben kell megadni az adott tétel Áfa értékéből (Áfa összesen (Ft):) elszámolni kívánt Áfa összegét. Az itt megadott összeget nem kell csökkenteni az intenzitással! Amennyiben áfa visszatérítésre jogosult, akkor nullával töltse!

Elszámolható kiadás összesen (nettó+Áfa)(Ft): Nem szerkeszthető. Szoftver tölti ki, értéke az Elszámolni kívánt nettó kiadás összesen (Ft) és az Elszámolható Áfa (Ft) mezők összege.

Kalkulált támogatási összeg (Ft): Nem szerkeszthető. Szoftver tölti ki az *Elszámolható kiadás* összesen (nettó+Afa)(Ft) és a kapcsolódó tevékenységnél meghatározott támogatási intenzitás szorzatával.

Nem elszámolható költség (Ft): Nem szerkeszthető, szoftver tölti ki a Nettó kiadás összesen (egységár \* mennyiség) (Ft) és az Elszámolni kívánt nettó kiadás összesen (Ft) mezők értékének különbségével.

### <u>Árajánlatra vonatkozó adatok</u>

Ebben a mezőcsoportban adja meg az adott tételhez kapcsolódó árajánlatra vonatkozó adatokat. Itt kell kiválasztania, hogy az adott tétel melyik az Árajánlatok panelen rögzített árajánlaton szerepel.

|                                               | ÁRAJÁNLATRA VONATKOZÓ ADATOK                                  |
|-----------------------------------------------|---------------------------------------------------------------|
| Elfogadott árajánlat<br>sorszáma:             |                                                               |
| Árajánlat elfogadásának<br>indoklása:         |                                                               |
| Visszautasított árajánlat<br>sorszáma 1:      | <ul> <li>Visszautasított árajánlat<br/>sorszáma 2:</li> </ul> |
| Visszautasított árajánlat<br>nettó összege 1: | Visszautasított árajánlat<br>nettó összege 2:                 |

**Elfogadott árajánlat sorszáma:** A lenyíló listából válassza ki azt az Árajánlatok panelen rögzített árajánlatot, amelyiken az adott tétel szerepel és amelyik alapján a tételt el kívánja számolni a kérelmében.

Árajánlat elfogadásának indoklása: Ebben a cellában röviden indokolja, hogy miért ezt az árajánlatot fogadta el.

Visszautasított árajánlat sorszáma1: A lenyíló listából válassza ki azt az Árajánlatok panelen rögzített nem elfogadott árajánlatot, amelyiken az adott tétel szerepel.

Visszautasított árajánlat tétel nettó összege (Ft)1: Ebben a mezőben kell megadni a visszautasított árajánlatban szereplő tétel nettó értékét (mennyiség \* egységár) forintban.

Visszautasított árajánlat sorszáma1: A lenyíló listából válassza ki azt az Árajánlatok panelen rögzített nem elfogadott árajánlatot, amelyiken az adott tétel szerepel.

Visszautasított árajánlat tétel nettó összege (Ft)2: Ebben a mezőben kell megadni a visszautasított árajánlatban szereplő tétel nettó értékét (mennyiség \* egységár) forintban.

### Nyilatkozat

A panelon szereplő nyilatkozatok tartalmának megismerését követően az alábbi kérdésre válaszadás kötelező: A nyilatkozatok tartalmát megismertem és elfogadom. (Igen/Nem).

# Dokumentum feltöltés panel

Ezen a panelen tudja csatolni/feltölteni a kérelem elbírálásához szükséges dokumentumokat.

| 🔺 Kérelemadatok                            | 🔺 Elérhet                                        | őség 🔺 Kedvezményezett                                                | 🛦 Hely - Tevékeny                             | ség Partnerek                       | A Nyilatkozat | Költségterv tábla | Dokumentum feltöltés |                      |                        |                                                    |
|--------------------------------------------|--------------------------------------------------|-----------------------------------------------------------------------|-----------------------------------------------|-------------------------------------|---------------|-------------------|----------------------|----------------------|------------------------|----------------------------------------------------|
| Kijelentem,<br>feltöltésre ko<br>mindenben | hogy a kéreler<br>srültek, a beny<br>megegyeznek | mhez csatolt 0 darab dokumeni<br>/újtott elektronikus másolatok a<br> | tumot leellenőriztem,<br>z eredeti papíralapú | azok teljes körüen<br>dokumentummal |               | •                 |                      |                      |                        |                                                    |
| - Dokumer                                  | ntum feltöltés                                   |                                                                       |                                               |                                     |               |                   |                      |                      |                        |                                                    |
| L) Új felvit                               | L Új fokol                                       |                                                                       |                                               |                                     |               |                   |                      |                      |                        |                                                    |
|                                            |                                                  | Dokumentum elner                                                      | vezése \$                                     | Dokumentu                           | n tipusa ≎    | Felt              | töltés dátuma ≎      | Feltöltés állapota 🗘 | Dokumentum csatolása ≎ | Feltöltött dokumentum ellenőrzése<br>megtörtént? ≎ |
|                                            |                                                  |                                                                       |                                               |                                     |               |                   |                      |                      |                        |                                                    |
| Nincs adat                                 |                                                  |                                                                       |                                               |                                     |               |                   |                      |                      |                        |                                                    |
|                                            | (1/1) · · · · · · · · · · · · · · · · · · ·      |                                                                       |                                               |                                     |               |                   |                      |                      |                        |                                                    |

Az <sup>Ú</sup> Új felvitel</sup> gomb megnyomásával nyílnak meg a cellák, valamint + új sor vihető fel.

Az űrlaphoz csatolandó dokumentumok hiteles elektronikus iratok, szkennelt dokumentumok, kitöltött fájlok lehetnek a felhívásnak megfelelően. A "Dokumentumok feltöltése" funkcióval kell az űrlaphoz/kérelemhez csatolni.

Az elektronikusan csatolt dokumentumokat nem kell papír alapon beküldeni!

| 🕻 Kérelem 📔 🛕 Elérhetőség 📄 🛕 Kedvezményezett 📄 🛕 Hely - Tevé                                                                                                   | kenység Árajánlatok Nem építési költségek Építés 🛦 Dokun    | nentum feltöltés Nyilatkozat Tájékoztatás                                |
|----------------------------------------------------------------------------------------------------|-------------------------------------------------------------|--------------------------------------------------------------------------|
| Kijelentem, hogy a kérelemhez csatolt 1 darab dokumentumot lee<br>felőltésre kerültek, a benyújtott elektronikus másolatok az eredeti<br>mindenben megegyeznek. | ilenőriztem, azok teljes korüen<br>papíralapú dokumentummal |                                                                          |
| Dokumentum feltöltés     Új felvitel                                                                                                    |                                                             |                                                                          |
| Dokumentum elnevezése 💠 Dokume                                                                                                    | entum típusa ≎ Feltöltés dátuma ≎ Feltöltés állapota        | ♦ Dokumentum csatolása ♦ Feltöltött dokumentum ellenőrzése megtörtént? ♦ |
| A                                                                                                    |                                                             |                                                                          |
|                                                                                                    | (1 / 1)         1        5     1 tétel                      |                                                                          |
| Dokumentum csatolása                                                                                                    |                                                             |                                                                          |
| Dokumentum elnevezése                                                                                                    |                                                             | A                                                                        |
| Dokumentum típusa                                                                                                    | •                                                           | A                                                                        |
| Feltöltés dátuma                                                                                                    |                                                             |                                                                          |
| Feltöltés állapota                                                                                                    |                                                             |                                                                          |
| Feltoltott dokumentum<br>ellenőrzése megtörtént?                                                                                                    | •                                                           | <b>^</b>                                                                 |

A fájl feltöltéséhez nyomja meg a **Dokumentum csatolása** mező végén található **(feltöltés)** gombot.

A megnyitásra kerülő Fájl feltöltése ablak segítségével keresse meg a feltölteni kívánt fájlt, majd jelölje ki. A megnyitás gomb megnyomásával indítható a fájl feltöltése:

| Fájl feltöltése           |                                  |                            |          |       |          | 2 🛛       |
|---------------------------|----------------------------------|----------------------------|----------|-------|----------|-----------|
| Hele                      | E_KK                             |                            | <u> </u> | 0 🕫 🖻 | <b>-</b> |           |
| Legutöbbi<br>dokumentumok | Advibe (electrice)<br>import.csv | oési_wésokat.pdf           |          |       |          |           |
| Asztal                    |                                  |                            |          |       |          |           |
| Dokumentumok.             |                                  |                            |          |       |          |           |
| Sejiligelp                |                                  |                            |          |       |          |           |
|                           | Fálgév:                          | Adübejelentkezési_másolat. | b.       | ~     |          | (egruitá: |
| Häkizati helyek           | Fáitipus:                        | Minden fäj                 |          | ~     |          | Mégse     |

Csatoláskor a **Dokumentum csatolása** mező automatikusan kitöltésre kerül a feltöltött dokumentum nevével.

**FONTOS!** A feltöltendő fájl mérete maximum 25 MB lehet. Ennél nagyobb fájlt nem tud feltölteni. Ezt az alábbi hibaüzenet jelzi:

|  |  | Érvénytelen fájl méret docx 29 | 5.3 MB | ∞ |
|--|--|--------------------------------|--------|---|
|--|--|--------------------------------|--------|---|

Dokumentum elnevezése: Ebben a cellában szükséges megadni a dokumentum nevét.

Dokumentum típusa: Ebben a cellában a legördülő menüből válassza ki a megfelelő típust.

Feltöltés dátuma: Automatikus a feltöltés dátumával töltődik.

Feltöltés állapota: Azt mutatja, hogy a fáj feltöltése sikeres vagy sikertelen.

| Az  | ✓     | Ellenőrzés              | gomł | ora kattintást      | követően a f        | eltöltött dokur      | nentum(ok) a                  | idata(i) megjele                                   | ennek a |
|-----|-------|-------------------------|------|---------------------|---------------------|----------------------|-------------------------------|----------------------------------------------------|---------|
| pan | el fe | ejlécében:              |      |                     |                     |                      |                               |                                                    |         |
|     |       | Dokumentum elnevezése ≎ |      | Dokumentum típusa ≎ | Feltöltés dátuma ᅌ  | Feltöltés állapota ≎ | Feltöltött fájl megnevezése 🗢 | Feltöltött dokumentum ellenőrzése<br>megtörtént? ≎ |         |
|     |       |                         |      |                     |                     |                      |                               |                                                    |         |
|     | Û     | Iratbeküldés            | E    | gyéb dokumentum     | 2024.03.08 10:09:04 | SIKERES              | TK_WEB iratbeküldés.docx      | igen                                               |         |

Az összes dokumentum sikeres feltöltést követően nyilatkozni szükséges a csatolt dokumentumok teljeskörű ellenőrzéséről és feltöltéséről. A nyilatkozatban az egyéb panelen feltöltött dokumentumok száma is megjelenik (pl.: Árajánlatok fül).

| Kijelentem, hogy a kérelemhez csatolt 2 darab dokumentumot leellenőriztem, azok teljes körűen |    | 4 | Δ |
|-----------------------------------------------------------------------------------------------|----|---|---|
| feltöltésre kerültek, a benyújtott elektronikus másolatok az eredeti papíralapú dokumentummal |    |   |   |
| mindenben megegyeznek.                                                                        | ,  |   |   |
|                                                                                               | 11 |   |   |

Teljeskörű feltöltést követően, amennyiben a feltöltött dokumentumok az eredeti papíralapú dokumentumokkal mindenben megegyeznek, a legördülő menüből válassza ki az 'igen' választ.

A feltöltött dokumentumo(ka)t megnyithatja a **Dokumentum csatolása** mező végén található (letöltés) gombra kattintva

Csak a következő kiterjesztésű fájlok használhatóak: bmp, doc, docx, jpeg, jpg, ods, odt, pdf, rtf, txt, xls, xlsx tölthetőek fel. Ha nem megfelelő formátumú dokumentumot kíván feltölteni, akkor az alábbi hibaüzenet jelentkezik:

Érvénytelen fájl típus es.xps 216.2 KB

**FONTOS!** A fájl nevében csak egyetlen egy pont szerepelhet, aminek közvetlenül a kiterjesztés előtt kell lennie! (például terv.pdf)

Az alábbi mellékletek csatolása kötelező a felhívás szerint:

| Csatolandó melléklet leírása                                                                                                    | Csatolandó melléklet<br>rövid neve |
|----------------------------------------------------------------------------------------------------|------------------------------------|
| Építési tevékenység esetén az építészeti-műszaki tervdokumentáció                                                                                                    | Tervdokumentáció                   |
| Felhívás 2. melléklete szerinti nyilatkozat az építési tevékenységekről.                                                                                                    | 2 sz. melléklet                    |
| ÉNGY-ben nem szereplő építési tételekre, gépekre,<br>berendezésekre és szolgáltatás vásárlásra vonatkozóan a<br>felhívás 13.1.2. 6. pontjában felsorolt dokumentumok<br>legalább egyike (vagyis legalább egy árajánlat) | Árajánlat                          |

Felhívjuk a figyelmet arra, hogy a fenti dokumentumok pótlására nem nyílik lehetőség, így amennyiben a fejlesztés szempontjából releváns fenti dokumentumok valamelyike nem kerül benyújtásra a támogatási kérelemmel egyidejűleg, az a támogatási kérelem visszautasítását vonja maga után!

### Tájékoztatás

A panelon szereplő linken keresztül elérhetőek a támogatási kérelem kitöltéséhez szükséges útmutatók és egyéb dokumentumok, közlemények.

🔺 Kérelem 🔺 Elérhetőség 🔺 Kedvezményezett 🔺 Hely - Tevékenység 🔺 Árajánlatok 🗼 Nem építési költségek 🗼 Építési költs Tájékoztatás Az alábbi linkre kattintva elérheti a támogatási kérelem <u>link</u> kitöltéséhez szükséges útmutatókat és egyéb dokumentumokat, közleményeket:

## Kérelem benyújtása

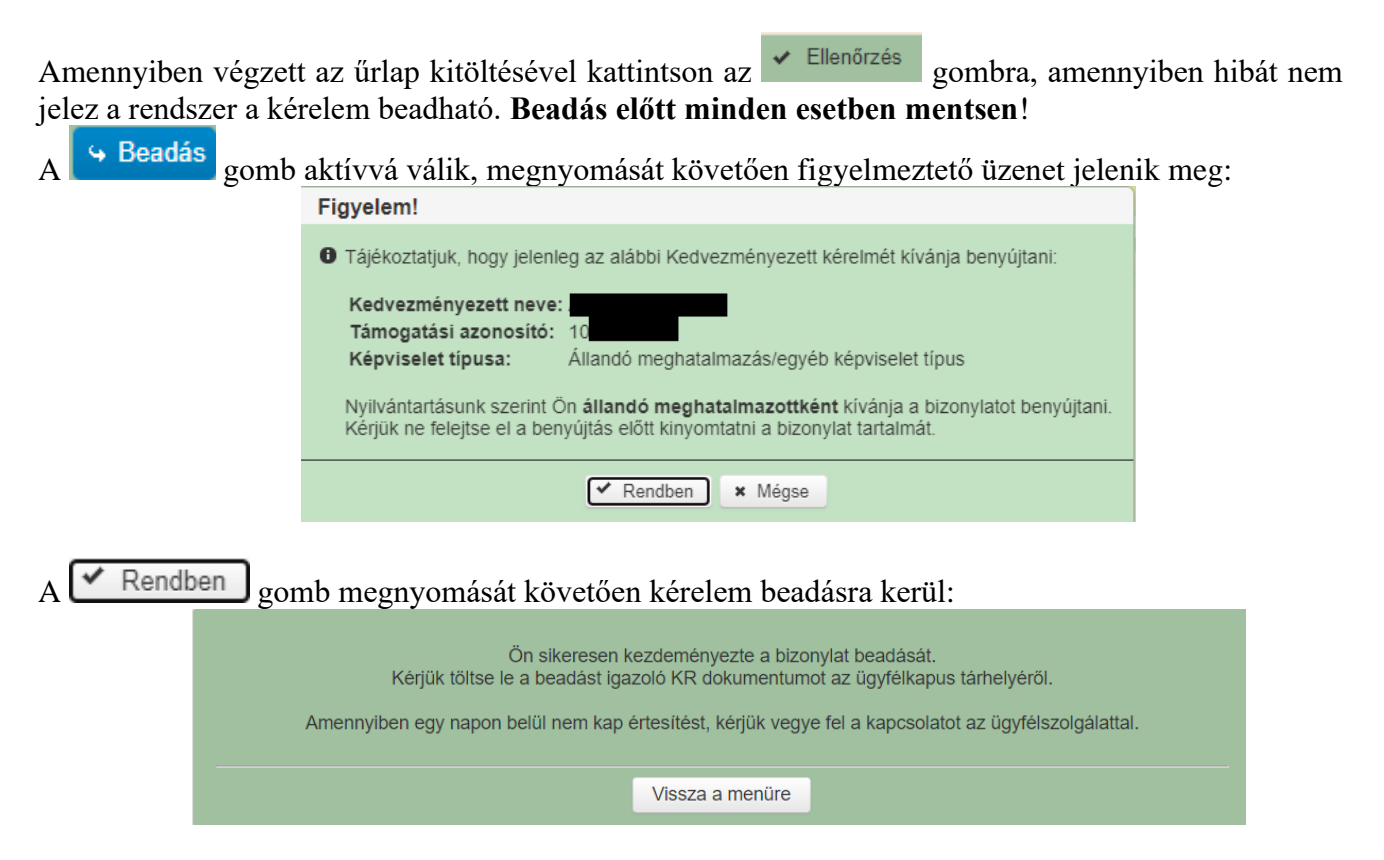

Visszalépve a menüre, majd a felhívás űrlapjait tartalmazó előválasztó felületre lépve tájékozódhat az űrlap állapotáról. A benyújtás több percet is igénybe vehet, így ha azt látja, hogy nem aktív az új űrlap és a Folyatás gomb sem, akkor még folyamatban van a benyújtás.

| Az ürlap kiválasztásához kattintson az egérrel a megfelelő sorra! |                               |                                |                                          |                              |                     |                                      |           |              |       |
|-------------------------------------------------------------------|-------------------------------|--------------------------------|------------------------------------------|------------------------------|---------------------|--------------------------------------|-----------|--------------|-------|
| Ūrlap megnevezése                                                 |                               |                                |                                          |                              |                     |                                      |           |              |       |
| ámogatási kérelem-Feldolgozó üzemek fejlesztése Új                |                               |                                |                                          |                              |                     |                                      |           |              |       |
| Fámogatáshoz kap                                                  | csolódó iratok                | elektronikus beküldés          |                                          | Új                           |                     |                                      |           |              |       |
|                                                                   |                               |                                |                                          |                              |                     |                                      |           |              |       |
|                                                                   |                               |                                |                                          |                              |                     |                                      |           |              |       |
| Rögzítés alatt álló űrlapok                                       |                               |                                |                                          |                              |                     |                                      |           |              |       |
| Űrlap megnevezése Hivat<br>iratazo                                |                               | Hivatkozott<br>iratazonosító   | Támogatási<br>kérelem<br>iratazonosítója | Utolsó módosítá<br>időpontja | ás Folytatás        | Szerkesztés alatt<br>kérelem törlése | álló<br>e | További info | máció |
| Támogatási kérelem-<br>Feldolgozó üzemek fejlesztése              |                               |                                |                                          | 2024.08.09 08:29:5           | 8 Folytatás         |                                      |           |              |       |
|                                                                   |                               |                                |                                          |                              |                     |                                      |           |              | >     |
|                                                                   |                               | _                              |                                          |                              |                     | _                                    |           |              |       |
|                                                                   |                               |                                |                                          | Beedett ürlenel              | L.                  |                                      |           |              |       |
|                                                                   |                               |                                | · · · · ·                                | Támogatási                   |                     |                                      |           |              |       |
| Iratazonosító                                                     | Űrlap                         | megnevezése                    | Hivatkozott<br>iratazonosító             | kérelem<br>iratazonosítója   | Beadás időpontja    | Beadott kérelem<br>módosítása        | Pdf       | Excel        | Tová  |
| 3954720217                                                        | Támogatási<br>Feldolgozó i    | kérelem-<br>üzemek fejlesztése |                                          |                              | 2024.08.08 15:04:24 | Kérelem<br>módosítás                 | Pdf       | Xlsx         |       |
|                                                                   | Támogatási<br>Feldolgozó i    | kérelem-<br>üzemek fejlesztése |                                          |                              | 2024.08.08 16:48:00 | Kérelem<br>módosítás                 | Pdf       | Xlsx         |       |
| 1954722763                                                        | Feldolgozó üzemek fejlesztése |                                |                                          |                              |                     |                                      |           |              |       |

Amennyiben a beadás sikeres a Beadott űrlapok között megjelenik a benyújtott kérelem, és az iratazonosítója. Amennyiben a felhívás szerint módosítható a beadott kérelem, úgy aktív a "Kérelem módosítása" gomb.

Itt tölthető le a beadott űrlap PDF vagy Excel formátumban. Az itt letöltött fájl nem helyettesíti a KR dokumentumot!

| A kérelem kiválasztásához kattintson az egérrel a megfelelő sorra |                                                                   |                                |                                          |                               |                     |                                     |                        |       |        |  |
|-------------------------------------------------------------------|-------------------------------------------------------------------|--------------------------------|------------------------------------------|-------------------------------|---------------------|-------------------------------------|------------------------|-------|--------|--|
|                                                                   |                                                                   |                                |                                          |                               |                     |                                     |                        |       |        |  |
|                                                                   | Az űrlap kiválasztásához kattintson az egérrel a megfelelő sorra! |                                |                                          |                               |                     |                                     |                        |       |        |  |
| Támogatási kérelem-Feldolgozó üzemek fejlesztése Új               |                                                                   |                                |                                          |                               |                     |                                     |                        |       |        |  |
| Támogatáshoz kapcsolódó iratok elektronikus beküldése Új          |                                                                   |                                |                                          |                               |                     |                                     |                        |       |        |  |
|                                                                   |                                                                   |                                |                                          |                               |                     |                                     |                        |       |        |  |
|                                                                   |                                                                   |                                |                                          |                               |                     |                                     |                        |       |        |  |
|                                                                   |                                                                   |                                | I                                        | Rögzítés alatt álló űrla      | apok                |                                     |                        |       |        |  |
| Űrlap megnevezése Hivatkozott<br>iratazonosító                    |                                                                   |                                | Támogatási<br>kérelem<br>iratazonosítója | Utolsó módosítás<br>időpontja | Folytatás           | Szerkesztés alatt<br>kérelem törlés | illó<br>További inform |       | rmáció |  |
| Nincs rögzítés alatt                                              | Nincs rögzítés alatt álló űrlap!                                  |                                |                                          |                               |                     |                                     |                        |       |        |  |
| <                                                                 |                                                                   |                                |                                          |                               |                     |                                     |                        |       | >      |  |
|                                                                   |                                                                   |                                |                                          |                               |                     |                                     |                        |       |        |  |
| _                                                                 |                                                                   |                                |                                          | Baadatt Örlanala              |                     |                                     |                        |       |        |  |
|                                                                   |                                                                   |                                |                                          | Támogatási                    |                     |                                     | 1                      |       |        |  |
| Iratazonosító                                                     | Ürlap                                                             | megnevezése                    | Hivatkozott<br>iratazonosító             | kérelem<br>iratazonosítója    | Beadás időpontja    | Beadott kerelem<br>módosítása       | Pdf                    | Excel | Tová   |  |
| 395-                                                              | Támogatási<br>Feldolgozó                                          | kérelem-<br>üzemek fejlesztése |                                          |                               | 2024.08.08 15:04:24 | Kérelem<br>módosítás                | Pdf                    | Xlsx  |        |  |
| 395                                                               | Támogatási<br>Feldolgozó                                          | kérelem-<br>üzemek fejlesztése |                                          |                               | 2024.08.08 16:48:00 | Kérelem<br>módosítás                | Pdf                    | Xlsx  |        |  |
| 3954                                                              | Támogatási<br>Feldolgozó                                          | kérelem-<br>üzemek fejlesztése |                                          |                               | 2024.08.09 08:29:57 | Kérelem<br>módosítás                | Pdf                    | Xlsx  |        |  |
| <                                                                 |                                                                   |                                |                                          |                               |                     | $\sim$                              |                        |       | >      |  |
|                                                                   |                                                                   |                                |                                          |                               |                     |                                     |                        |       |        |  |
|                                                                   |                                                                   |                                |                                          |                               |                     |                                     |                        |       |        |  |

Amennyiben a "ÜK. Beadás" gomb megnyomását követően az alábbi hibaüzenetet kapja, a kérelem adatai tárolásra kerültek a szerveren és egy rendszeresen lefutó csoportos parancs fogja átküldeni az adatokat az Ügyfélkapunak. A benyújtás ekkor sikeres volt, figyelje E-mail postafiókját, ha megérkezett az értesítő levél, akkor folytassa a további lépésekkel. Amennyiben 1 nap elteltével sem kapja meg az értesítést, jelezze a Kincstár ügyfélszolgálatának.

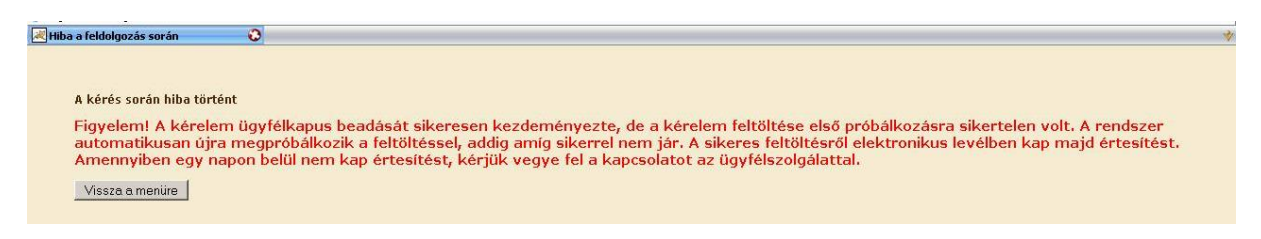

### Visszaigazolás letöltése a Tárhelyről

Az adatokat a Kincstár a kérelem mellé eltárolja, majd visszaigazolást készít belőlük, mely visszaigazolást felteszi a kedvezményezett értesítési tárhelyére, és e-mail-ben el is küldi a kedvezményezett által az ügyfélkapus regisztrációkor megadott e-mail címre. A kérelem beérkezésének időpontját az ideiglenes tárhelyére kapott automatikus értesítés igazolja.

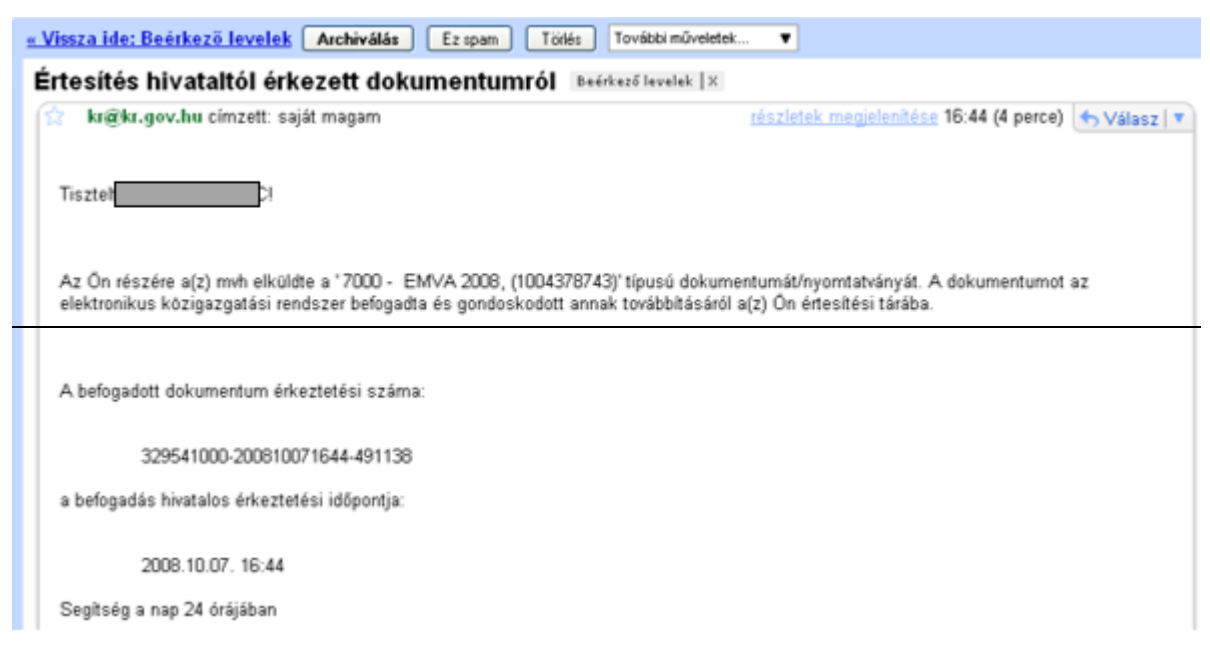

Amikor a kérelem felkerül a kedvezményezett tárhelyére, az Elektronikus Kormányzati Központ rendszere (KR) érkeztetési számot és úgynevezett digitális időbélyeget készít. Az időbélyeg ugyanazt a szerepet tölti be, mint papíralapú beadásnál a postára adás dátumát igazoló feladóvevény/igazolás.

Lépjen be a www.magyarorszag.hu weboldalon található értesítési tárhelyére a kérelem kinyomtatása érdekében.

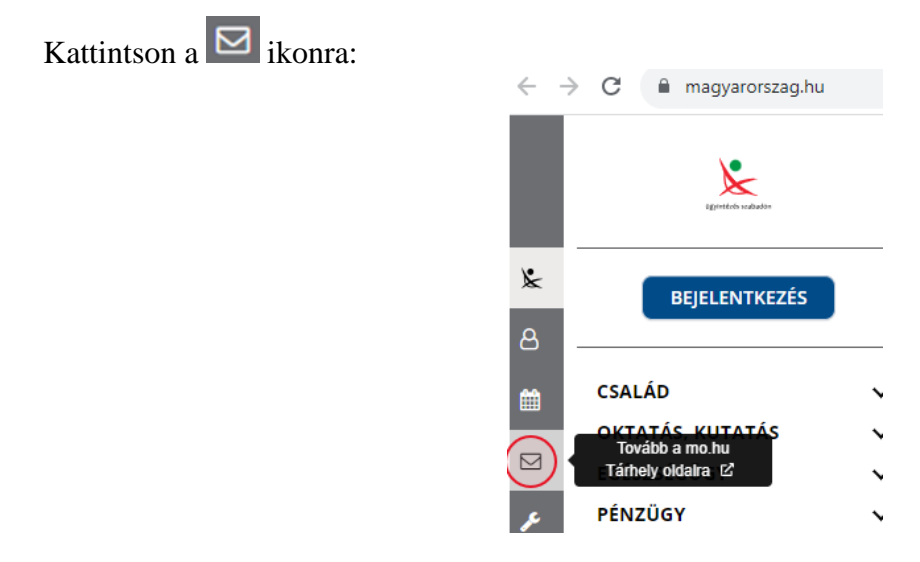

Ezt követően az azonosítási szolgáltatások valamelyike (pl. ügyfélkapu) közüli választással lépjen be a tárhelyére:

|                   | azono<br>Szolgál                                                            | S SZADADON<br>DSÍTÁSI<br>TATÁSOK                                                                     |
|-------------------|-----------------------------------------------------------------------------|----------------------------------------------------------------------------------------------------|
|                   | ÜGYFİ                                                                       | LKAPU                                                                                                |
|                   | ELEKTRONIKUS SZE                                                            | MÉLYI IGAZOLVÁNY                                                                                     |
|                   | ÜGYFÉ                                                                       | LKAPU+                                                                                               |
|                   | TELEFONOS                                                                   | AZONOSÍTÁS                                                                                           |
|                   | ARCKÉPES A                                                                  | AZONOSÍTÁS                                                                                           |
|                   | Visszatérés a                                                               | z előző oldalra                                                                                      |
| A<br>el<br>NISZ N | Központi Azonosítási Ü<br>ektronikus azonosítási s<br>emzeti Infokommunikás | gynök és a Kormány által biztosított<br>szolgáltatások szolgáltatója a NISZ<br>ciós Szolgáltató Zrt. |

# Kattintson a BEÉRKEZETT menüpontra

| KIJELENTKEZÉS 7:49      |
|-------------------------|
| ÚJ ŪZENET               |
| BEÉRKEZETT              |
| ELKÜLDÖTT               |
| TARTÓS TÁR              |
| MEGHIÚSULÁSI IGAZOLÁSOK |

Kattintson a beérkezett levélre. Várjon, amíg megjelenik az alábbi panel, majd kattintson a **LETÖLTÉS** gombra.

| ÜZENET RÉSZLETEI                        |                                   | × |
|-----------------------------------------|-----------------------------------|---|
| Feladó:                                 | MAKMV                             |   |
| Feladó ügyintéző:                       |                                   |   |
| Címzett:                                |                                   |   |
| Ūgyintéző:                              |                                   |   |
| Dokumentum tipusa:                      | 1450                              |   |
| Dokumentum leirása:                     | W1450 (1000646473)                |   |
| Beérkezés dátuma:                       | 2017.06.07. 08:25                 |   |
| Érkeztetési szám:                       | 744086107-2017.06.07.08:25-707965 |   |
| Hivatkozott érkeztetési szám:           | 1849633743                        |   |
| Megjegyzés:                             |                                   |   |
| Címkék:                                 |                                   |   |
| Tárolási hely:                          | TARTÓS TÁR                        |   |
| Csatolmány                              |                                   |   |
| W1450_1849633743_1000646473.xml (123 K) | B)                                |   |

Javasoljuk, hogy nyisson egy külön mappát az elektronikus kérelmei számára és ide mentse a letöltött dokumentumot. Adja meg a mentés helyét és kattintson a "Mentés" gombra.

| Hely: 🔁 webteszt             | <ul> <li>Ø Ø P III</li> </ul>   | -      |
|------------------------------|---------------------------------|--------|
|                              |                                 |        |
| Legutóbbi<br>dokumentumok    |                                 |        |
| Asztal                       |                                 |        |
| Dokumentumok                 |                                 |        |
| <b>t</b><br>Sajátgép         |                                 |        |
| Fájl <u>n</u> év:            | W7002_8106372364_1004376859.xml | Mentés |
| Hálózati helyek Fájl típusa: | XML Document                    | Mégse  |

Ezt követően tárhelyén a dokumentumot a gombra kattintva áthelyezheti tartós tárhelyre. Ezt a benyújtást követő 30 napon belül meg kell tennie, mert a KR az értesítési tárhelyekre került dokumentumokat 30 nap múlva törli.

A KIJELENTKEZÉS gombra kattintva jelentkezzen ki.

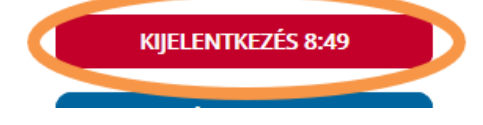

Térjen vissza a kérelem benyújtását elősegítő felületre, ahonnan az elmentett kérelmét meg tudja nyitni. Kattintson a "KR dokumentum nyomtatása" linkre.

Benyújtó felületre történő bejelentkezés nélkül:

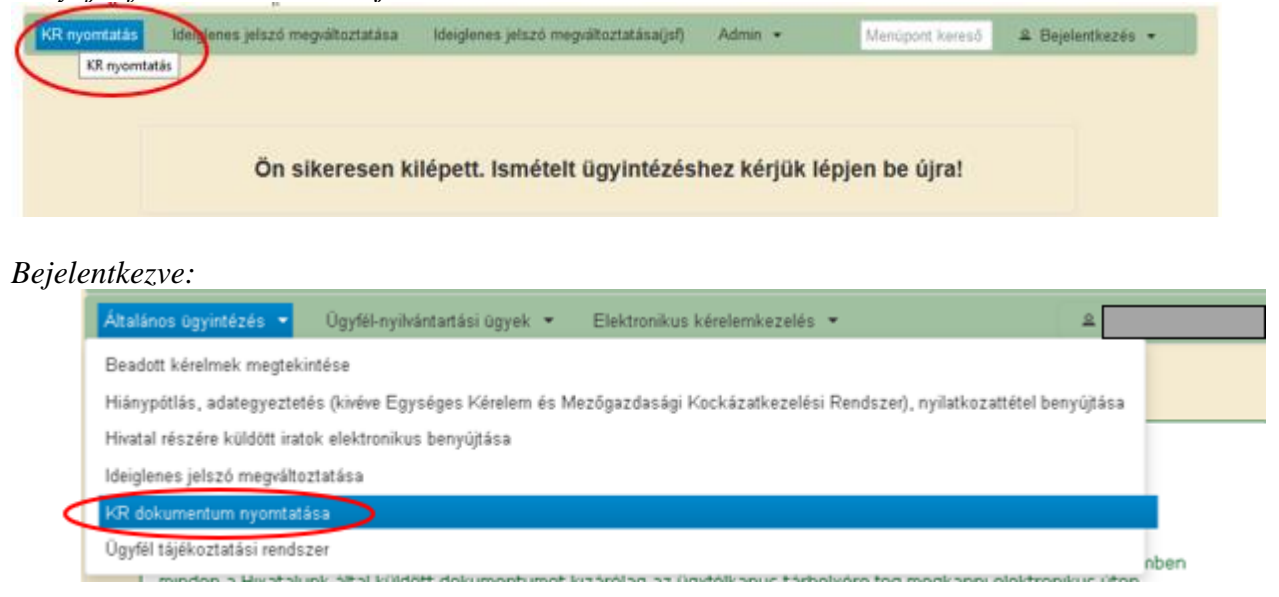

Tallózással válassza ki az elmentett xml formátumú fájlt és nyomja meg a "Megnyitás" gombot.

| A Kincstärnak beadott, ügyfélkapus tárhelyről letöltött KR dokumentumok nyomtatása<br>Fájl kiválasztása<br>Menű |                                                                                           |  |  |  |
|----------------------------------------------------------------------------------------------------|-------------------------------------------------------------------------------------------|--|--|--|
|                                                                                                    | Fájl feltöltése     Helv:     Helv:     Wolteszt     Isatal     Dokumentumok:     Saidodo |  |  |  |

A "Nyomtatás" gombra kattintást követően a kérelem megnyílik az Adobe Reader (vagy más alapértelmezettként beállított) pdf olvasó programban.

W7002\_8106372364\_1004376859.xml

Megn

Fállnév

Fáitipus

| A Kir | icstarnak beadott, u | gyfelkapus tarhelyrol letoitott KR dokume      | ntumok nyomtatasa |
|-------|----------------------|------------------------------------------------|-------------------|
|       | + Fájl kiválaszt     | <sup>isa</sup> W1450_1846683635_1004607265.xml | omtatás 💙         |
|       |                      |                                                |                   |
|       |                      | Menü                                           |                   |
|       |                      |                                                |                   |

Minden fåj

A faji generalasa egy kis idot vesz igenybe.

Majd megtörténik a KR dokumentum átalakítása pdf formátumú dokumentumra, amely az adott internet böngészőben megadott letöltési helyre kerül mentésre, illetve lehetőség van a letöltést követően az adott fájl közvetlen megnyitására is.

|               | Megnyitás                                                                   |
|---------------|-----------------------------------------------------------------------------|
|               | Megnyítás a rendszer megtekintőjével<br>Megnyítás mindig az Adobe Readerben |
|               | Megjelenítés mappában                                                       |
|               | Törlés                                                                      |
| f55628_100pdf | 2                                                                           |

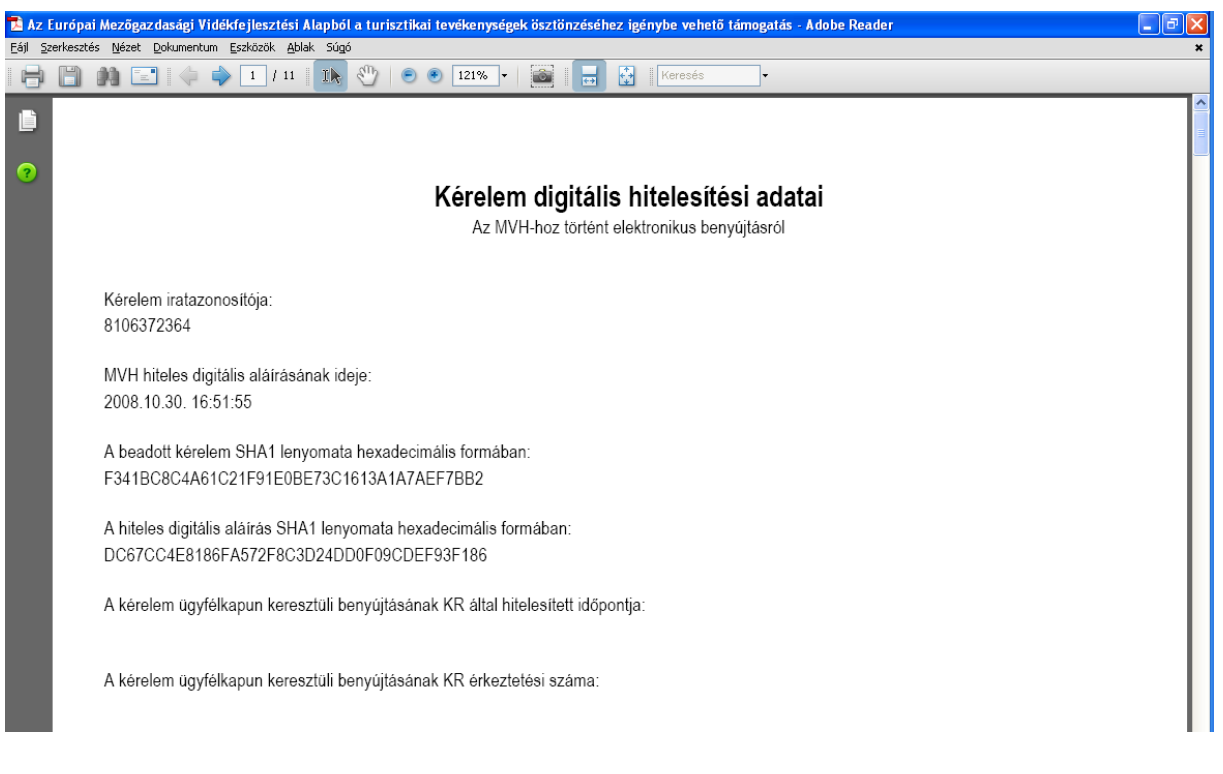

Mentse el a pdf fájlt az előzetesen elkészített mappájába.

### Beadott kérelmek megtekintése

A Beadott kérelmek megtekintése menüpontra kattintva megtekinthetjük a beadott kérelme(ke)t, valamint az alábbi figyelmeztető feliratot:

| néven azonosított.                                                                                                    |                                         |                 |  |  |  |
|----------------------------------------------------------------------------------------------------|-----------------------------------------|-----------------|--|--|--|
| Általános ügyintézés 🔻 Elektronikus kérelemkezelés 👻                                                                                                    | Kedvezményezetti nyilvántartási ügyek 👻 | Menüpont kereső |  |  |  |
| Beadott kérelmek megtekintése                                                                                                    |                                         |                 |  |  |  |
| Befizetések                                                                                                    |                                         |                 |  |  |  |
| Kamatszámító segédlet                                                                                                    |                                         |                 |  |  |  |
| Támogatáshoz kapcsolódó iratok elektronikus beküldése                                                                                                    |                                         |                 |  |  |  |
| Iratmásolat igénylés                                                                                                    |                                         |                 |  |  |  |
| Ideinlenes ielszó menváltoztatása                                                                                                    |                                         |                 |  |  |  |
|                                                                                                    |                                         |                 |  |  |  |
|                                                                                                    |                                         |                 |  |  |  |
|                                                                                                    | Ön néven azonosított.                   |                 |  |  |  |
|                                                                                                    |                                         |                 |  |  |  |
| Erről a felületről az Ügyfélkapun keresztül beadott iratokat tudja megtekinteni, nyomtatni. A megnyitott dokumentum nem<br>minősül hivatalos KR dokumentumnak! A hivatalos KR dokumentum letöltésére az ügyfélkapus tárhelyről van lehetőség,<br>nyomtatott verzióját pedig a "KR dokumentum nyomtatása" menüpont alatt tudja megtekinteni. A beadás előtt álló iratok ezen a<br>felületen nem kerülnek megielenítésre! |                                         |                 |  |  |  |
|                                                                                                    |                                         |                 |  |  |  |

Szűrési feltételek: ahol jelölő négyzet van, ott egyszerre több feltételt is be lehet állítani:

- Kérelmező Kedvezményezett;
- Beadás időpontja;
- Kérelmezés típusa.

Ezután meg kell nyomni a **Keresés** gombot. A lista tartalmazza a folyamatban lévő és a beadott kérelmeket is, azokra vonatkozó státuszokat és dátumokat. Az irat vonalkódjára kattintva, innen közvetlenül is ki lehet nyomtatni a kérelmeket, vagy le lehet menteni.

| Szűrés     P       Bejelentkezett ügyfél     Kérelmező       Kérelmező     Kérelmező       Beadás időpontja:     Utolsó 12 hónap       Szűrés     P       Minden típus     Kérelmezés típusa:                                                                                                    |                    |                                                                                                    |
|----------------------------------------------------------------------------------------------------|--------------------|----------------------------------------------------------------------------------------------------|
| Kérelmező<br>Kedvezményezett:       Bejelentkezett ügyfél<br>Képviselt Kedvezményezett, örökhagyó, jogelőd Kedvezményezett<br>1026         Beadás időpontja:       Utolsó 12 hónap         Utolsó 12 hónap       Kezdő dátur - Vég dátur         Szűrés       Minden típus         Kérelmezés típusa:       Kérelmezés típusa: |                    | Szűrés                                                                                                    |
| Kérelmező<br>Kedvezményezett:       Évépviselt Kedvezményezett, örökhagyó, jogelőd Kedvezményezett<br>1026         Beadás időpontja:       Utolsó 12 hónap         Szűrés       Minden típus         KAP ST-RD – Feldolgozó územek fejlesztése (KAP-RD04a-RD04b-2-24) – Támogatás)<br>kérelem         Kérelmezés típusa:       |                    | Bejelentkezett ügyfél                                                                                            |
| Kedvezményezett:       1026       . Ktr.         Beadás időpontja:       Utolsó 12 hónap       Kezdő dátun - Vég dátum         Szűrés           Minden típus       KAP-ST-RD - Feldolgozó územek fejlesztése (KAP-RD04a-RD04b-2-24) - Támogatási kérelem         Kérelmezés típusa:                                            | Kérelmező          | Képviselt Kedvezményezett, örökhagyó, jogelőd Kedvezményezett                                                    |
| Beadás időpontja:       Utolsó 12 hónap       Kezdő dátur       Vég dátur         Szűrés       Minden típus       KAP ST-RD - Feldolgozó územek fejlesztése (KAP-RD04a-RD04b-2-24) - Támogatási kérelem         Kérelmezés típusa:       Kérelmezés típusa:                                                                    | Kedvezményezett:   | 1026 . Κπ.                                                                                                    |
| Beadás időpontja:       Utolsó 12 hónap       Kezdő dátur       Vég dátur         Szűrés       Minden típus       KáP ST-RD - Feldolgozó územek fejlesztése (KAP-RD04a-RD04b-2-24) - Támogatási kérelem         Kérelmezés típusa:       Kérelmezés típusa:                                                                    |                    |                                                                                                    |
| Beadás időpontja:       Utolsó 12 hónap       Kezdő dátun - Vég dátum         Szűrés       P         Minden típus       KáP ST-RD - Feldolgozó územek fejlesztése (KAP-RD04a-RD04b-2-24) - Tármogatás)         Kérelmezés típusa:                                                                                              |                    |                                                                                                    |
| Beadas toopontja:       Udiso 12 honap         Szűrés       p         Minden tipus       KáP ST-RD - Feldolgozó uzemek fejlesztése (KAP-RD04a-RD04b-2-24) - Támogatás)         Kérelmezés tipusa:                                                                                                    | Deedás idősentis:  |                                                                                                    |
| Szűrés p<br>Minden típus<br>KAP ST-RD - Feldolgozó üzemek fejlesztése (KAP-RD04a-RD04b-2-24) - Támogatási<br>kérelem<br>Kérelmezés típusa:                                                                                                    | Beadas Idopontja:  | Utoiso 12 nonap                                                                                                  |
|                                                                                                    | Kérelmezés típusa: | Szűrés<br>Minden típus<br>KAP ST-RD - Feldolgozó üzemek fejlesztése (KAP-RD04a-RD04b-2-24) - Támogatá<br>kérelem |

| Vonalkód 🗘              | Támogatási<br>azonosító<br>szám ≎ | Kedvezményezett<br>neve ≎ | Kérelem típusa 🗘                                                                                   | Beadva 🗘               | Visszaigazolás<br>ideje ≎ | Visszaigazolás küldve 🗘 | Excel<br>export ≎ |
|-------------------------|-----------------------------------|---------------------------|----------------------------------------------------------------------------------------------------|------------------------|---------------------------|-------------------------|-------------------|
| <u>3954</u>             | 43013                             | ft.                       | KAP ST-RD -<br>Feldolgozó üzemek<br>fejlesztése (KAP-<br>RD04a-RD04b-2-24) -<br>Támogatási kérelem | 2024.08.08<br>15:04:24 | 2024.08.08<br>15:05:02    | kras ys.hu              |                   |
| <u>3954</u>             | 3013                              | <ft.< td=""></ft.<>       | KAP ST-RD -<br>Feldolgozó üzemek<br>fejlesztése (KAP-<br>RD04a-RD04b-2-24) -<br>Támogatási kérelem | 2024.08.08<br>16:48:00 | 2024.08.08<br>16:48:39    | kras ys.hu              |                   |
| <u>395</u> .            | 3                                 | Kft.                      | KAP ST-RD -<br>Feldolgozó üzemek<br>fejlesztése (KAP-<br>RD04a-RD04b-2-24) -<br>Támogatási kérelem | 2024.08.09<br>08:29:57 | 2024.08.09<br>08:30:39    | kra 🚬 j sys.hu          |                   |
| (1/1) 14 <4 1 ID ID 5 V |                                   |                           |                                                                                                    |                        |                           |                         |                   |
| Menü                    |                                   |                           |                                                                                                    |                        |                           |                         |                   |

## Kérdésfeltevés

A kérelem benyújtó felület működésével, kitöltésével stb. kérdése, vagy a rendszer működésében észlelt bármely hiba esetén forduljon a Magyar Államkincstár Vidékfejlesztési Támogatások Főosztálya, Pénzügyi Engedélyezési Osztályához. Elérhetőségek: Tel.:

E-mail:

A kérelem beadásához szükséges előzetesen meghatalmazást készíteni.

A meghatalmazás kitöltéséhez szükséges részletes segédlet a <u>www.mvh.allamkincstar.gov.hu</u> Kiemelt dokumentumok  $\longrightarrow$  Felhasználói segédlet az állandó meghatalmazás és az elsődleges képviselet elektronikus úton történő létesítéséhez és visszavonásához menüpontban található meg.

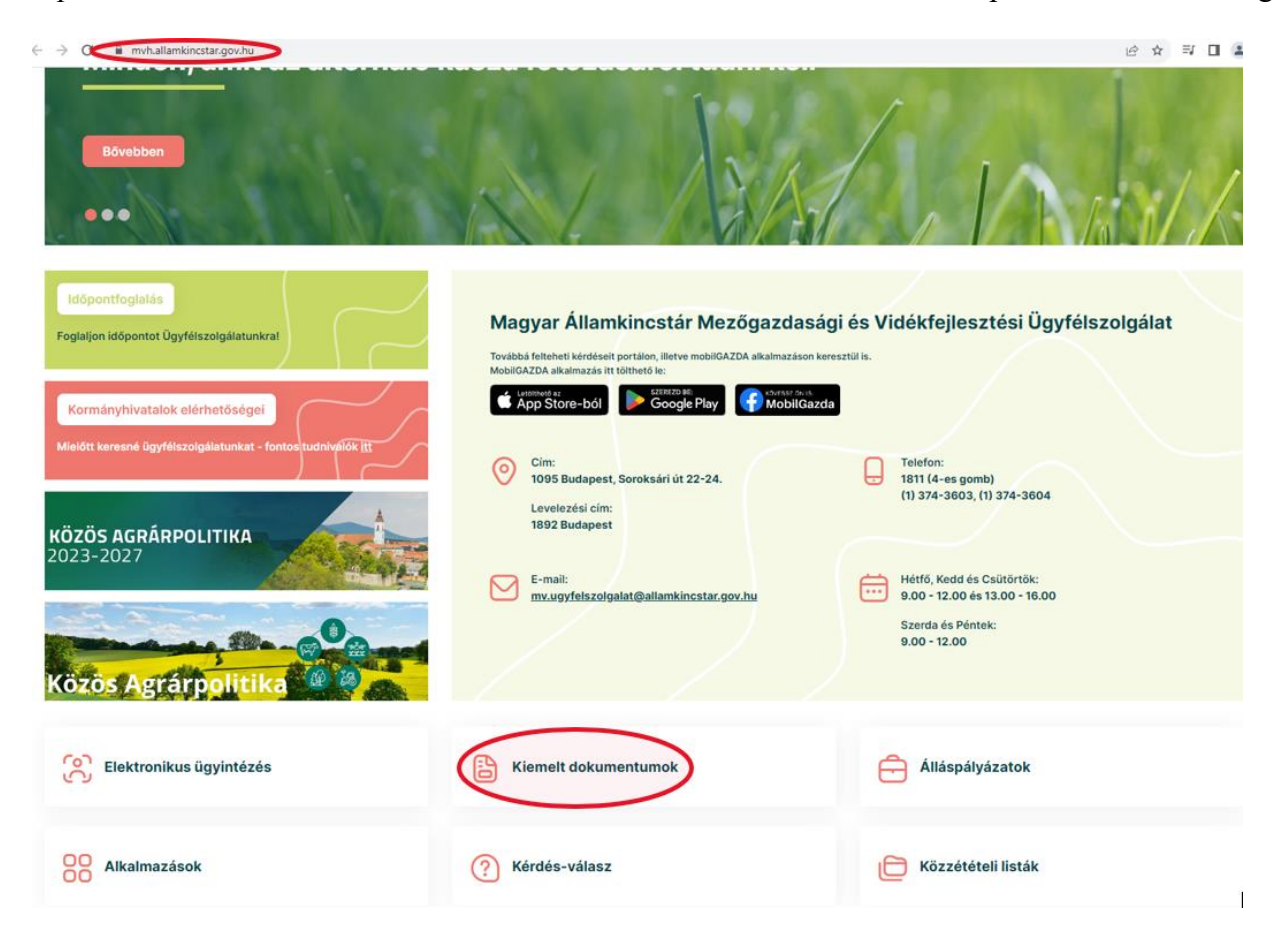

#### 2015.10.29 18-31

#### GIRO kódok

a mezőgazdasági és vidékfejlesztési támogatások utalásához kapcsolódó kódok és beazonosításukhoz szükséges megnevezéseik (giro kód)

UTOLSÓ MÓDOSÍTÁS: 2023.06.14 09:51

|   |                                                                 | ®-                                                                    |
|---|-----------------------------------------------------------------|-----------------------------------------------------------------------|
| 0 | 2016.04.14 14:45                                                |                                                                       |
| ł | Felhasználói segédlet az állandó meghatalmazás és az elsődleges | képviselet elektronikus úton történő létesítéséhez és visszavonásához |
| 0 |                                                                 | 0                                                                     |

UTOLSÓ MÓDOSÍTÁS: 2018.07.16 23:02

2016.02.29 08:18

Felhasználói tájékoztatók a kérdés-válasz modulhoz, valamint a mobilGAZDA alkalmazáshoz

# Hibabejelentés

A rendszer működésében észlelt bármely hibát a Kérdésfeltevés pontban leírtak szerint kérjük bejelenteni.

Kérjük, hogy minden esetben adja meg a használt böngésző (kereső oldal) verziószámát, valamint csatolja a hiba előfordulását jelző printscreen-t (képernyőfotót)!

Előre is köszönjük. A kérdésére pár napon belül választ adunk.